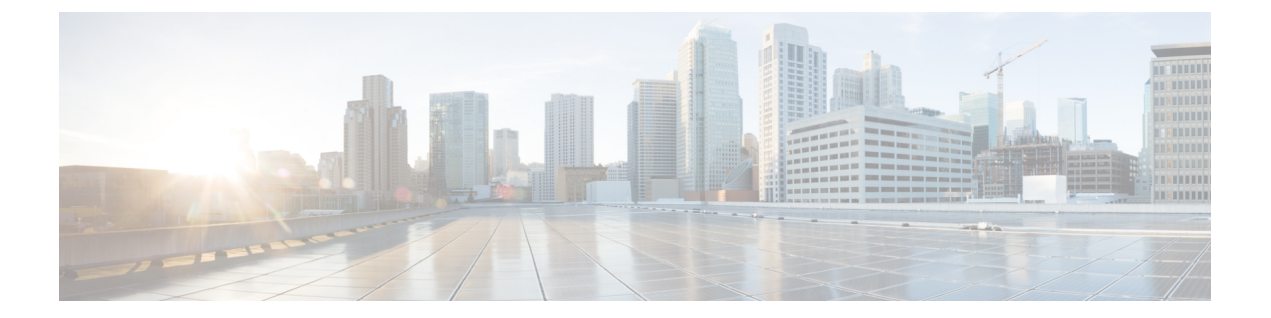

# サーバの保守

この章は次のトピックで構成されています。

- •ステータス LED およびボタン (1ページ)
- コンポーネントの取り付け準備(7ページ)
- コンポーネントの取り外しおよび取り付け(11ページ)
- ファンモジュールの交換(26ページ)
- ライザーケージの交換(27ページ)
- CPU およびヒートシンクの交換 (42 ページ)
- •メモリ (DIMM) の交換 (51 ページ)
- Intel Optane DC 永続メモリ モジュールの交換 (56 ページ)
- ミニストレージモジュールの交換(61ページ)
- 内部 USB ドライブの交換 (64 ページ)
- RTC バッテリの交換 (66 ページ)
- 電源装置の交換 (67 ページ)
- PCIe カードの交換 (72 ページ)
- mLOM カードの交換 (78 ページ)
- •mRAID ライザー(ライザー3)の交換(93ページ)
- •SAS ストレージ コントローラ カードの交換(RAID または HBA) (95 ページ)
- ・ブート最適化 M.2 RAID コントローラ モジュールの交換 (97 ページ)
- Supercap の交換(RAID バックアップ) (102 ページ)
- SATA インタポーザ カードの交換 (107 ページ)
- ・シャーシ侵入スイッチの交換 (109ページ)
- •トラステッドプラットフォームモジュール (TPM) の取り付け (110ページ)
- PCB アセンブリ (PCBA) のリサイクル (115 ページ)
- ・サービス ヘッダーおよびジャンパ (116ページ)

# ステータス LED およびボタン

ここでは、前面、背面、および内部の LED の状態について説明します。

# 前面パネルの LED

図 **1**:前面パネルの *LED* 

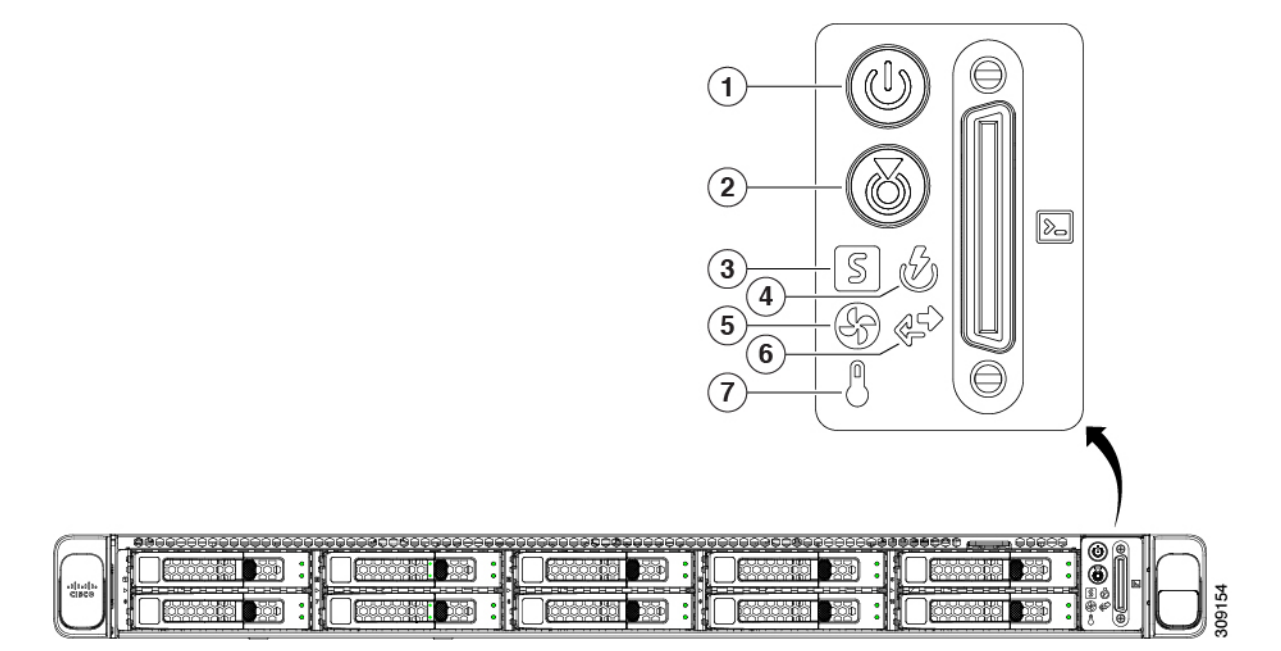

#### 表 1:前面パネル LED、状態の定義

| LED 名                            | 状態                                                                                                    |
|----------------------------------|----------------------------------------------------------------------------------------------------|
| 1<br>電源ボタン/LED ( <sup>(</sup> )) | <ul> <li>・消灯:サーバに AC 電力が供給されていません。</li> <li>・オレンジ:サーバはスタンバイ電源モードです。Cisco IMC と一部のマザーボード機能にだけ電力が供給されています</li> </ul> |
|                                  | <ul> <li>・緑:サーバは主電源モードです。すべてのサーバコン<br/>ポーネントに電力が供給されています。</li> </ul>                                               |
| 2<br>ユニット識別 ( <sup>()</sup> )    | <ul> <li>・消灯:ユニット識別機能は使用されていません。</li> <li>・青の点滅:ユニット識別機能がアクティブです。</li> </ul>                                       |

I

| 3<br>システムの状能(S)                   | <ul> <li>・緑:サーバは正常動作状態で稼働しています。</li> </ul>                                           |
|-----------------------------------|--------------------------------------------------------------------------------------|
|                                   | <ul> <li>緑の点滅:サーバーはシステムの初期化とメモリチェックを行っています。</li> </ul>                               |
|                                   | <ul> <li>オレンジの点灯:サーバは縮退運転状態にあります(軽度な障害)。次に例を示します。</li> </ul>                         |
|                                   | ・電源装置の冗長性が失われている。                                                                    |
|                                   | ・CPU が一致しない。                                                                         |
|                                   | <ul> <li>・少なくとも1つの CPU に障害が発生している。</li> </ul>                                        |
|                                   | ・少なくとも1つのDIMMに障害が発生している。                                                             |
|                                   | <ul> <li>RAID 構成内の少なくとも1台のドライブに障害<br/>が発生している。</li> </ul>                            |
|                                   | <ul> <li>オレンジの点滅(2回):システムボードで重度の障害が発生しています。</li> </ul>                               |
|                                   | <ul> <li>オレンジの点滅(3回):メモリ(DIMM)で重度の障害が発生しています。</li> </ul>                             |
|                                   | <ul> <li>オレンジの点滅(4回): CPU で重度の障害が発生しています。</li> </ul>                                 |
| 4                                 | <ul> <li>・緑:すべての電源装置が正常に動作中です。</li> </ul>                                            |
| の状態(ビー)                           | <ul> <li>オレンジの点灯:1台以上の電源装置が縮退運転状態</li> <li>にあります。</li> </ul>                         |
|                                   | <ul> <li>オレンジの点滅:1台以上の電源装置が重大な障害発<br/>生状態にあります。</li> </ul>                           |
| 5                                 | <ul> <li>・緑:すべてのファンモジュールが正常に動作中です。</li> </ul>                                        |
| ファンの状態(ヘビ)                        | <ul> <li>オレンジの点滅:1つ以上のファンモジュールで回復<br/>不能なしきい値を超えました。</li> </ul>                      |
| <b>6</b><br>ネットワーク リンク アクティビティ(学) | <ul> <li>・消灯:イーサネット LOM ポート リンクがアイドル状態です。</li> </ul>                                 |
|                                   | <ul> <li>・緑:1つ以上のイーサネットLOMポートでリンクがア<br/>クティブになっていますが、アクティビティは存在し<br/>ません。</li> </ul> |
|                                   | <ul> <li>・緑の点滅:1つ以上のイーサネットLOMポートでリン<br/>クがアクティブになっていて、アクティビティが存在<br/>します。</li> </ul> |

| •緑:サーバは正常温度で稼働中です。                                          |
|-------------------------------------------------------------|
| <ul> <li>オレンジの点灯:1個以上の温度センサーで重大なし<br/>きい値を超えました。</li> </ul> |
| <ul> <li>オレンジの点滅:1個以上の温度センサーで回復不能なしきい値を超えました。</li> </ul>    |

# 背面パネルの LED

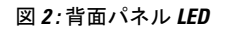

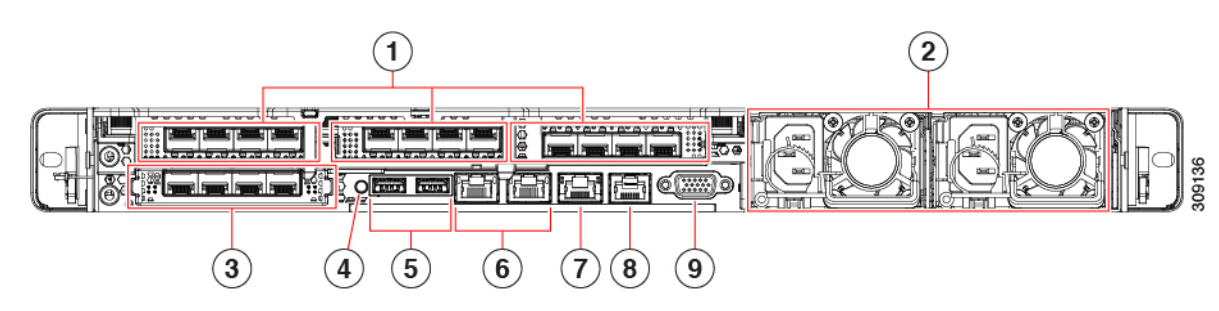

#### 表 2: 背面パネル LED、状態の定義

|                                              | LED 名                            | 状態                                                    |  |  |
|----------------------------------------------|----------------------------------|-------------------------------------------------------|--|--|
| <b>1</b> 1 Gb/10 Gb イーサネット リンク速度(LAN1 と LAN2 |                                  | ・オレンジ:リンク速度は100 Mbps です。                              |  |  |
|                                              | の両方)                             | •オレンジ:リンク速度は1Gbpsです。                                  |  |  |
|                                              |                                  | •緑:リンク速度は 10 Gbps です。                                 |  |  |
| 2                                            | 1 Gb/10 Gb イーサネット リンク ステータス(LAN1 | <ul> <li>・消灯・リンクが確立されていません。</li> </ul>                |  |  |
|                                              | と LAN2 の両方)                      | <ul> <li>・緑:リンクはアクティブです。</li> </ul>                   |  |  |
|                                              |                                  | <ul> <li>緑の点滅:アクティブなリンクにトラフィックが<br/>存在します。</li> </ul> |  |  |
| 3                                            | 1 Gb イーサネット専用管理リンク速度             | • 消灯:リンク速度は 10 Mbps です。                               |  |  |
|                                              |                                  | ・オレンジ:リンク速度は 100 Mbps です。                             |  |  |
|                                              |                                  | •緑:リンク速度は1 Gbps です。                                   |  |  |

I

| 4 | 1 Gb イーサネット専用管理リンク ステータス | <ul> <li>消灯:リンクが確立されていません。</li> </ul>                                                       |
|---|--------------------------|---------------------------------------------------------------------------------------------|
|   |                          | <ul> <li>・緑:リンクはアクティブです。</li> </ul>                                                         |
|   |                          | •緑の点滅:アクティブなリンクにトラフィックが<br>存在します。                                                           |
| 5 | 背面ユニット識別                 | ・消灯:ユニット識別機能は使用されていません。                                                                     |
|   |                          | <ul> <li>・青の点滅:ユニット識別機能がアクティブです。</li> </ul>                                                 |
| 6 | 電源ステータス(各電源装置に1つのLED)    | AC 電源装置:                                                                                    |
|   |                          | <ul> <li>・消灯:AC入力なし(12V主電源はオフ、12Vス<br/>タンバイ電源オフ)。</li> </ul>                                |
|   |                          | <ul> <li>         ・緑の点滅:12V主電源はオフ、12Vスタンバイ電源はオン。     </li> </ul>                            |
|   |                          | •緑の点灯:12V主電源はオン、12Vスタンバイ電源はオン。                                                              |
|   |                          | <ul> <li>オレンジの点滅:警告しきい値が検出されましたが、12V主電源はオン。</li> </ul>                                      |
|   |                          | <ul> <li>オレンジの点灯:重大なエラーが検出されました。</li> <li>12 V 主電源はオフです(過電流、過電圧、温度超<br/>過などの障害)。</li> </ul> |
|   |                          | DC 電源装置:                                                                                    |
|   |                          | <ul> <li>・消灯:DC入力なし(12V主電源はオフ、12Vス<br/>タンバイ電源はオフ)。</li> </ul>                               |
|   |                          | <ul> <li>・緑の点滅:12V主電源はオフ、12Vスタンバイ電源はオン。</li> </ul>                                          |
|   |                          | <ul> <li>         ・緑の点灯:12 V 主電源はオン、12 V スタンバイ電         源はオン。     </li> </ul>               |
|   |                          | <ul> <li>オレンジの点滅:警告しきい値が検出されました</li> <li>が、12 V 主電源はオン。</li> </ul>                          |
|   |                          | <ul> <li>オレンジの点灯:重大なエラーが検出されました。</li> <li>12 V 主電源はオフです(過電流、過電圧、温度超<br/>過などの障害)。</li> </ul> |

|   | r                     |                                       |
|---|-----------------------|---------------------------------------|
| 7 | 1 Gb イーサネット専用管理ポート    | <ul> <li>消灯:リンクが確立されていません。</li> </ul> |
|   |                       | <ul> <li>・緑:リンクはアクティブです。</li> </ul>   |
|   |                       | •緑の点滅:アクティブなリンクにトラフィックが<br>存在します。     |
| 8 | COM ポート (RJ45 コネクタ)   | -                                     |
| 9 | VGA 表示ポート (DB15 コネクタ) | -                                     |

# 内部診断 LED

サーバーには、CPU、DIMM、およびファンモジュールの内部障害 LED があります。

| ファンモジュール障害 LED (マザーボード上の各<br>ファンコネクタの後方に1つ)                       | - <b>3</b> DIMM 障害 LED (マザーボード上の各 DIMM ソケットの後方に1つ) |
|-------------------------------------------------------------------|----------------------------------------------------|
| <ul> <li>オレンジ:ファンに障害が発生しているか、</li> <li>しっかりと装着されていません。</li> </ul> | これらのLEDは、サーバーがスタンバイ電源モード<br>の場合にのみ動作します。           |
| <ul> <li>・緑:ファンは正常です。</li> </ul>                                  | • オレンジ : DIMM に障害が発生しています。                         |
|                                                                   | <ul> <li>消灯: DIMM は正常です。</li> </ul>                |

#### 図 3:内部診断 LED の位置

1

| 2 | CPU 障害 LED(マザーボード上の各 CPU ソケットの後方に1つ)     | - |  |
|---|------------------------------------------|---|--|
|   | これらのLEDは、サーバーがスタンバイ電源モー<br>ドの場合にのみ動作します。 |   |  |
|   | • オレンジ: CPU に障害が発生しています。                 |   |  |
|   | • 消灯オフ: CPU は正常です。                       |   |  |

# コンポーネントの取り付け準備

このセクションには、コンポーネントを取り付けるための準備に役立つ情報とタスクが含まれています。

### サービス手順に必要な工具

この章の手順を実行する際に、次の工具を使用します。

- •T-30 トルクス ドライバ (ヒートシンクを取り外すために交換用 CPU に付属)
- ・#1 マイナス ドライバ (ヒートシンクを取り外すために交換用 CPU に付属)
- •No.1 プラス ドライバ (M.2 SSD および侵入スイッチ交換用)
- ・静電気防止用(ESD)ストラップまたは接地マットなどの接地用器具

### サーバのシャットダウンと電源切断

サーバは次の2つの電源モードで動作します。

- ・主電源モード: すべてのサーバコンポーネントに電力が供給され、ドライブ上にある任意のオペレーティングシステムが動作できます。
- スタンバイ電源モード:電力はサービスプロセッサと特定のコンポーネントにのみ提供されます。このモードでは、オペレーティングシステムとデータの安全を確保しつつ、サーバから電源コードを取り外すことができます。

注意 サーバがシャットダウンされてスタンバイ電源モードになった後も、電流は引き続きサーバ上 を流れ続けます。いくつかのサービス手順で指示されている完全な電源切断を行うには、サー バのすべての電源装置からすべての電源コードを外す必要があります。

前面パネルの電源ボタンまたはソフトウェア管理インターフェイスを使用してサーバをシャッ トダウンすることができます。

#### 電源ボタンを使用したシャットダウン

**ステップ1** 電源ボタン/LED の色を確認します。

- オレンジ色:サーバはスタンバイモードです。安全に電源をオフにできます。
- ・緑色:サーバは主電源モードです。安全に電源をオフするにはシャットダウンする必要があります。
- ステップ2 次の手順でグレースフル シャットダウンまたはハード シャットダウンを実行します。
  - 注意 データの損失やオペレーティングシステムへの損傷が発生しないようにするために、必ずオペレーティングシステムのグレースフルシャットダウンを実行するようにしてください。
    - グレースフルシャットダウン:電源ボタンを短く押してから放します。オペレーティングシステムによりグレースフルシャットダウンが実行され、サーバはスタンバイモードに移行します。このモードでは、電源ボタン/LED がオレンジ色になります。
    - ・緊急時シャットダウン:電源ボタンを4秒間押したままにすると、主電源モードが強制終了され、直ちにスタンバイモードに移行します。
- **ステップ3** サービス手順でサーバの電源を完全にオフにするように指示されている場合は、サーバの電源装置からす べての電源コードを外してください。

#### Cisco IMC GUI を使用したシャットダウン

このタスクを実行するには、ユーザまたは管理者権限を持つユーザとしてログインする必要が あります。

- ステップ1 [ナビゲーション (Navigation)]ペインで [サーバ (Server)] タブをクリックします。
- ステップ2 [サーバ (Server)]タブで [サマリー (Summary)]をクリックします。
- ステップ3 [アクション(Actions)] 領域で [サーバの電源をオフにする(Power Off Server)] をクリックします。
- ステップ4 [OK] をクリックします。

オペレーティング システムによりグレースフル シャットダウンが実行され、サーバはスタンバイ モード に移行します。このモードでは、電源ボタン/LED がオレンジ色になります。

**ステップ5** サービス手順でサーバの電源を完全にオフにするように指示されている場合は、サーバの電源装置からす べての電源コードを外してください。

#### Cisco IMC CLI を使用したシャットダウン

このタスクを実行するには、user または admin 権限を持つユーザとしてログインする必要があります。

**ステップ1** サーバ プロンプトで、次のコマンドを入力します。

例:

#### server# scope chassis

**ステップ2** シャーシプロンプトで、次のコマンドを入力します。

例:

#### server/chassis# power shutdown

オペレーティング システムによりグレースフル シャットダウンが実行され、サーバはスタンバイ モード に移行します。このモードでは、電源ボタン/LED がオレンジ色になります。

**ステップ3** サービス手順でサーバの電源を完全にオフにするように指示されている場合は、サーバの電源装置からす べての電源コードを外してください。

### 上部カバーの取り外し

- ステップ1 次のようにして、上部カバーを取り外します。
  - a) カバーラッチがロックされている場合は、ロックを横にスライドさせてロックを解除します。 ラッチのロックが解除されると、ハンドルが持ち上がり、ハンドルをつかむことができます。
  - b) ラッチの端を持ち上げて、垂直に 90 度回転するようにします。
  - c) 同時に、カバーを背後方向にスライドさせ、上部カバーをサーバからまっすぐ持ち上げ、横に置きま す。
- ステップ2 次のようにして、上部カバーを取り付けます。
  - a) ラッチが完全に開いた位置にある状態で、カバーを、前面カバーパネルのへりから数インチ後方のサー バ上部に置きます。
  - b) ラッチが接触するまでカバーを前方にスライドさせます。
  - c) ラッチを閉じる位置まで押し下げます。ラッチを押し下げながら、カバーを閉じた位置まで前方に押 します。
  - d) ロックボタンを横に左にスライドさせて、ラッチをロックします。

ラッチをロックすると、ブレードの取り付け時にサーバのラッチ ハンドルがはみ出さないようになり ます。 図 4:上部カバーの取り外し

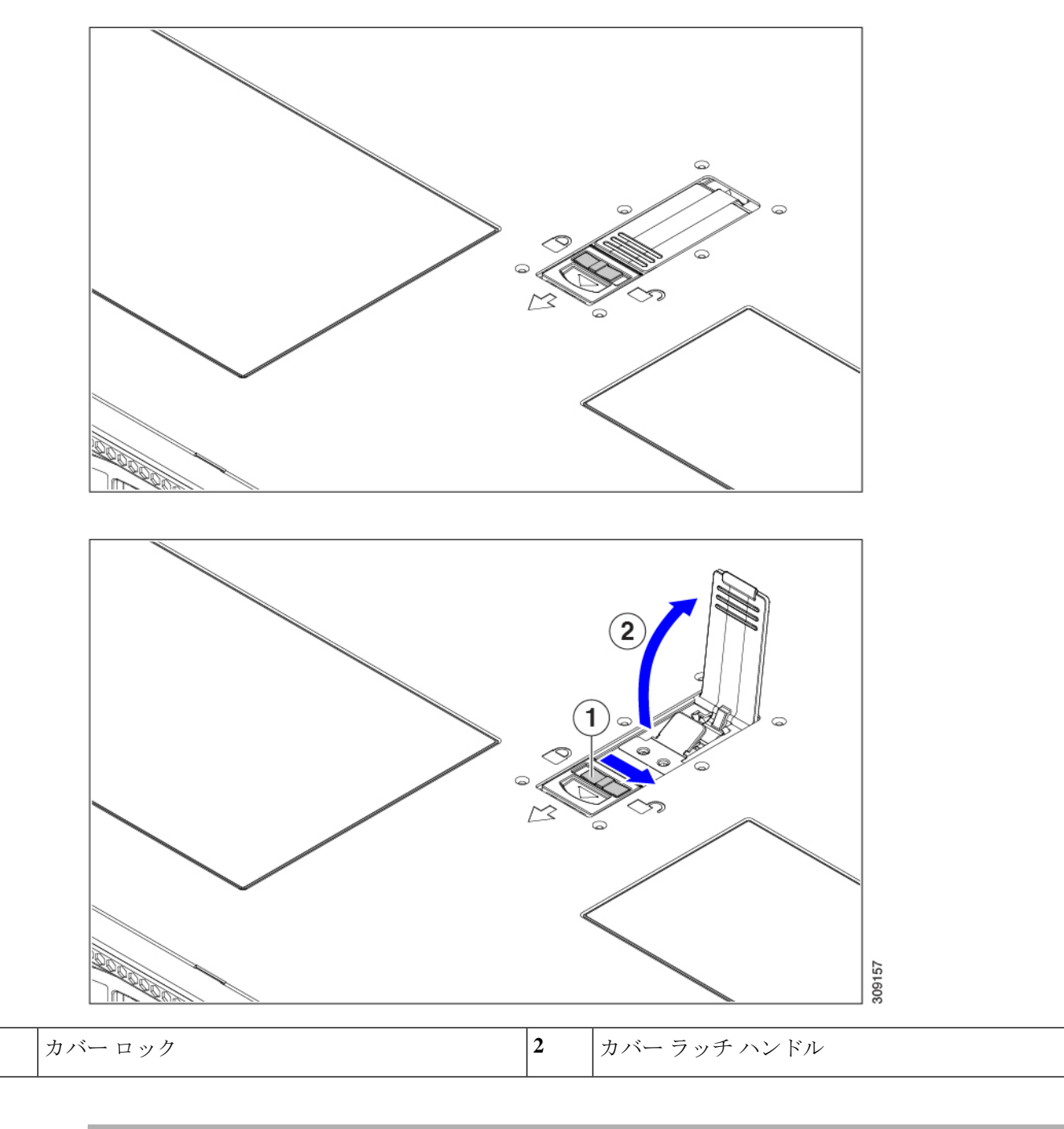

# シリアル番号の場所

サーバのシリアル番号はサーバ上部、前面近くのラベルに印刷されています。「上部カバーの 取り外し (9ページ)」を参照してください。

1

### ホット スワップとホット プラグ

一部のコンポーネントは、シャットダウンしてサーバから電源を取り外さなくても、取り外し と交換が可能です。このタイプの交換には、ホットスワップとホットプラグの2種類がありま す。

- ホットスワップ交換:ソフトウェアまたはオペレーティングシステムでコンポーネントを シャットダウンする必要はありません。これは、次のコンポーネントに適用されます。
  - ・SAS/SATA ハード ドライブ
  - ・SAS/SATA ソリッド ステート ドライブ
  - 冷却ファン モジュール
  - 電源装置(1+1 冗長の場合)
- ホットプラグ交換:次のコンポーネントは、取り外す前にオフラインにする必要があります。
  - NVMe PCIe ソリッド ステート ドライブ

# コンポーネントの取り外しおよび取り付け

### Â

警告 ブランクの前面プレートおよびカバーパネルには、3つの重要な機能があります。シャーシ内の危険な電圧および電流による感電を防ぐこと、他の装置への電磁干渉(EMI)の影響を防ぐこと、およびシャーシ内の冷気の流れを適切な状態に保つことです。システムは、必ずすべてのカード、前面プレート、前面カバー、および背面カバーを正しく取り付けた状態で運用してください。

ステートメント 1029

#### Â

注意 サーバコンポーネントを取り扱う際は、フレームの端だけを持ち、また損傷を防ぐため静電放 電(ESD) リスト ストラップまたは他の静電気防止用器具を使用します。

#### $\mathcal{P}$

ヒント 前面パネルまたは背面パネルにあるユニット識別ボタンを押すと、サーバの前面パネルと背面 パネルの両方でユニット識別 LED が点滅します。このボタンの確認によって、ラックの反対 側に移動しても対象のサーバを特定できます。これらの LED は、Cisco CIMC インターフェイ スを使用してリモートでアクティブにすることもできます。

ここでは、サーバー コンポーネントの取り付けと交換の方法について説明します。

# サービス可能なコンポーネントの場所

ここでは、フィールドで交換可能なコンポーネントとサービス関連の品目の場所を示します。 次の図に、上部カバーを取り外した状態のサーバーを示します。

図 5: Cisco UCS C220 M6 サーバー、フル ハイト、フル幅 PCle カード、サービス可能なコンポーネントの場所

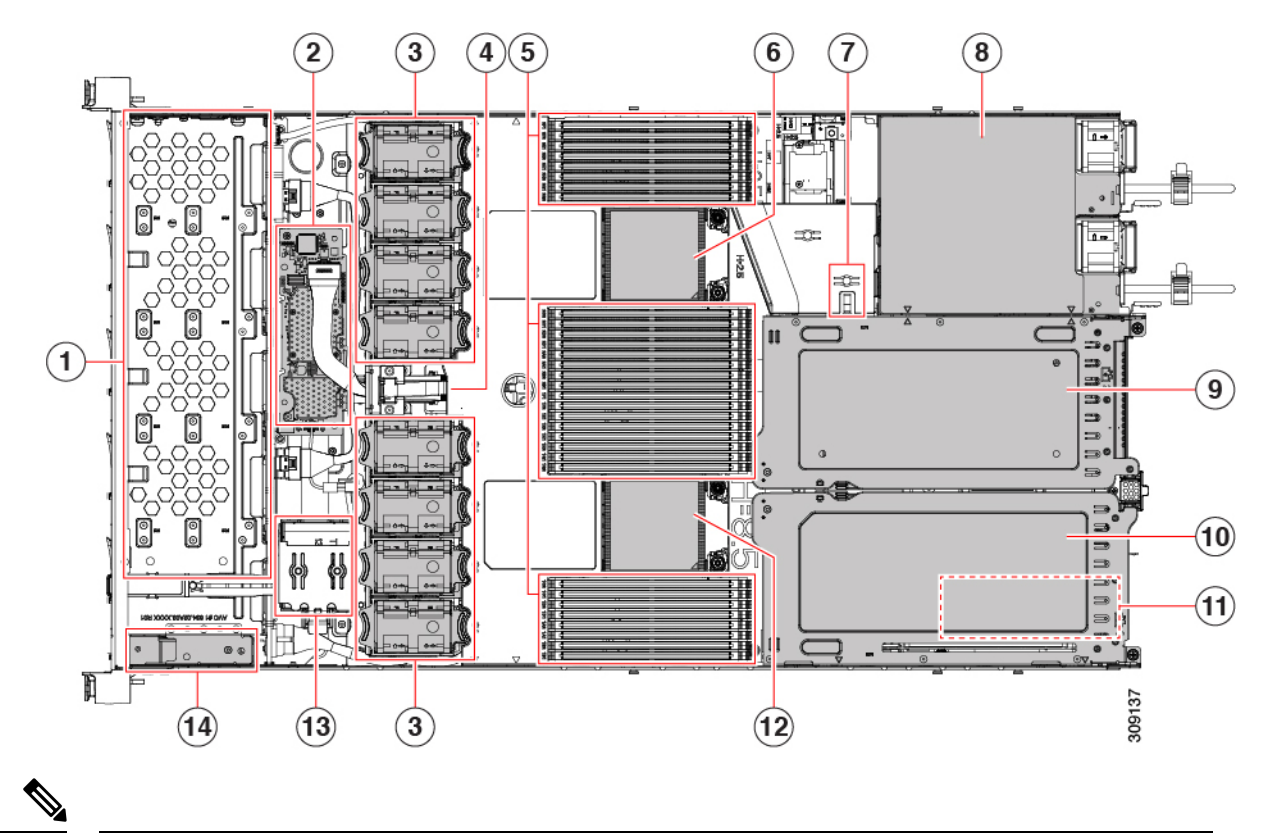

(注) シャーシの下に内部 USB ドライブがあります。

| 1 | フロントロード ドライブ ベイ 1 ~ 10 は SAS/SATA<br>ドライブをサポート。                                                                                 | 2 | M6モジュラRAIDカードまたはSATAインターポー<br>ザカード                                                                          |
|---|----------------------------------------------------------------------------------------------------|---|----------------------------------------------------------------------------------------------------|
| 3 | 冷却ファン モジュール、8 台。<br>各ファンはホットスワップ可能です                                                                                            | 4 | SuperCap モジュールの取り付けブラケット<br>この場所に取り付ける SuperCap モジュール(図には<br>示されていません)は、RAID 書き込みキャッシュ<br>のためのバックアップを提供します。 |
| 5 | マザーボード上の DIMM ソケット、合計 32 個<br>(CPU あたり 16 個)<br>CPU とサーバーの側壁の間に 8 個の DIMM ソケッ<br>トが配置され、2 つの CPU の間に 16 個の DIMM<br>ソケットが配置されます。 | 6 | マザーボード CPU ソケット2 (CPU2)                                                                                     |

| 7  | M.2 モジュールコネクタ<br>最大 2 台の SATA M.2 SSD へのコネクタを備えた<br>ブート最適化 RAID コントローラをサポート | 8  | 電源ユニット(PSU)、2 基                                                                                                    |  |  |  |
|----|-----------------------------------------------------------------------------|----|----------------------------------------------------------------------------------------------------|--|--|--|
| 9  | PCIe ライザー スロット 2<br>1 フル ハイト、フル幅 PCIe ライザー カードを受                            | 10 | PCle ライザー スロット1:<br>フルハイト、フル幅(16個のレーン)PCleライサ                                                                         |  |  |  |
|    | け入れ可能です。                                                                    |    | カード1枚に対応                                                                                                    |  |  |  |
|    | フロントロードNVMeSSD(x8 レーン)用のPCIe<br>ケーブル コネクタが付属                                |    | <ul> <li>(注) シャーシは、この PCIe スロットで内部<br/>USB ドライブ(表示されていません)を<br/>サポートします。USB ドライブの交換<br/>(64 ページ)を参照してください。</li> </ul> |  |  |  |
| 11 | シャーシフロア(x16 PCIe レーン)上のモジュラ<br>LOM(mLOM)カードベイ                               | 12 | マザーボード CPU ソケット1 (CPU1)                                                                                               |  |  |  |
|    | mLOM カードベイは PCIe ライザー スロット1の<br>下にあります。                                     |    |                                                                                                    |  |  |  |
| 13 | 前面パネル コントローラ ボード                                                            |    |                                                                                                    |  |  |  |

次の図のビューは、FHFW PCIe カードを含む個々のコンポーネントの位置と番号付けを示しています。

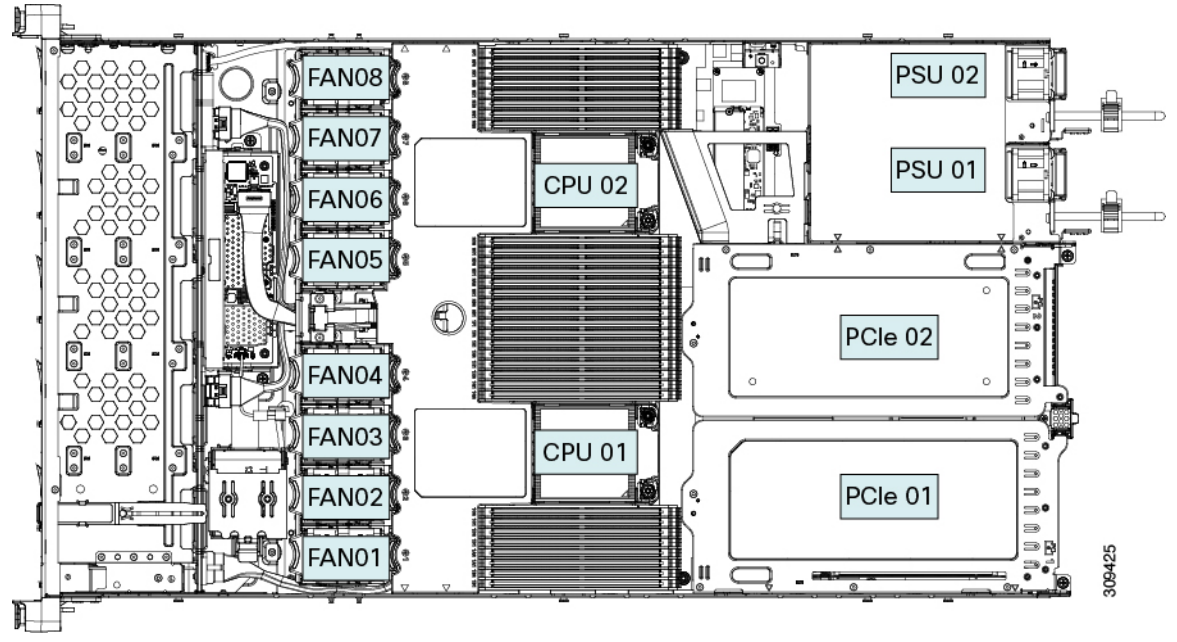

 $(\mathbf{1})$ 2 (3) (4)(5) (6) (7)(8) 伯 11 9 (1) 6 (10) 00 II C 5 (11) (12) 309138 (14) (13) (3) (13) フロントロード ドライブ ベイ1~10は SAS/SATA 2 M6モジュラRAIDカードまたはSATAインターポー ザカード ドライブをサポート。 4 冷却ファンモジュール、8台。 SuperCap モジュールの取り付けブラケット 各ファンはホットスワップ可能です この場所に取り付ける SuperCap モジュール (図には 示されていません)は、RAID 書き込みキャッシュ のためのバックアップを提供します。 マザーボード CPU ソケット マザーボード上の DIMM ソケット、合計 32 個 6 (CPU あたり 16 個) CPU2 は上部のソケットです。 CPUとサーバーの側壁の間に8個のDIMM ソケッ トが配置され、2つの CPU の間に 16 個の DIMM ソケットが配置されます。 8 M.2 モジュールコネクタ 電源ユニット (PSU) 、2 基 最大2台のSATA M.2SSD へのコネクタを備えた ブート最適化 RAID コントローラをサポート PCIe ライザースロット3 10 PCIe ライザー スロット2 ハーフハイト、ハーフ幅の PCIe ライザー カード1 ハーフハイト、ハーフ幅の PCIe ライザー カード 1枚に対応 枚に対応

図 6: Cisco UCS C220 M6 サーバー、フル ハイト、フル幅 PCle カード、サービス可能なコンポーネントの場所

1

3

5

7

9

| 11` | PCIe $$ $$ |                                                                                                  | 12 | シャーシフロア(x16 PCIe レーン)上のモジュラ<br>LOM(mLOM)カードベイ |  |  |  |
|-----|----------------------------------------------------------------------------------------------------|--------------------------------------------------------------------------------------------------|----|-----------------------------------------------|--|--|--|
|     | を受け入れます                                                                                                    |                                                                                                  |    | mLOM カードベイは PCIe ライザースロット1の下                  |  |  |  |
|     | (注)                                                                                                    | シャーシは、この PCIe スロットで内<br>部 USB ドライブ(表示されていませ<br>ん)をサポートします。USB ドライブ<br>の交換 (64 ページ)を参照してくだ<br>さい。 |    | にめります。                                        |  |  |  |
| 13  | マザーボード CPU ソケット                                                                                                    |                                                                                                  | 14 | 前面パネル コントローラ ボード                              |  |  |  |
|     | CPU1 は一看                                                                                                    | 番下のソケットです                                                                                        |    |                                               |  |  |  |

次の図のビューは、HHHL PCIe スロットを含む、個々のコンポーネントの位置と番号付けを 示しています。

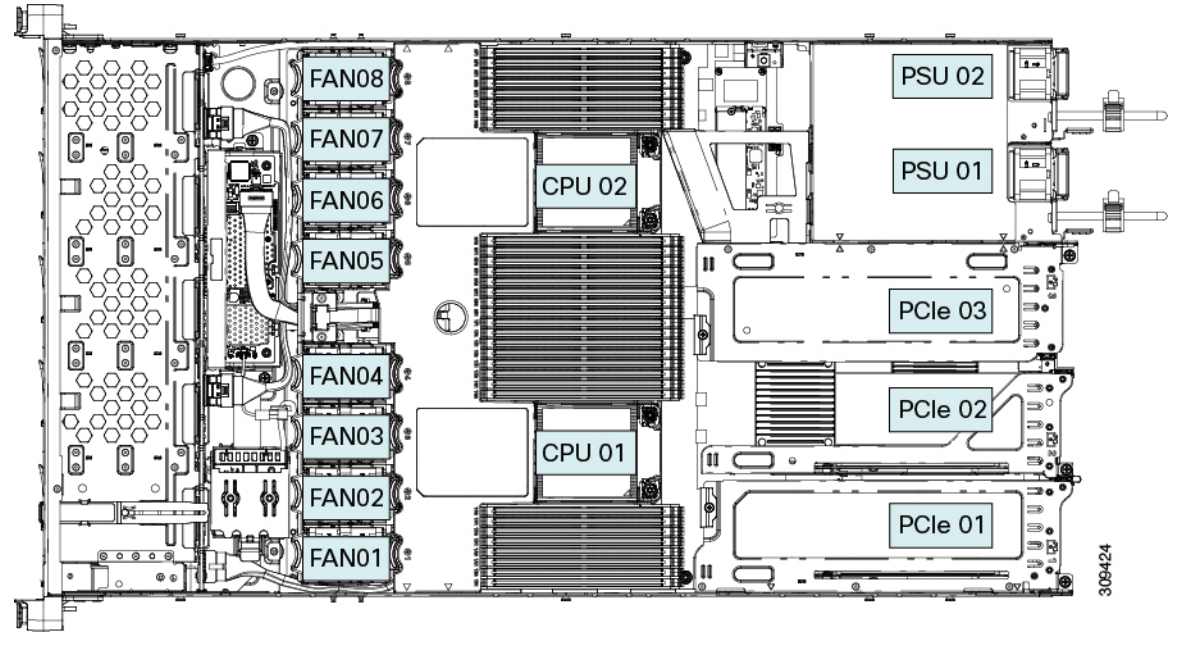

サポートされるコンポーネントの部品番号などの、このサーバのすべてのバージョンの技術仕様シートは、『Cisco UCS Servers Technical Specifications Sheets』に記載されています(「*Technical Specifications*」まで下へスクロールしてください)。

### SAS/SATA ハード ドライブまたはソリッドステート ドライブの交換

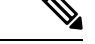

(注) SAS/SATA ハードドライブまたは SSD はホットスワップ可能であるため、交換時にサーバを シャットダウンしたり、電源をオフにしたりする必要はありません。取り外し前にシャットダ ウンする必要がある NVMe PCIe SSD ドライブを交換する場合には、フロントローディング NVMe SSD の交換(18ページ)を参照してください。

#### SAS/SATA ドライブの装着に関するガイドライン

サーバは、前面パネル/ドライブバックプレーン構成が異なる4種類のバージョンで注文可能です。

- Cisco UCS C220 M6SAS/SATA:小型フォームファクタ(SFF)ドライブ、10ドライブバッ クプレーン。最大 10 台の 2.5 インチ SAS/SATA ドライブをサポート。
- Cisco UCS C220 M6NVMe: 10 ドライブ バックプレーン付き、SFF ドライブ。最大 10 台の 2.5 インチ NVMe 専用 SSD をサポート。

次の図に、ドライブベイの番号を示します。

図 7:小型フォームファクタのドライブバージョン、ドライブベイ番号

| d   | <u>_</u> @ | 88 | 900000999999 | 900000000 | 69000096 | 00000 | 000000000000000000000000000000000000000 | 0000000000 | 000000000000000000000000000000000000000 | 9000006 |         |  |
|-----|------------|----|--------------|-----------|----------|-------|-----------------------------------------|------------|-----------------------------------------|---------|---------|--|
| E E | 1          | T  | Slot 1       |           | Slot 2   |       | Slot 3                                  |            | Slot 4                                  |         | Slot 5  |  |
| ļ   | 0.0        | 民  | нжныни       |           | нжүжерек |       | -++-cert                                |            | e e e e e e e e e e e e e e e e e e e   |         |         |  |
| 1   | ŝ          |    | Slot 6       |           | Slot 7   | :::   | Slot 8                                  |            | Slot 9                                  |         | Slot 10 |  |

最適なパフォーマンスを得るためには、以下のドライブの装着に関するガイドラインを守って ください。

- ドライブを装着する場合は、最も番号の小さいベイから先に追加します。
- ・未使用のベイには空のドライブブランキングトレイを付けたままにし、最適なエアーフ ローを確保します。
- ・同じサーバ内で SAS/SATA ハード ドライブと SAS/SATA SSD を混在させることができます。ただし、ハード ドライブと SSD が混在する論理ボリューム(仮想ドライブ)を構成することはできません。つまり、論理ボリュームを作成するときは、すべて SAS/SATA Nード ドライブまたはすべて SAS/SATA SSD にする必要があります。

#### 4K セクター形式の SAS/SATA ドライブに関する考慮事項

- •4K セクター形式のドライブは、レガシーモードではなく、UEFIモードで起動する必要が あります。UEFIモードはシステムのデフォルトです。モードが変更され、UEFIモードに 戻す必要がある場合にのみ、次の手順を参照してください。
- 同じRAIDボリュームの一部として4Kセクター形式および512バイトセクター形式のドライブを設定しないでください。

•4K セクター ドライブのオペレーティング システム サポートについては、サーバの相互運 用性マトリックス『ハードウェアおよびソフトウェア相互運用性マトリックスツール』を 参照してください。

#### BIOS セットアップ ユーティリティの UEFI モードでの起動の設定

UEFIモードはシステムのデフォルトです。モードが変更され、UEFIモードに戻す必要がある 場合は、この手順を使用します。

- ステップ1 ブート中にメッセージが表示されたら、F2キーを押して BIOS セットアップ ユーティリティに切り替えます。
- ステップ2 [ブートオプション (Boot Options)] タブに移動します。
- ステップ3 [Boot Mode (ブートモード)] を [UEFI Mode (UEFI モード)] に設定します。
- ステップ4 [Boot Option Priorities]の下で、OS のインストールメディア(仮想 DVD など)を[Boot Option #1]として設定します。
- **ステップ5 F10**を押して変更内容を保存し、BIOSセットアップユーティリティを終了します。サーバをリブートでき ます。
- **ステップ6** OS をインストールしたら、次のようにインストールを確認します。
  - a) ブート中にメッセージが表示されたら、F2 キーを押して BIOS セットアップ ユーティリティに切り替 えます。
  - b) [ブートオプション (Boot Options)] タブに移動します。
  - c) [ブートオプション優先順位(Boot Option Priorities)] で、インストールした OS が [ブートオプション #1 (Boot Option #1)]としてリストされていることを確認します。

### SAS/SATA ドライブの交換

ステップ1 次のようにして、交換するドライブを取り外すか、ベイからブランク ドライブ トレイを取り外します。

- a) ドライブ トレイの表面にある解除ボタンを押します。
- b) イジェクトレバーを持ってい開き、ドライブトレイをスロットから引き出します。
- c) 既存のドライブを交換する場合は、ドライブをトレイに固定している4本のドライブトレイネジを外し、トレイからドライブを取り外します。
- ステップ2 次のようにして、新しいドライブを取り付けます。
  - a) 空のドライブ トレイに新しいドライブを置き、4本のドライブ トレイ ネジを取り付けます。
  - b) ドライブ トレイのイジェクト レバーを開いた状態で、ドライブ トレイを空のドライブ ベイに差し込みます。

c) バックプレーンに触れるまでトレイをスロット内に押し込み、イジェクト レバーを閉じてドライブを 所定の位置に固定します。

図 8: ドライブ トレイのドライブの交換

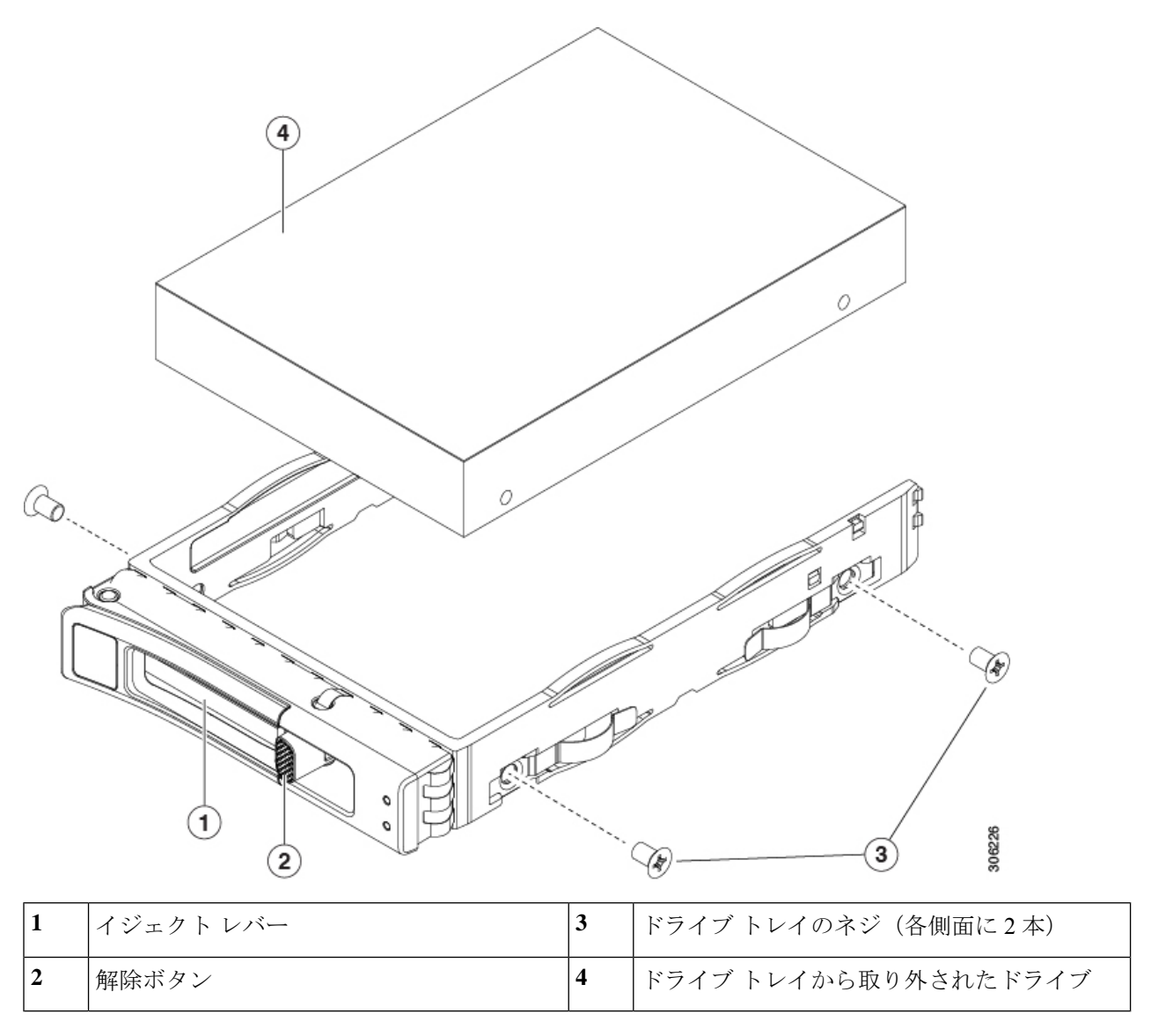

# フロントローディング NVMe SSD の交換

このセクションでは、前面パネル ドライブ ベイでの 2.5 インチ フォームファクタ NVMe SSD の交換について扱います。

#### フロントローディング NVMe SSD 取り付けガイドライン

サーバは、2.5 インチ NVMe SSD を搭載する次の前面ドライブ ベイ構成をサポートしています。

• SFF ドライブを搭載した UCS C220 M6、10 ドライブ バックプレーンドライブ ベイ 1 ~ 10 で 2.5 インチ NVMe 専用 SSD をサポート。

#### フロントローディング NVMe SSD の要件と制限事項

以下の要件を確認してください。

- ・サーバには2基のCPUが搭載されている必要があります。PCIe ライザー2は、シングル CPUシステムでは使用できません。PCIe ライザー2には、前面パネルドライブバックプ レーンへの接続ケーブルのコネクタがあります。
- PCIe ケーブル CBL NVME C220FF。前面パネル ドライブ バックプレーンから PCIe ライ ザー2に PCIe 信号を伝送するケーブルです。このケーブルは、このサーバのすべてのバー ジョンに使用できます。
- ・ホットプラグサポートは、システム BIOS で有効にする必要があります。NVMe ドライブ が付属するシステムを注文した場合、ホットプラグサポートは工場出荷時に有効にされて います。
- NVMeに最適化された SFF 10 ドライブバージョンは NVMe ドライブのみをサポートします。このバージョンのサーバは、工場出荷時に内部 mRAID ライザーに NVMe スイッチカードが取り付けられており、スロット3~10 で NVMe ドライブをサポートしています。スロット1 および2の NVMe ドライブは、PCIe ライザ2でサポートされています。NVMe スイッチカードは、個別に注文できません。

次の制限事項に従います。

- NVMe SFF 2.5 インチ SSD は、UEFI モードでの起動のみをサポートしています。レガシー ブートはサポートされていません。UEFI ブートの設定手順については、4K セクター形式 の SAS/SATA ドライブに関する考慮事項(16ページ)を参照してください。
- NVMe SSD は PCIe バス経由でサーバとやり取りするため、SAS RAID コントローラを使用して NVMe PCIe SSD を制御することはできません。
- UEFI ブートは、サポートされているすべてのオペレーティングシステムでサポートされます。ホット挿入およびホット取り外しは、VMWare ESXi を除くすべてのサポートされているオペレーティングシステムでサポートされます。

#### システム BIOS でのホットプラグ サポートの有効化

ホットプラグ(OS 通知のホットインサーションおよびホットリムーブ)は、デフォルトでは システム BIOS で無効になっています。

・システムと NVMe PCIe SSD を一緒に注文した場合、この設定は工場出荷時に有効になっています。アクションは不要です。

 工場出荷後にNVMe PCIe SSD を追加した場合、BIOS でホットプラグ サポートを有効に する必要があります次の手順を参照してください。

#### BIOS セットアップ ユーティリティを使用したホットプラグ サポートの有効化

- ステップ1 ブート中にメッセージが表示されたら、F2キーを押して BIOS セットアップ ユーティリティに切り替えます。
- ステップ2 [Advanced] > [PCI Subsystem Settings] > [NVMe SSD Hot-Plug Support] に移動します。
- ステップ3 値を [Enabled] に設定します。
- ステップ4 変更内容を保存して、ユーティリティを終了します。

#### Cisco IMC GUI を使用したホットプラグ サポートの有効化

- ステップ1 ブラウザを使用して、サーバの Cisco IMC GUI にログインします。
- **ステップ2** [コンピューティング(Compute)]>[BIOS]>[詳細設定(Advanced)]>[PCIの設定(PCI Configuration)] に移動します。
- ステップ3 [NVME SSD ホットプラグ サポート (NVME SSD Hot-Plug Support)]を [有効 (Enabled)]に設定します。
- ステップ4 変更を保存します。

#### フロントローディング NVMe SSD の交換

ここでは、前面パネル ドライブ ベイ内の 2.5 インチ フォームファクタ NVMe SSD を交換する 方法について説明します。

(注) OS通知を伴わない取り外しはサポートされていません。サポートされているすべてのオペレー ティングシステム(VMware ESXiを除く)で、OS通知を伴うホットインサーションとホット リムーブがサポートされています。

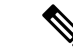

- (注) OS 通知を伴うホットインサーションとホットリムーブは、システムの BIOS で有効にする必要があります。システム BIOS でのホットプラグ サポートの有効化(19ページ)を参照してください。
- ステップ1 既存のフロントローディング NVMe SSD を取り外します。
  - a) NVMe SSD をシャットダウンして、OS 通知を伴う取り外しを開始します。オペレーティング システ ムのインターフェイスを使用してドライブをシャットダウンし、ドライブ トレイの LED を確認しま す。

- •緑色:ドライブは使用中で、正常に機能しています。取り外さないでください。
- ・緑色で点滅:シャットダウンコマンドの後、ドライバをアンロード中です。取り外さないでください。
- ・消灯:ドライブは使用されておらず、安全に取り外すことができます。
- b) ドライブトレイの表面にある解除ボタンを押します。
- c) イジェクト レバーを持ってい開き、ドライブ トレイをスロットから引き出します。
- d) SSD をトレイに固定している 4本のドライブ トレイ ネジを外し、トレイから SSD を取り外します。
- (注) フロントロードNVMeSSDを初めてサーバに取り付ける場合は、ドライブを取り付ける前に、
   PCIeケーブルCBL-NVME-C220FFを取り付ける必要があります。NVMeドライブのケーブル接続
   (UCS C220 M6 10 SFFドライブのみ) (22ページ)を参照してください。
- ステップ2 新しいフロントローディング NVMe SSD を取り付けます。
  - a) 空のドライブ トレイに新しい SSD を置き、4本のドライブ トレイ ネジを取り付けます。
  - b) ドライブ トレイのイジェクト レバーを開いた状態で、ドライブ トレイを空のドライブ ベイに差し込みます。
  - c) バックプレーンに触れるまでトレイをスロット内に押し込み、イジェクト レバーを閉じてドライブを 所定の位置に固定します。
- ステップ3 ドライブ トレイの LED を確認し、緑色に戻るまで待ってからドライブにアクセスします。
  - 消灯:ドライブは使用されていません。
  - •緑色で点滅:ホットプラグインサーションの後、ドライバが初期化中です。
  - ・緑色:ドライブは使用中で、正常に機能しています。

図 9: ドライブ トレイのドライブの交換

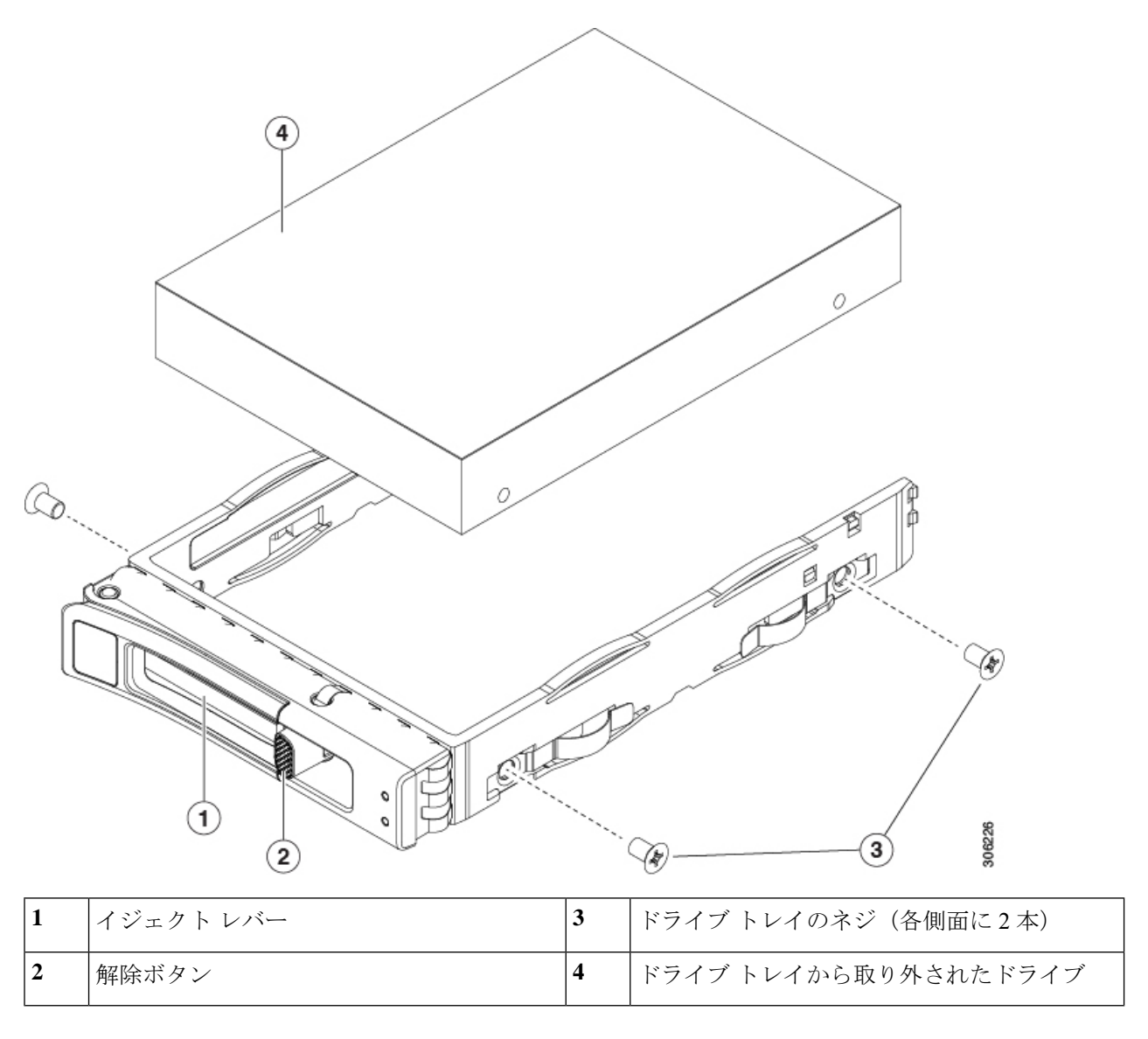

#### NVMe ドライブのケーブル接続(UCS C220 M6 10 SFF ドライブのみ)

NVMeフロントローディングドライブを追加または交換する場合は、ドライブをバックプレーンからサーバーのマザーボードに接続するために「Y」ケーブルが必要です。「Y」ケーブルには、バックプレーン側に2つのコネクタ(コネクタB1およびB2)があり、マザーボード用に1つのコネクタ(NVMeB)のみがあります。コネクタにはキーが付いており、ケーブルの両端で異なっており、不適切な取り付けを防止します。バックプレーンコネクタのIDは、サーバーの内部にシルクスクリーン印刷されています。

このタスクには、CBL-FNVME-220M6=から入手できるNVMe「Y」ケーブル(74-124686-01) が必要です。

#### 始める前に

10-SFF ドライブ サーバーでフロントローディング NVMe ドライブを追加または交換するには、特定のケーブルが必要です。この手順は、Cisco UCS C220 M6 10 SFF ドライブ サーバーのみを対象としています。

ステップ1 サーバの上部カバーを取り外します。

「上部カバーの取り外し (9ページ)」を参照してください。

ステップ2 NVMe バックプレーン コネクタを見つけます。

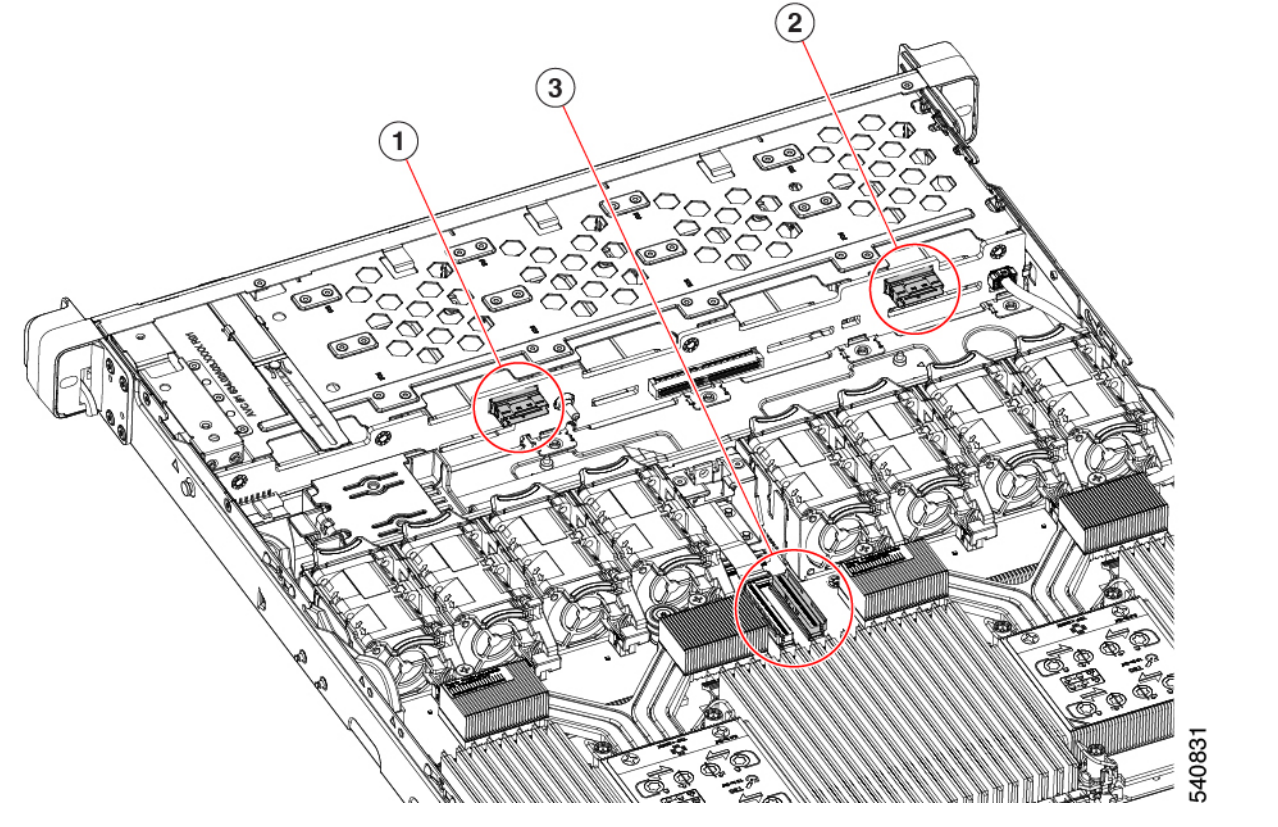

| 1 | コネクタ B1     | 2 | コネクタ B2 |
|---|-------------|---|---------|
| 3 | マザーボード コネクタ | - |         |

ステップ3 ケーブルを正しい方向に向けて所定の位置に下ろしますが、まだ取り付けないでください。

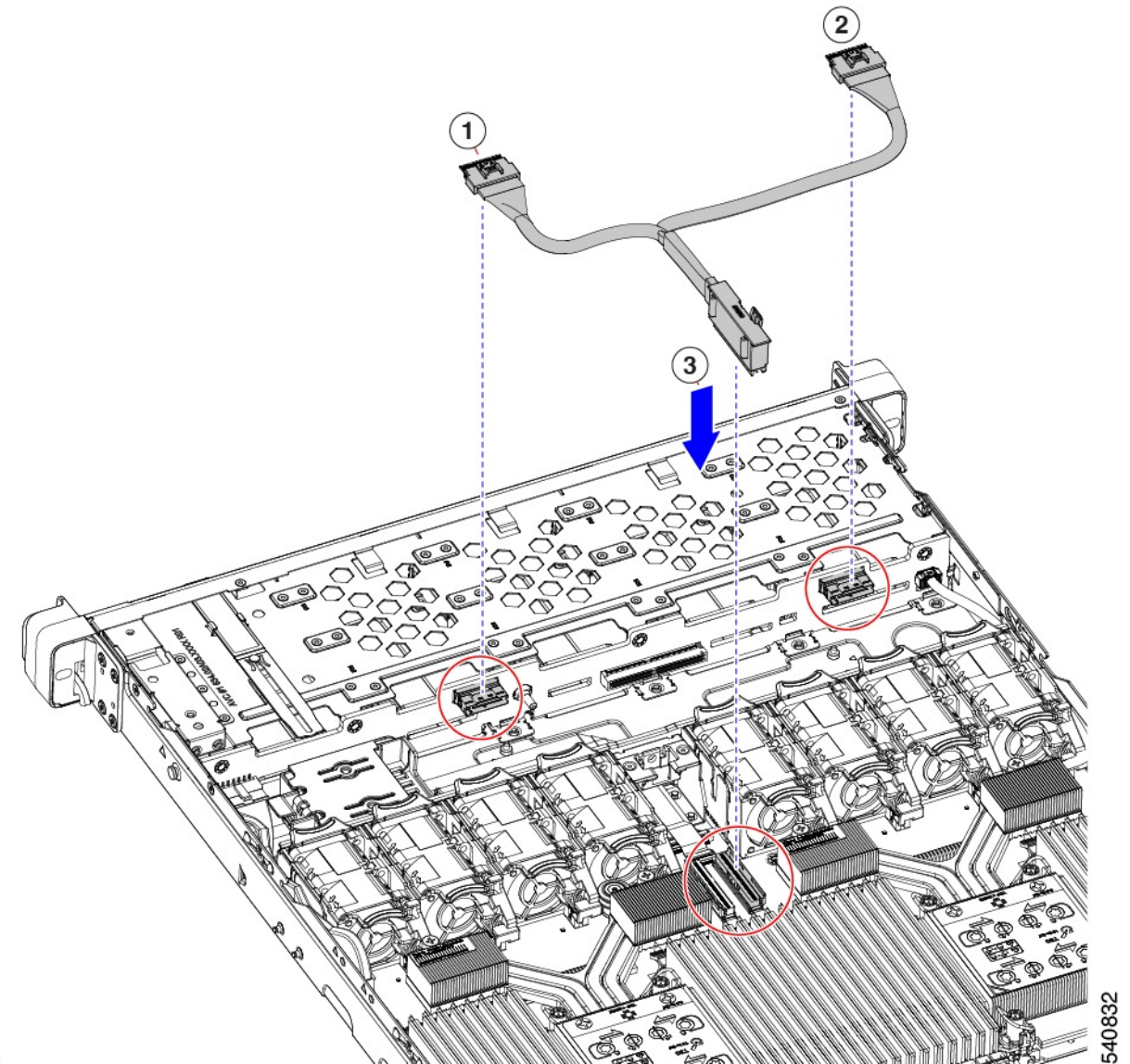

#### ステップ4

- **ステップ5** NVMe B マザーボード コネクタをファン ケージの板金の長方形の切り欠きに通します。
  - (注) NVMe B コネクタを切り欠きに通すには、コネクタを回転させて水平にします。
    - ケーブルに十分な余裕を持たせるために、NVMe B1 および B2 コネクタをまだ接続していない ことを確認してください。

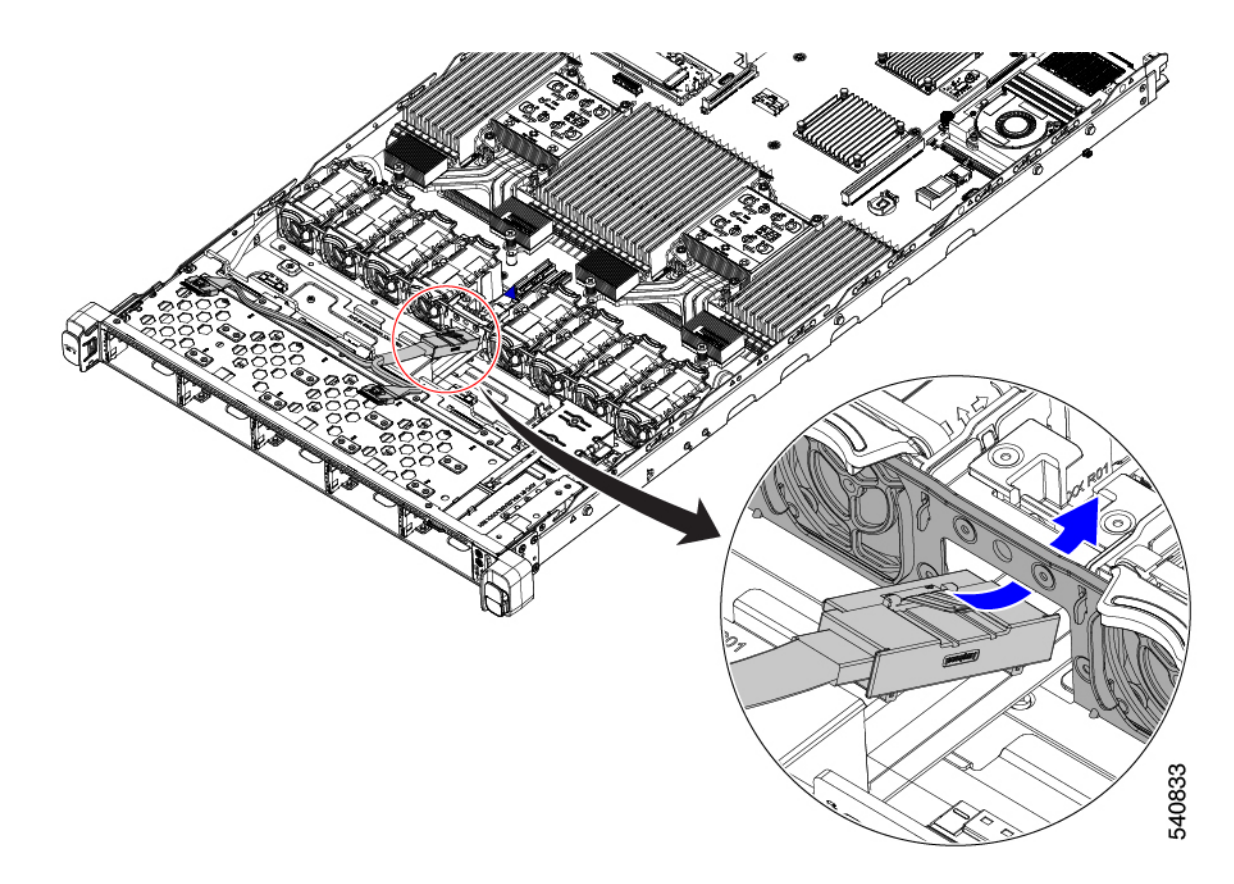

ステップ6 ケーブルを接続します。

- a) ケーブルをマザーボードに接続します。
- b) ケーブルを B1 および B2 コネクタに接続します。

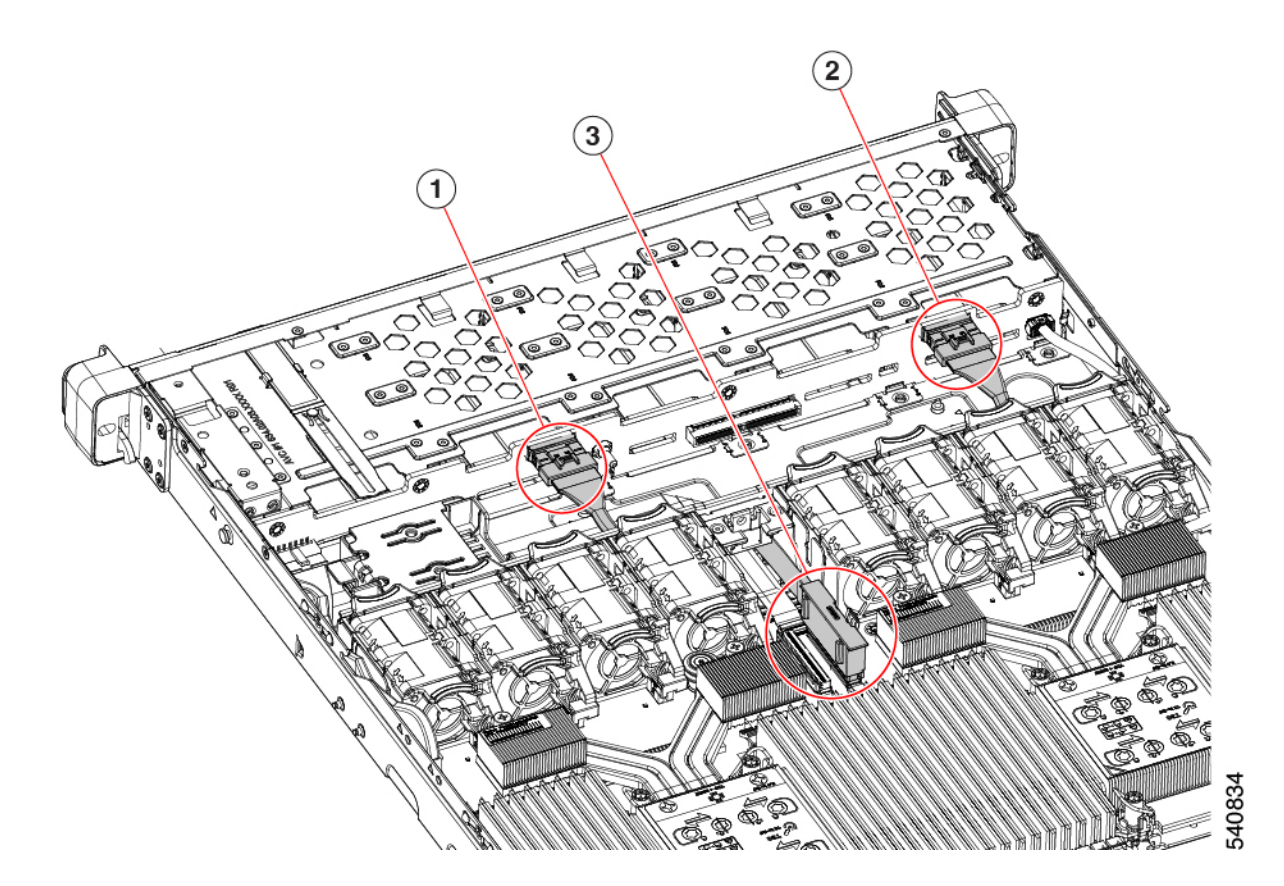

ステップ7 上部カバーを取り付けます。

# ファンモジュールの交換

サーバの8台のファンモジュールには、Cisco UCS C220 M6 サーバー、フルハイト、フル幅 PCIe カード、サービス可能なコンポーネントの場所に示すように番号が割り当てられていま す。

#### $\mathbf{\rho}$

ヒント 各ファンモジュールには、マザーボード上のファンコネクタの隣に1個の障害LEDがあります。このLEDが緑色に点灯している場合は、ファンが正しく設置されており、動作が良好です。ファンに障害が発生している場合、またはファンが正しく装着されていない場合、LEDはオレンジ色に点灯します。

### Â

注意 ファンモジュールはホットスワップ可能であるため、ファンモジュールの交換時にサーバを シャットダウンしたり電源をオフにしたりする必要はありません。ただし、適切な冷却を保て るよう、ファンモジュールを取り外した状態でのサーバの稼働は、1分以内にしてください。 ステップ1 次のようにして、既存のファンモジュールを取り外します。

- a) 上部カバーを取り外せるように、サーバをラックの前方に引き出します。場合によっては、リアパネ ルからケーブルを取り外して隙間を空ける必要があります。
  - **注意** コンポーネントへの接触や確認作業を安全に行えない場合は、ラックからサーバを取り出してください。
- b) 上部カバーの取り外し(9ページ)の説明に従ってサーバから上部カバーを取り外します。
- c) ファンモジュールの前面および背面のつまみをつかみます。マザーボードからコネクタをまっすぐ持ち上げて外します。
- ステップ2次のようにして、新しいファンモジュールを取り付けます。
  - a) 新しいファンモジュールを所定の位置にセットします。ファンモジュールの上部に印字されている矢 印がサーバの背面を指すはずです。
  - b) ファン モジュールをゆっくりと押し下げて、マザーボード上のコネクタにしっかりと差し込みます。
  - c) 上部カバーをサーバに再度取り付けます。
  - d) サーバをラックの元の位置に戻し、ケーブルを再度接続したら、電源ボタンを押してサーバの電源を 入れます。

# ライザー ケージの交換

サーバは、背面の PCIe スロットで3つのハーフハイト PCIe ライザー ケージまたは2つのフル ハイト PCIe ライザー ケージのいずれかをサポートできます。

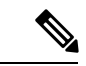

(注) ライザーケージを取り付けるために MLOM を取り外す必要がある場合は、mLOM カードの交換(78ページ)を参照してください。

Cisco 交換キットを使用すると、サーバの背面 PCIe ライザー構成を、3 つのハーフハイト ライ ザー ケージからフルハイトのライザー ケージに、または3 つのハーフハイト ライザー ケージ から2 つのフルハイトライザーケージに変更できます。この置換を実行するには、次のトピッ クを参照してください。

- ライザーケージの交換に必要な器具 (28ページ)
- •ハーフハイトライザーケージの取り外し(28ページ)
- フルハイトライザーケージの取り付け(31ページ)
- フルハイトライザーケージの取り外し(34ページ)
- ハーフハイトライザーケージの取り付け(38ページ)

### ライザー ケージの交換に必要な器具

サーバの3つのハーフハイト(HH)背面 PCIe ライザー ケージを2つのフルハイト(FH)背面 PCIe ライザーケージと交換するには、C220 M6 GPU ライザーブラケット アセンブリキット(UCSC-GPURKIT-C220=)を入手する必要があります。これには、次の必要な部品が含まれています。

- FH 背面壁(1)
- ・皿穴付き皿頭ねじ、M3 x 0.5 (4)
- •FH ライザーケージ1
- •FH ライザーケージ2

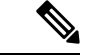

(注) ねじの取り外しと取り付けには #2 プラス ドライバも必要ですが、これはシスコでは提供していません。

### ハーフ ハイト ライザー ケージの取り外し

このタスクにより、3 FH リア PCIe ケージから 2 HH リア PCIe ケージに切り替えることができ ます。この手順を完了するには、必要な機器が揃っていることを確認してください。「ライ ザー ケージの交換に必要な器具 (28 ページ)」を参照してください。

ステップ1 サーバの上部カバーを取り外して、PCIe ライザーケージにアクセスできるようにします。

「上部カバーの取り外し (9ページ)」を参照してください。

- ステップ2 3 つの背面 PCIe ライザー ケージを取り外します。
  - a) ライザーケージを見つけます。
  - b) #2 プラス ドライバーまたは指を使用して、ライザー ケージごとに非脱落型ネジを緩めます。

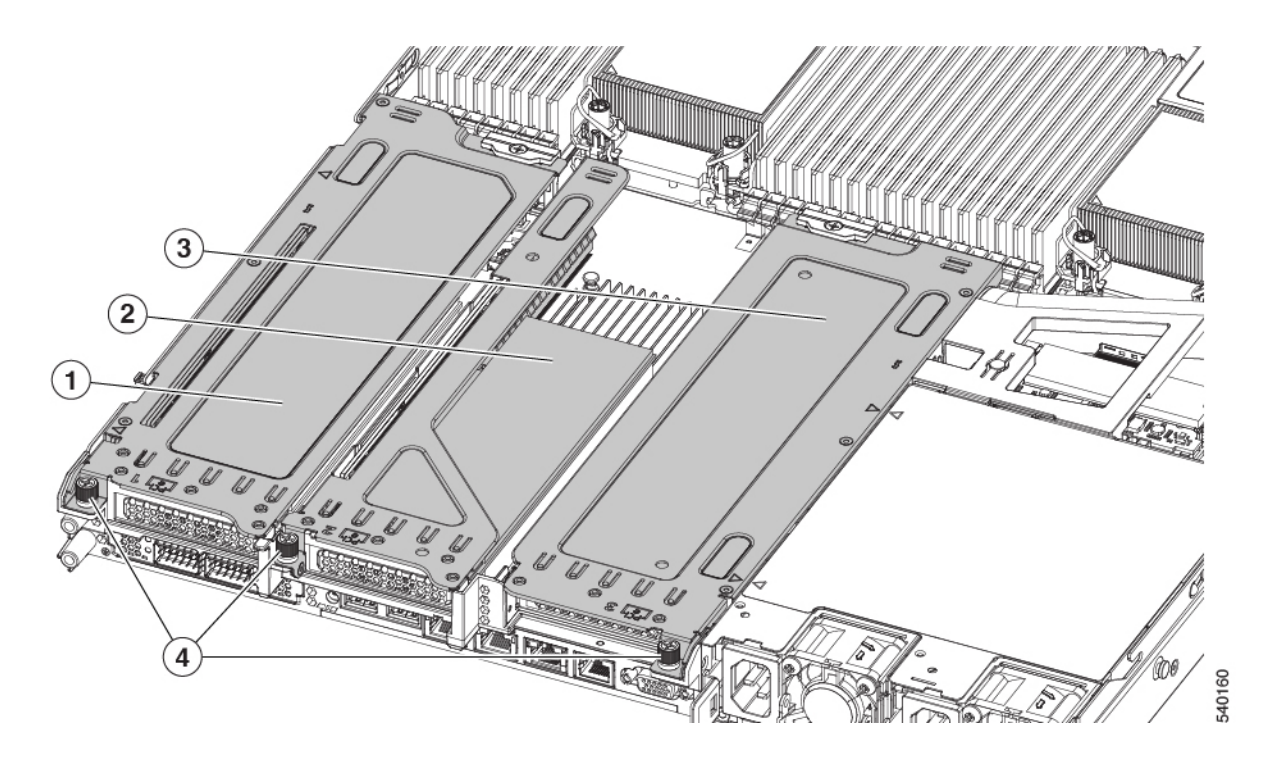

| 1 | 背面ライザー ケージ1 | 2 | 背面ライザーケージ2                                     |
|---|-------------|---|------------------------------------------------|
| 3 | 背面ライザー ケージ3 | 4 | ライザー ケージのつまみ<br>ねじ、合計 3 つ(ライ<br>ザー ケージごとに 1 つ) |

- **ステップ3** #2 プラス ドライバーを使用して、ハーフ ハイトの背面壁と mLOM ブラケットをシャーシのシート メタル に固定している 4 本のねじを取り外します。
  - (注) サーバの背面ライザースロットに向かっているとき、ねじの1つが背面壁の後ろにあるため見 にくい場合があります。

図 10: 背面ライザースロットに面する固定ねじの位置

図 11:固定ねじの位置、代替図

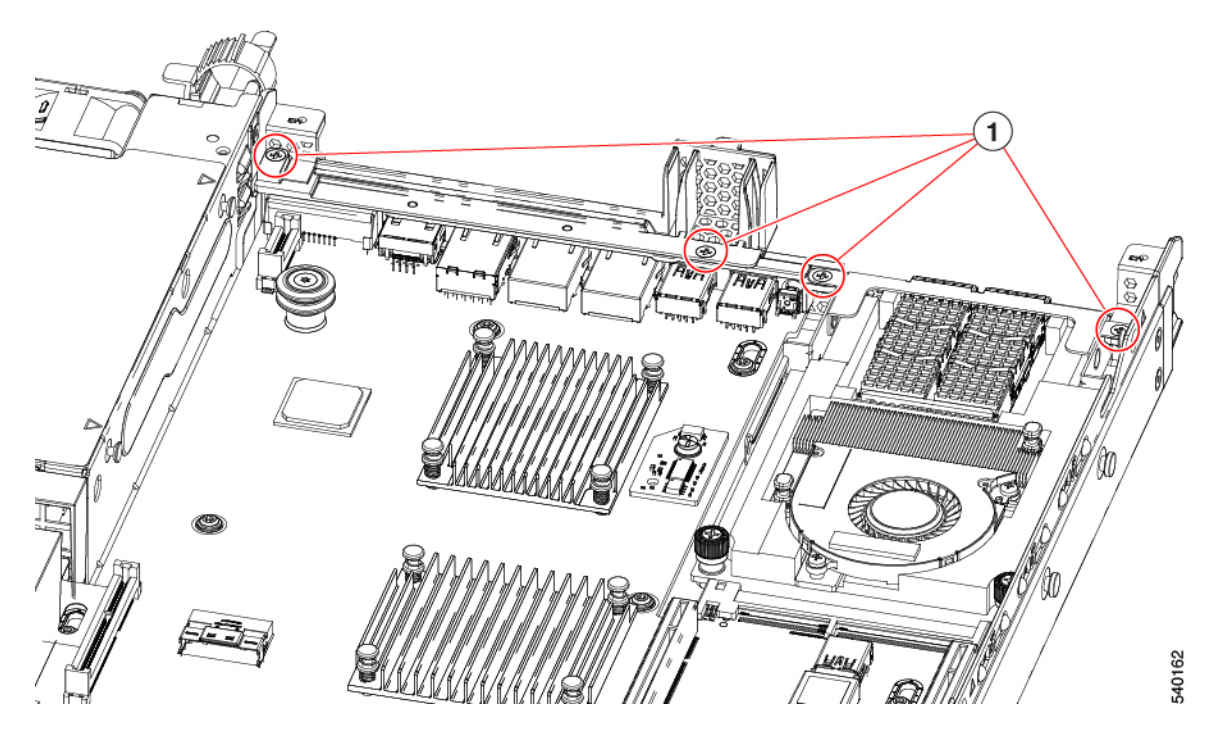

ステップ4 ハーフハイトの背面壁と mLOM ブラケットを取り外します。

- a) ハーフハイト背面壁の両端をつかんで取り外します。
- b) mLOM ブラケットの両端をつかみ、取り外します。

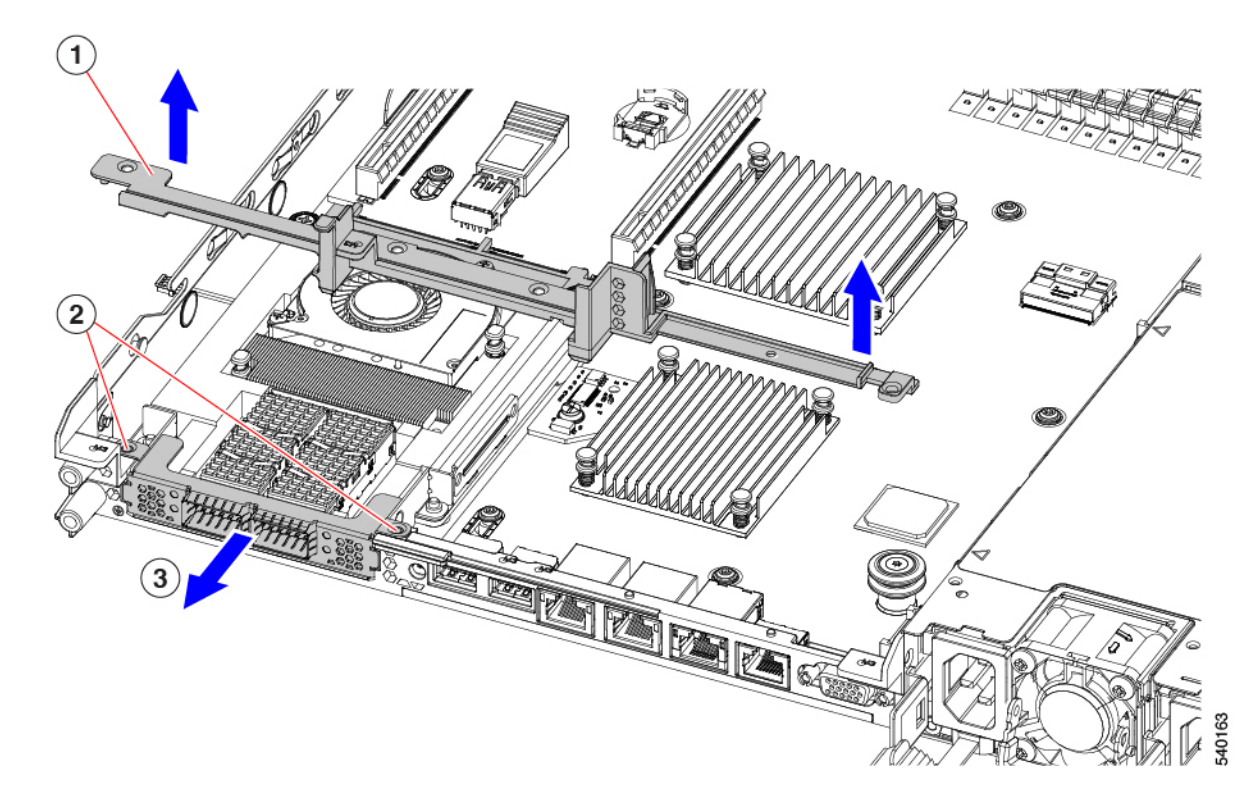

ステップ5 3 つの HH ライザー ケージと半分の高さの背面壁を保存します。

#### 次のタスク

2つのフルハイトライザーケージを取り付けます。「フルハイトライザーケージの取り付け (31ページ)」を参照してください。

# フル ハイト ライザー ケージの取り付け

この作業では、2つのFH背面ライザーケージを取り外した後で、3つのHH背面ライザーケージを取り付けます。

この手順を行う前に、ライザーケージの交換に必要な器具 (28ページ) を参照します。

ステップ1 mLOM ブラケットを取り付けます。

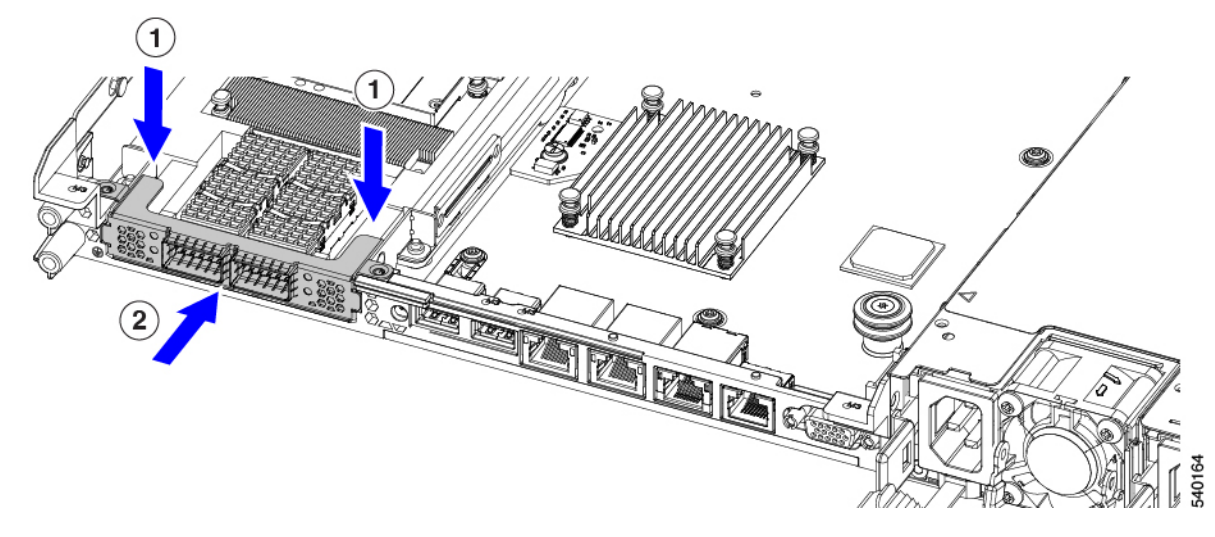

- ステップ2 フルハイト背面壁を取り付けます。
  - a) 折り畳まれたメタル タブが上を向いていることを確認して、図のようにフルハイト背面壁の向きを合わせます。
  - b) FH 背面壁のねじ穴をサーバのシートメタルのねじ穴に合わせます。
  - c) 背面壁を水平に保ち、サーバーシートメタルに配置し、ねじ穴が揃っていることを確認します。

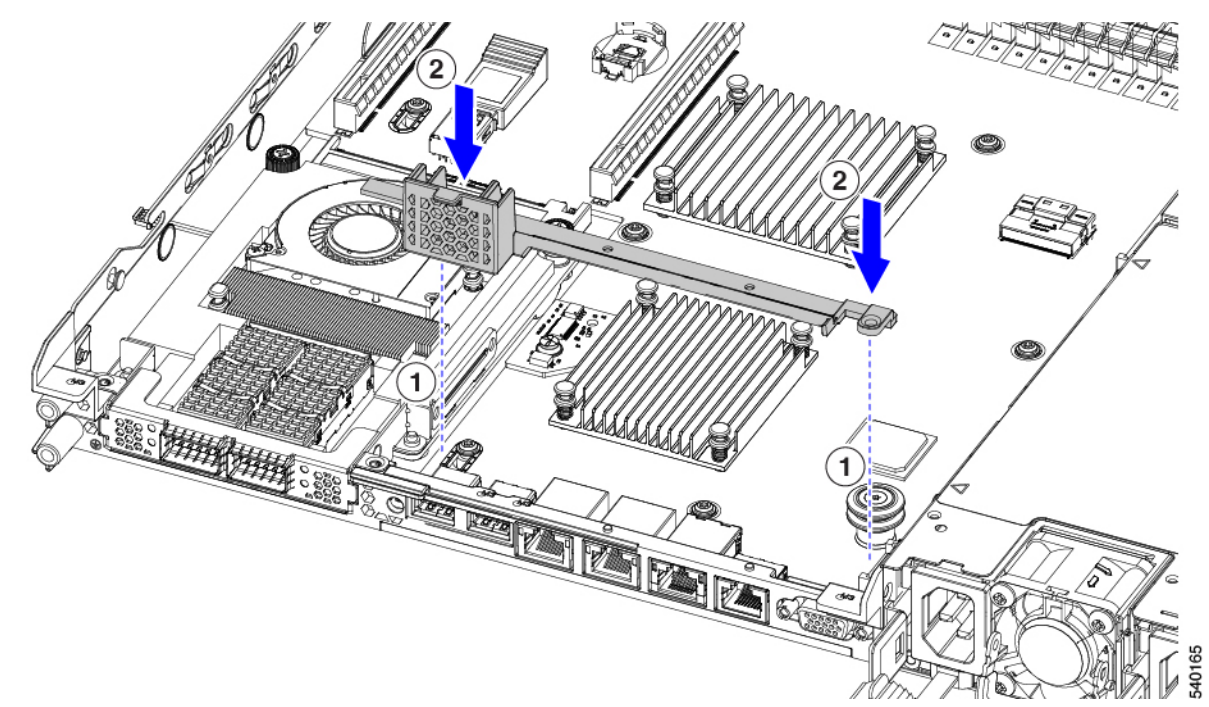

- **ステップ3** #2 プラス ドライバーを使用して、4 本のねじを取り付けて、mLOM ブラケットと FH の背面壁をサーバーのシート メタルに固定します。
  - 注意 ねじをを4lbs-inのトルクで締めます。ねじを締めすぎないでください。ねじが外れる危険性が あります。

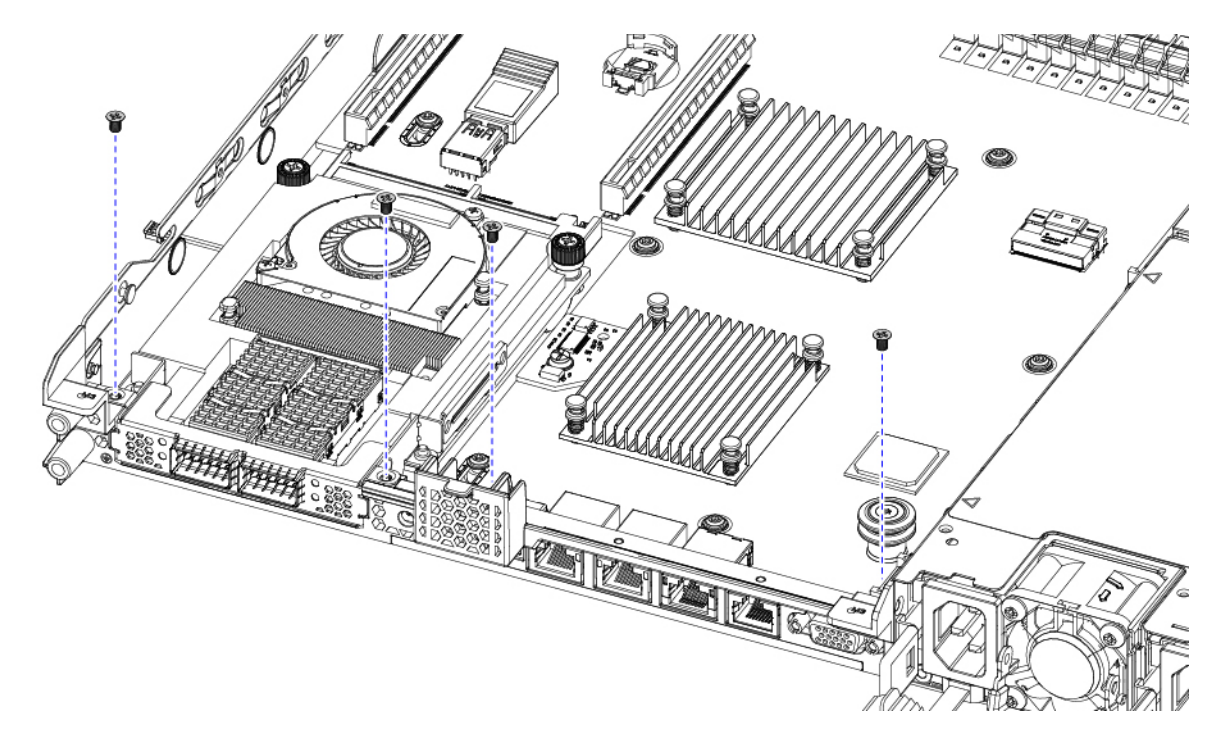

図 12:背面ライザースロットに面する固定ねじの取り付け

図 13: 固定ねじの取り付け、代替図

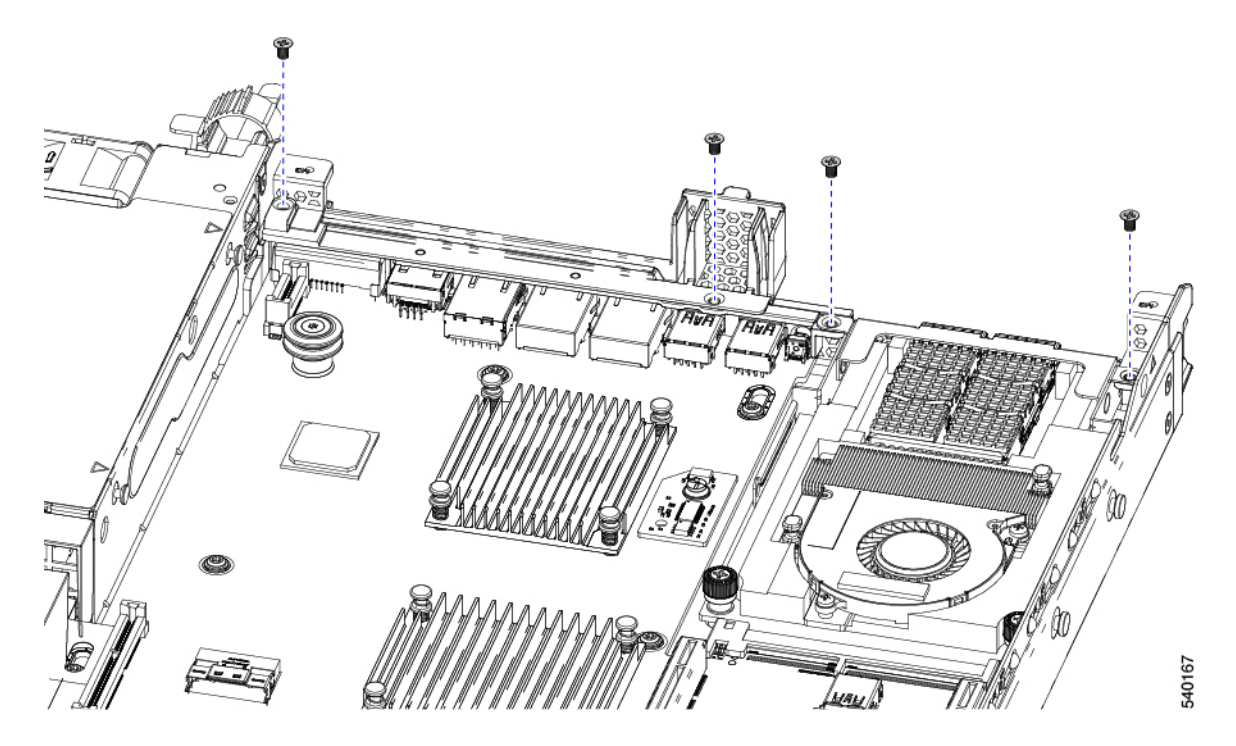

ステップ4 2 つのフル ハイト ライザー ケージを取り付けます。 a) PCIe スロット上でケージ1と2を合わせ、つまみねじがねじ穴に合っていることを確認します。

- b) 各ライザー ケージを水平に保ち、PCIe スロットまで下げ、#2 プラス ドライバーまたは指を使用して つまみねじを締めます。
  - **注意** ねじをを 4 lbs-in のトルクで締めます。ねじを締めすぎないでください。ねじが外れる危険 性があります。

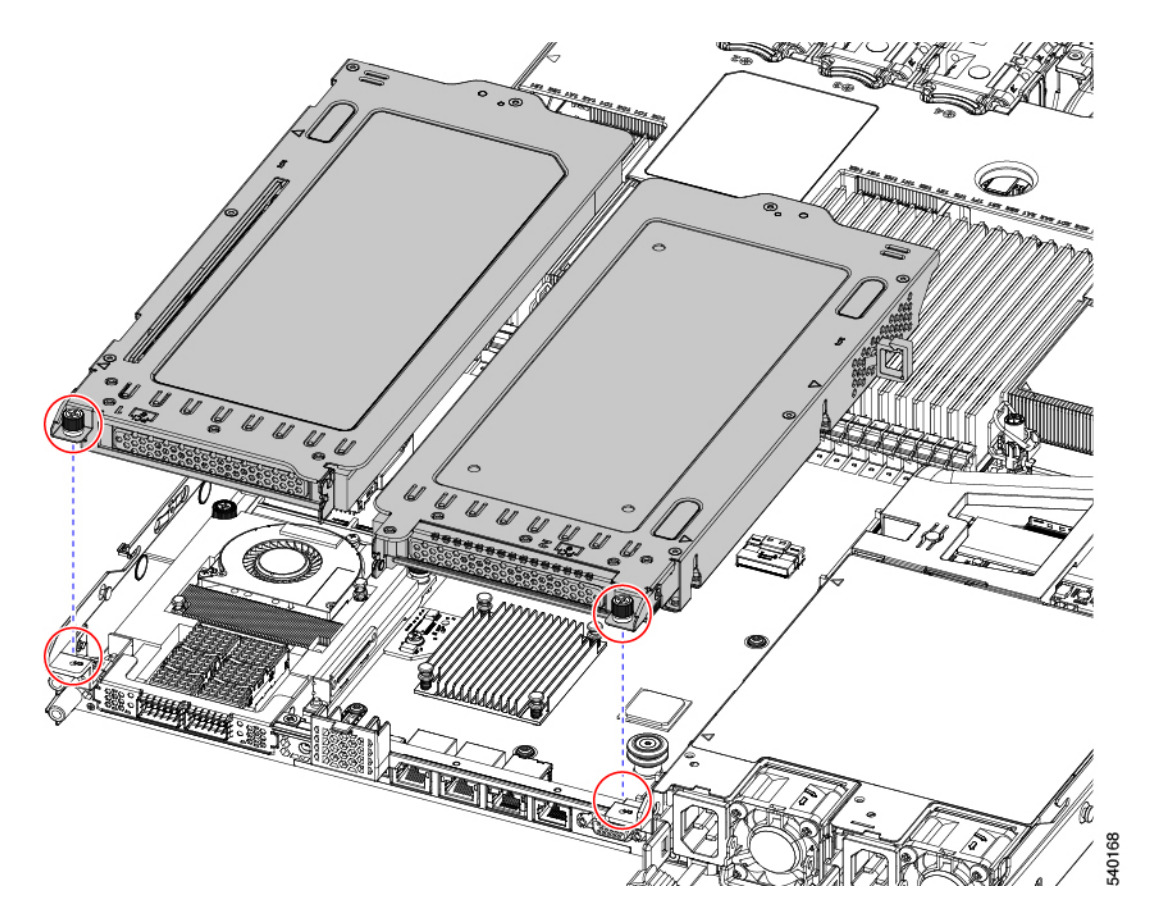

ステップ5 サーバの上部カバーを交換します。

# フル ハイト ライザー ケージの取り外し

このタスクにより、2FH リア PCIe ケージから3HH リア PCIe ケージに切り替えることができます。この手順を完了するには、必要な機器が揃っていることを確認してください。「ライザーケージの交換に必要な器具(28ページ)」を参照してください。

**ステップ1** サーバの上部カバーを取り外して、PCIe ライザー ケージにアクセスできるようにします。

「上部カバーの取り外し(9ページ)」を参照してください。

ステップ2 2 つの背面 PCIe ライザー ケージを取り外します。

a) ライザーケージを見つけます。

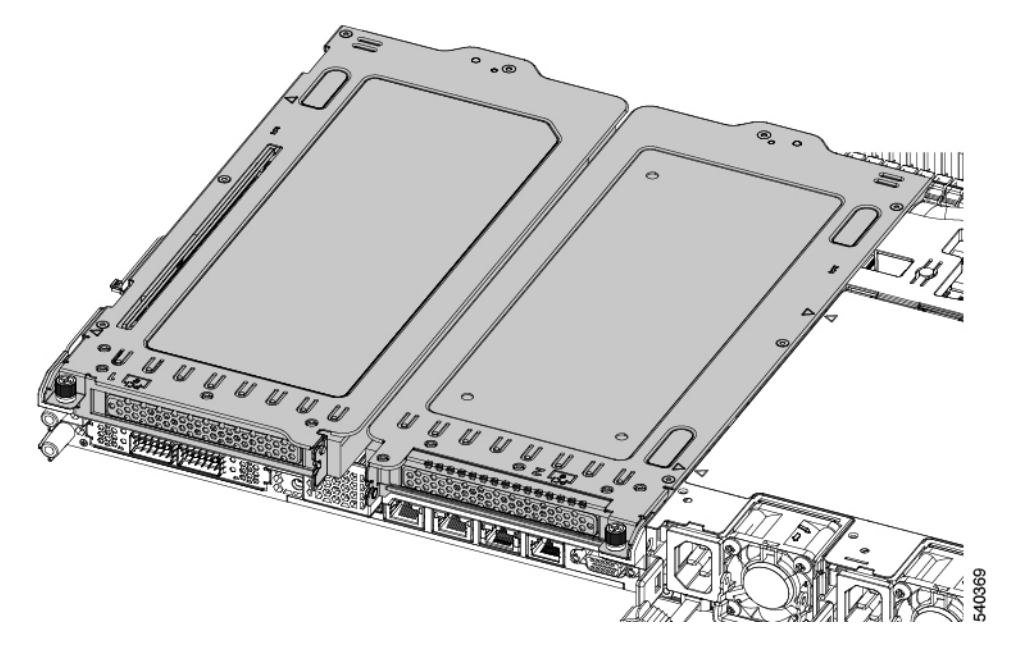

b) #2 プラス ドライバーまたは指を使用して、ライザー ケージごとに非脱落型ネジを緩めます。

| 1 | 背面ライザー ケージ 1 | 2 | 背面ライザー ケージ2                          |
|---|--------------|---|--------------------------------------|
| 3 | 背面ライザー ケージ 3 | 4 | ライザーケージのつまみねじ、合計2つ(ラ<br>イザーケージごとに1つ) |

- **ステップ3** #2 プラス ドライバーを使用して、ハーフ ハイトの背面壁と mLOM ブラケットをシャーシのシート メタル に固定している 4 本のねじを取り外します。
  - (注) サーバの背面ライザースロットに向かっているとき、ねじの1つが背面壁の後ろにあるため見 にくい場合があります。

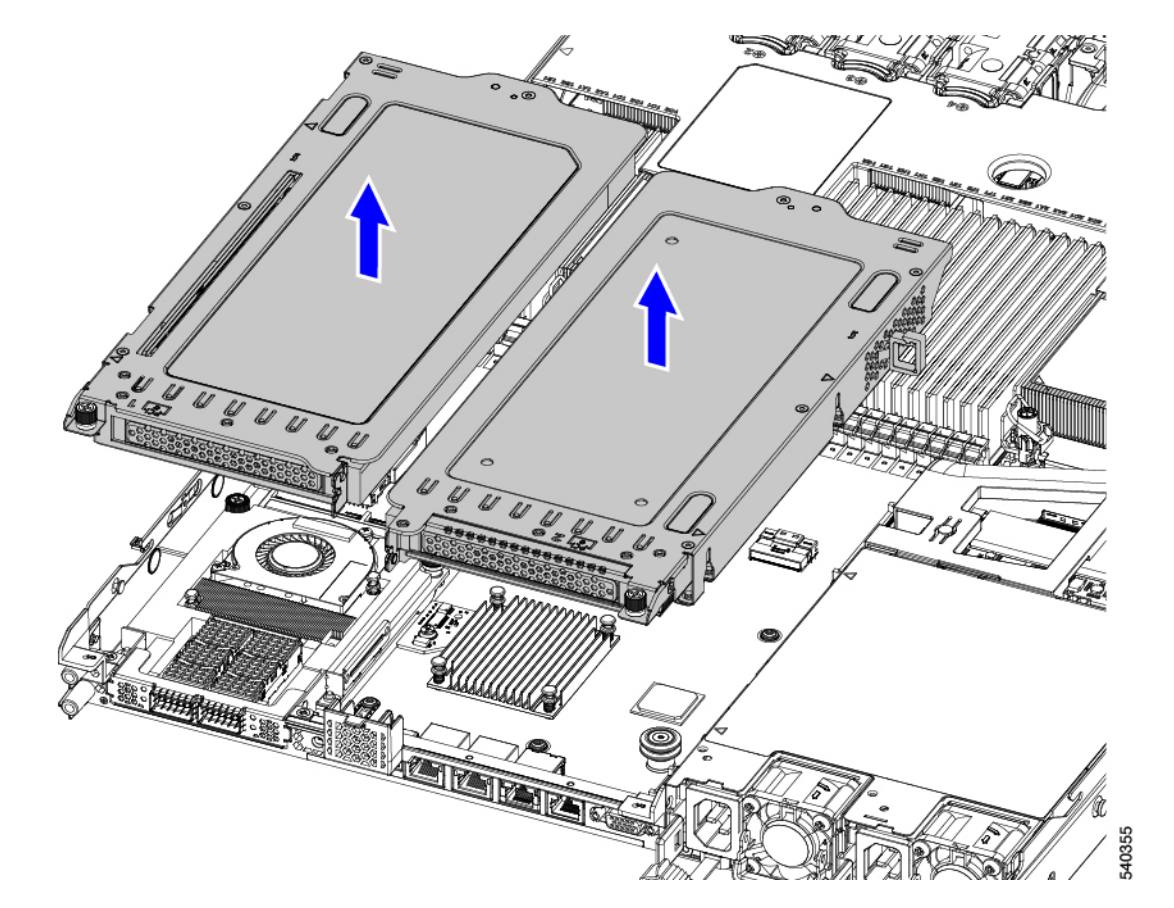

図 14: 背面ライザー スロットに面する固定ねじの位置
図 15: 固定ねじの位置、代替図

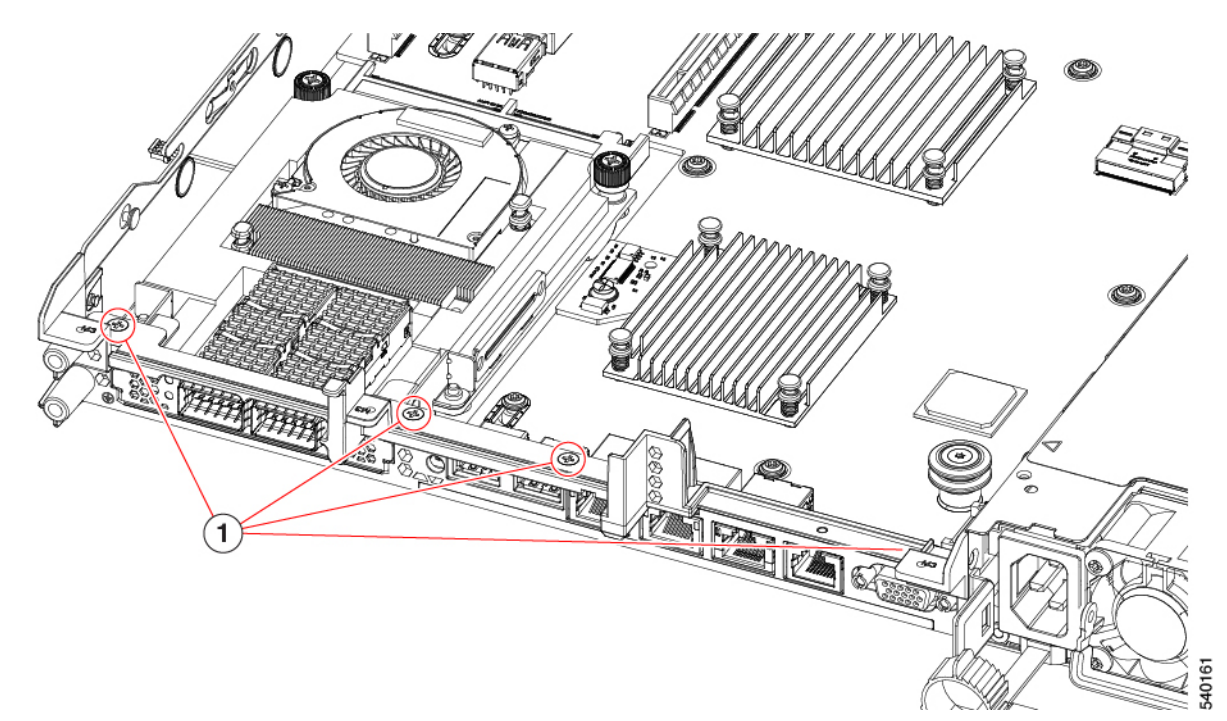

ステップ4 ハーフハイトの背面壁と mLOM ブラケットを取り外します。

- a) フルハイト背面壁の両端をつかんで取り外します。
  - 図 16: フル ハイト背面壁の取り外し

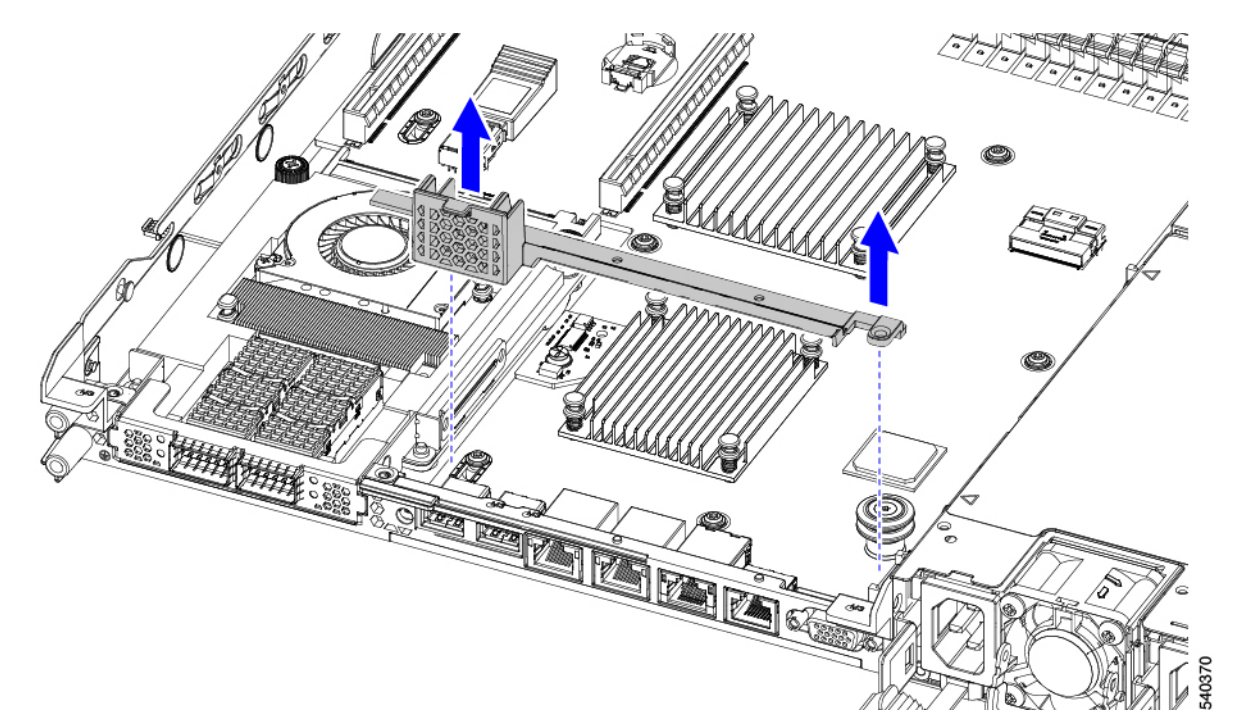

b) mLOM ブラケットの両端をつかみ、取り外します。

図 17: mLOM ブラケットの取り外し

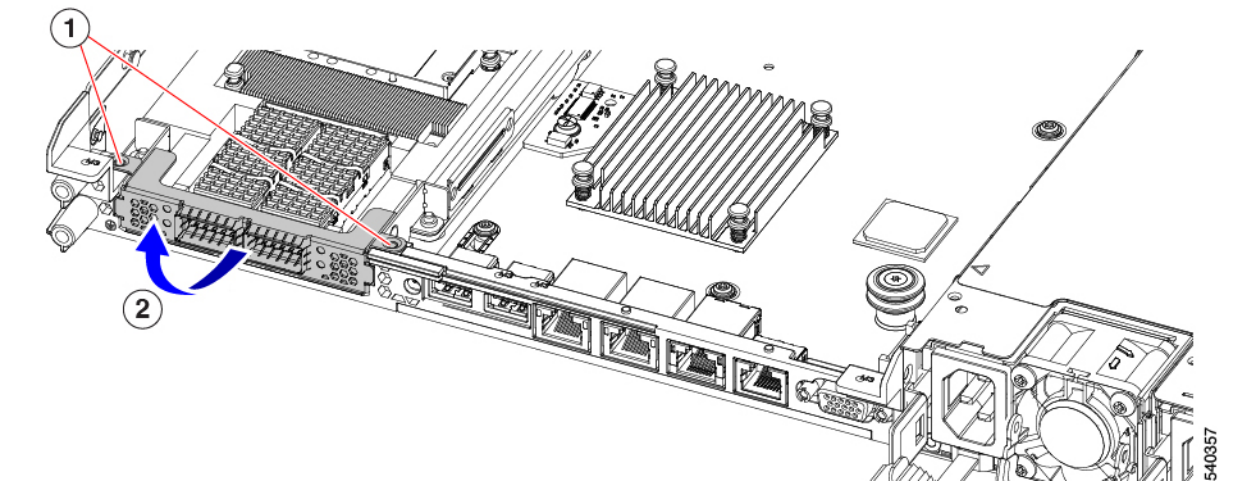

ステップ5 3 つの FH ライザー ケージとフル ハイトの背面壁を保存します。

#### 次のタスク

2つのハーフハイトライザーケージを取り付けます。ハーフハイトライザーケージの取り付け (38ページ)を参照してください。

## ハーフ ハイト ライザー ケージの取り付け

この作業では、2つのFH背面ライザーケージを取り外した後で、3つのHH背面ライザーケージを取り付けます。

この手順を行う前に、ライザーケージの交換に必要な器具(28ページ)を参照します。

ステップ1 mLOM ブラケットを取り付けます。

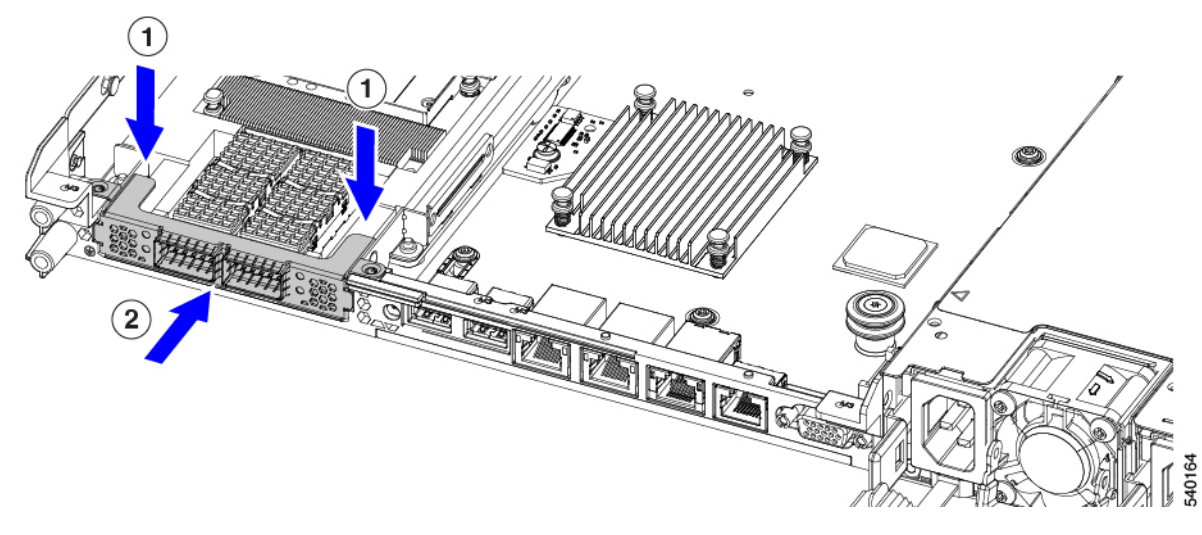

ステップ2 ハーフハイトの背後壁を取り付けます。

- a) 折りたたまれた金属タブが上を向くようにして、図のようにハーフハイト背面壁の向きを合わせます。
- b) HHの背面壁のねじ穴をサーバのシートメタルのねじ穴に合わせます。
- c) 背面壁を水平に保ち、サーバーシートメタルに配置し、ねじ穴が揃っていることを確認します。

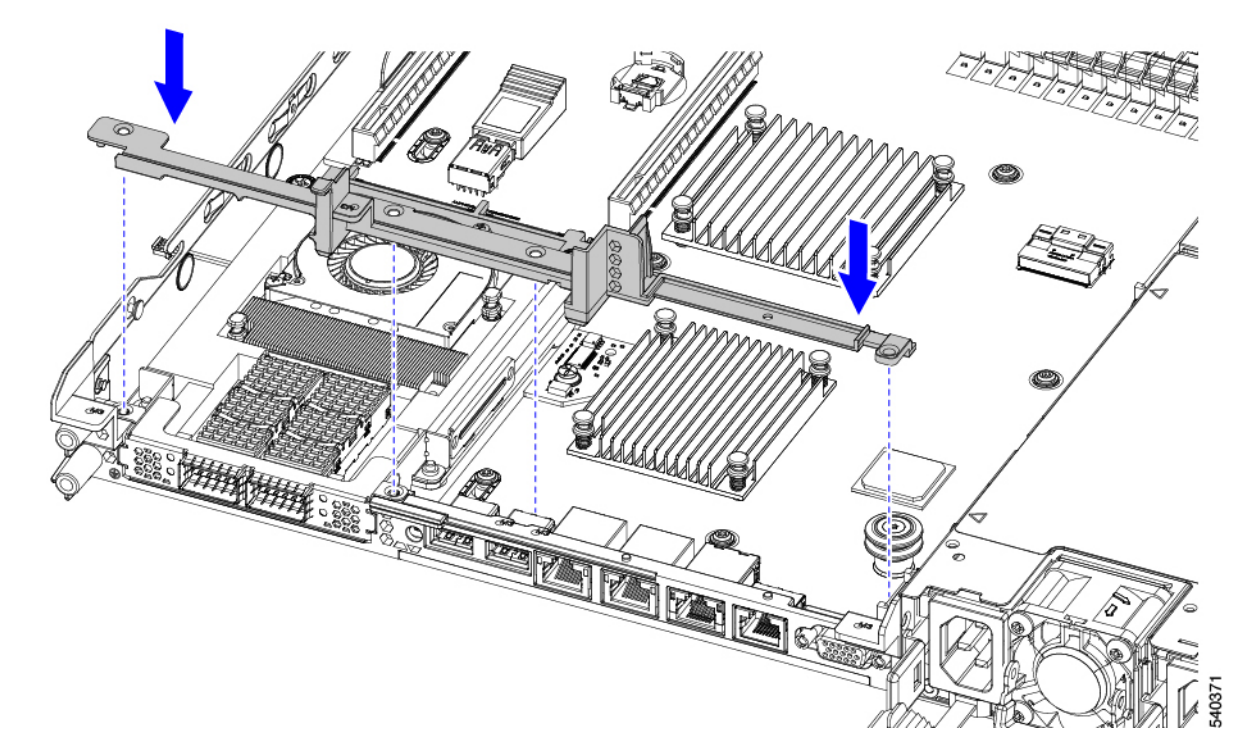

- **ステップ3** #2 プラス ドライバを使用して、4 本のねじを取り付けて、mLOM ブラケットと HH の背面壁をサーバの シート メタルに固定します。
  - 注意 ねじを 4 lbs-in で締めます。ねじを締めすぎると破損する恐れがあります。

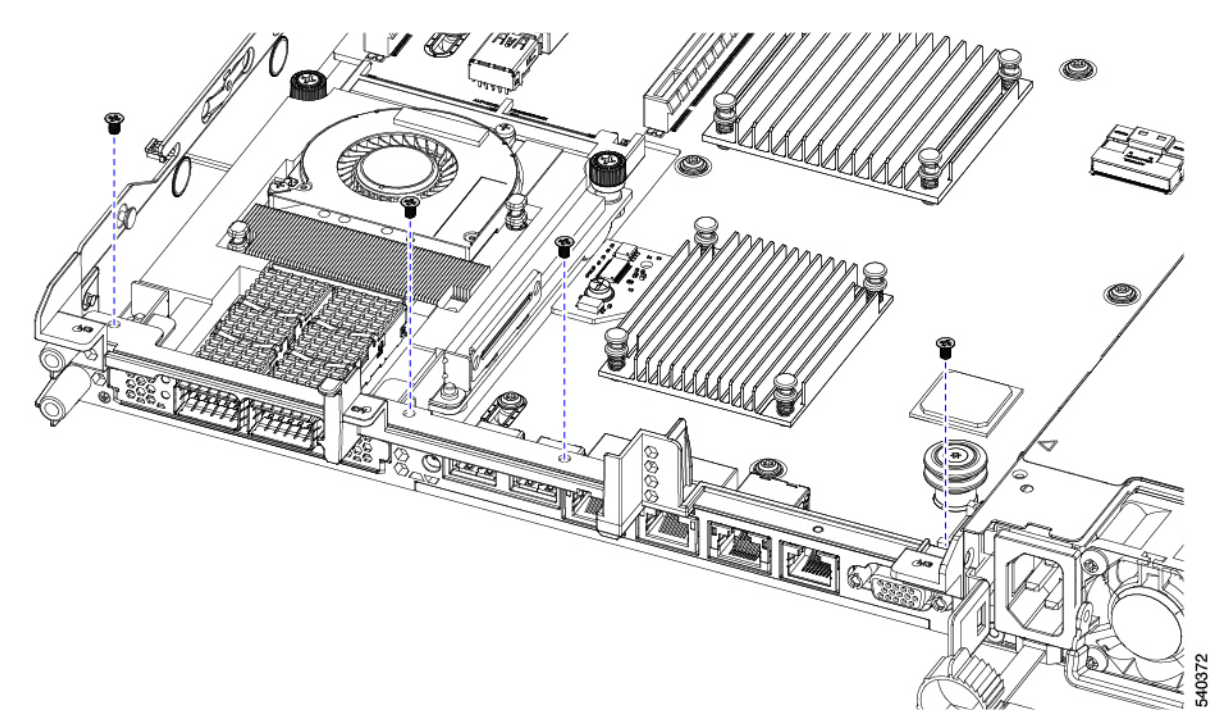

図 18:背面ライザースロットに面する固定ねじの取り付け

図 19: 固定ねじの取り付け、代替図

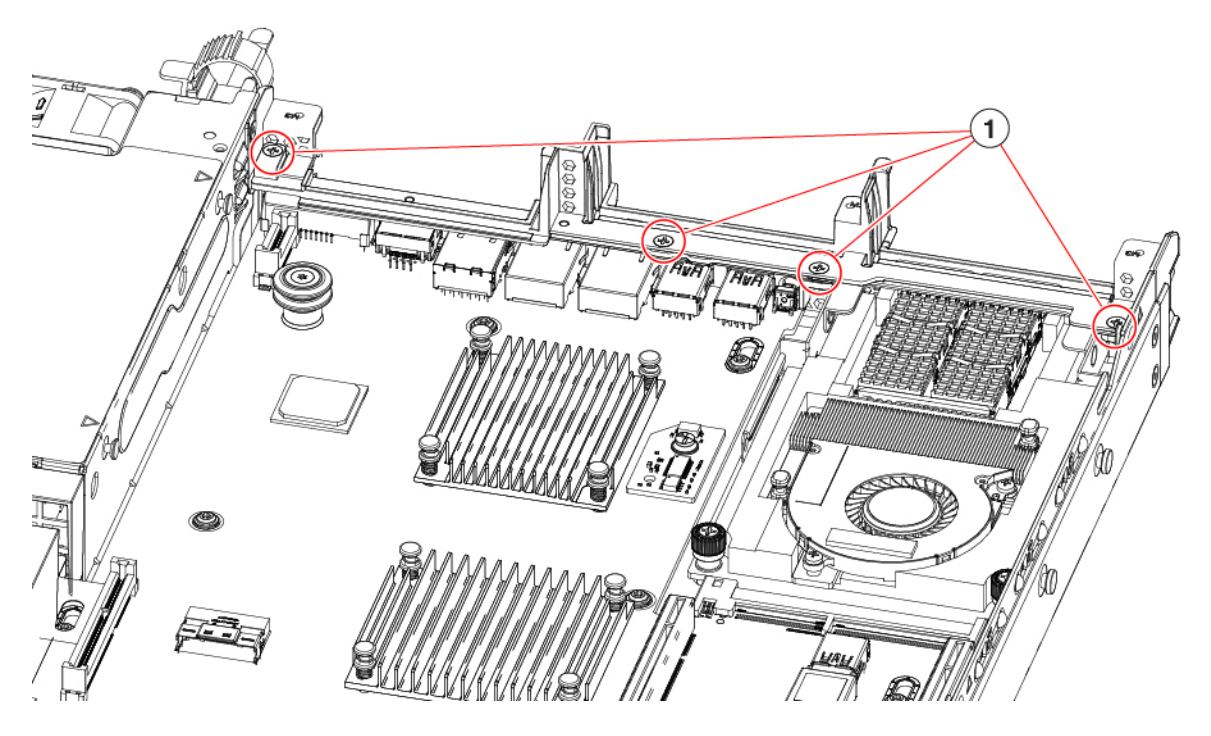

ステップ4 2 つのフル ハイト ライザー ケージを取り付けます。

a) ライザー ケージ1、2、および3を PCIe スロットに合わせ、非脱落型ねじがねじ穴に合っていること を確認します。

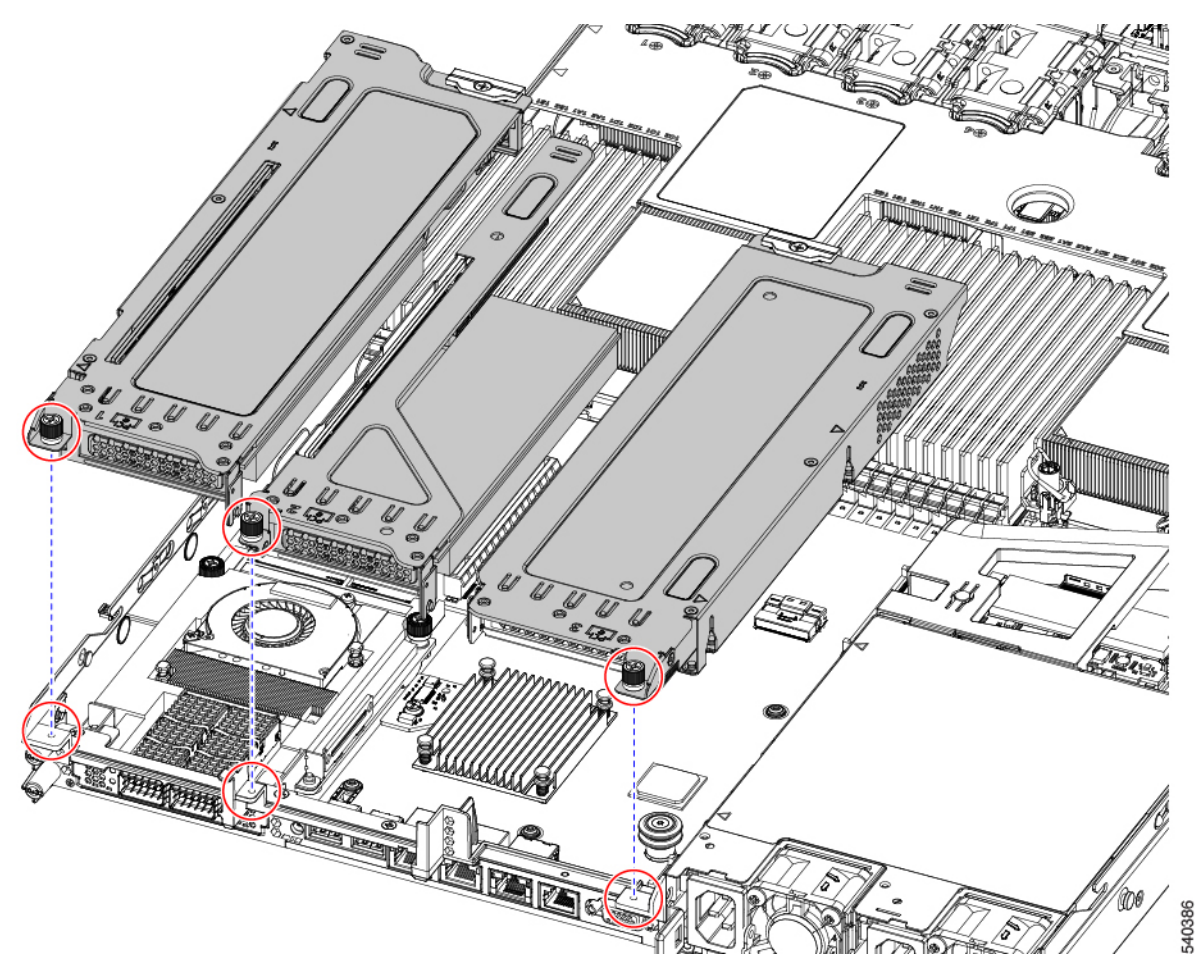

b) 各ライザー ケージを水平に保ち、PCIe スロットまで下げ、#2 プラス ドライバーまたは指を使用して つまみねじを締めます。

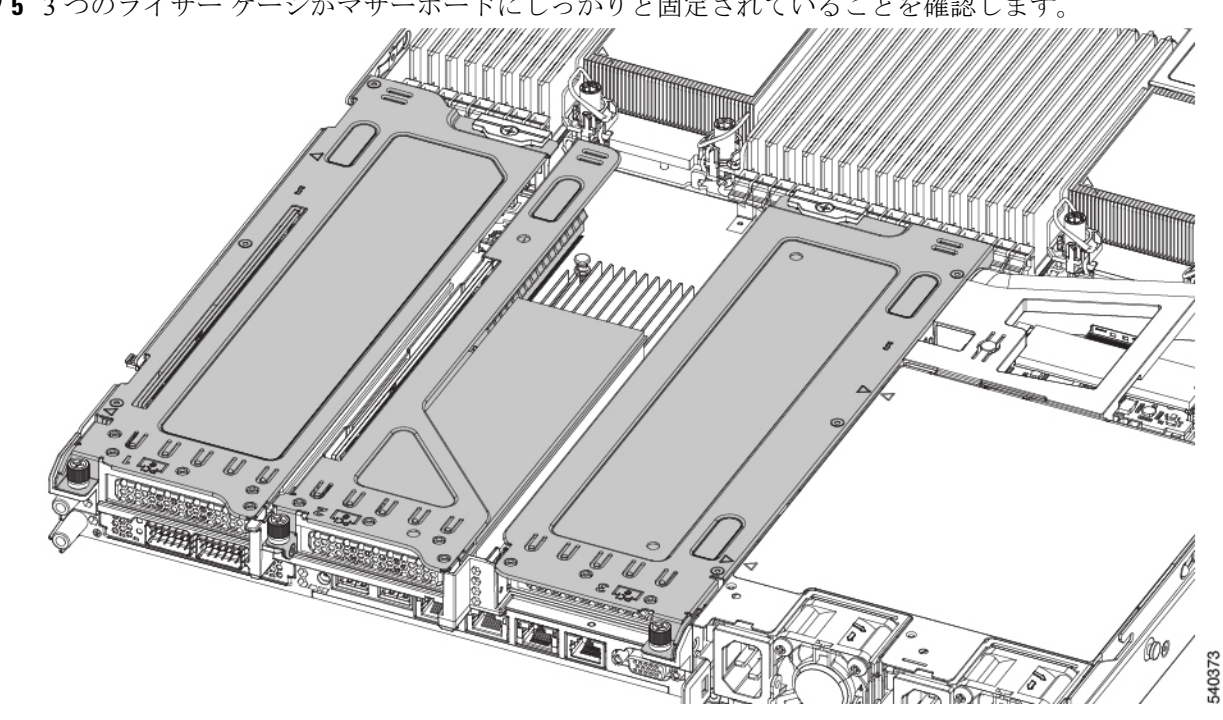

**ステップ5**3つのライザー ケージがマザーボードにしっかりと固定されていることを確認します。

ステップ6 サーバの上部カバーを交換します。

# **CPU** およびヒートシンクの交換

ここでは、CPU 構成ルール、および CPU とヒートシンクの交換手順について説明します。

## CPU 構成ルール

このサーバのマザーボードには2個の CPU ソケットがあります。各 CPU は、8 つの DIMM チャネル(16の DIMM スロット)をサポートします。DIMM スロットの番号付け(52ペー ジ)を参照してください。

- ・サーバは、1 つの CPU または 2 つの同型 CPU が取り付けられた状態で動作できます。
- ・最小構成では、サーバーに最低でもCPU1が取り付けられている必要があります。最初に CPU1、次にCPU2を取り付けます。
- ・次の制約事項は、シングル CPU 構成を使用する場合に適用されます。
  - ・未使用 CPU ソケットがある場合は、工場出荷時からあるダスト カバーの装着が必要 です。
  - DIMM の最大数は 16 です(CPU 1 チャネル A、B、C、D、E、F、G、H のみ)。
  - PCIe ライザー2 (スロット2) は使用できません。

•フロントロード NVME ドライブは使用できません(PCIe ライザー2が必要です)。

 このサーバでは、1種類のCPUヒートシンク、ロープロファイルヒートシンク (UCSC-HSLP-M6)を使用できます。このヒートシンクには、メインヒートシンクに4本 のT30トルクスネジがあり、拡張ヒートシンクに2本のプラスネジがあります。

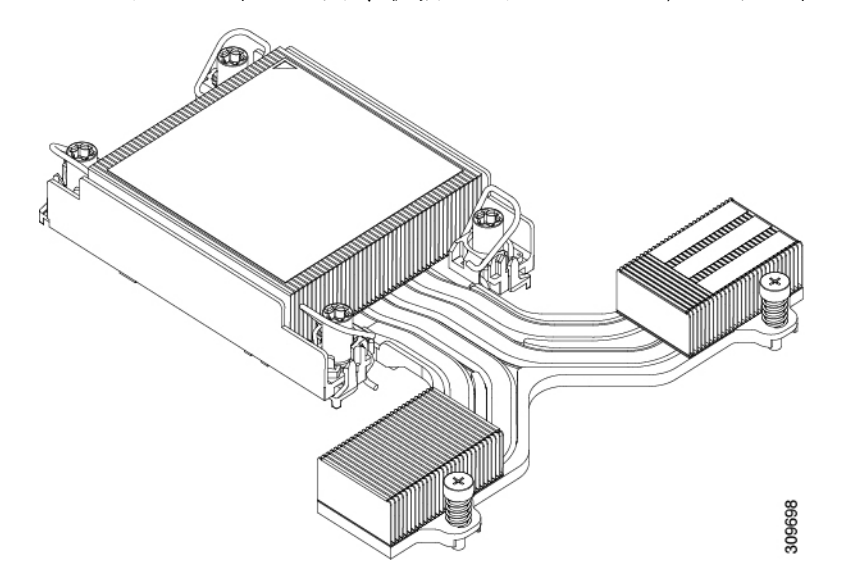

## CPUの交換に必要な工具

この手順では、以下の工具が必要です。

- •T-30 トルクス ドライバ (交換用 CPU に同梱されています)。
- ・#1 マイナス ドライバ (交換用 CPU に同梱されています)。
- •#2 プラス ドライバ。
- CPUアセンブリツール(交換用 CPU に同梱されています)。「Cisco PID UCS-CPUAT=」 として別個に発注可能です。
- ・ヒートシンク クリーニング キット(交換用 CPU に同梱されています)。「Cisco PID UCSX-HSCK=」として別個に発注可能です。

1つのクリーニングキットで最大4つの CPU をクリーンアップできます。

・サーマルインターフェイスマテリアル(TIM)(交換用 CPU に同梱されているシリンジ)。既存のヒートシンクを再利用する場合にのみ使用します(新しいヒートシンクには、TIM がすでに塗布されたパッドが付属しています)。「Cisco PID UCS-CPU-TIM=」として別個に発注可能です。

1つの TIM キットが 1つの CPU をカバーします。

RMA 交換 CPU の注文に追加する CPU 関連パーツ (50 ページ) も参照してください。

## CPU とヒート シンクの取り外し

サーバーから取り付けた CPU とヒートシンクを取り外すには、次の手順を使用します。この 手順では、マザーボードから CPU を取り外し、個々のコンポーネントを分解してから、CPU とヒートシンクを CPU に付属の固定具に取り付けます。

ステップ1 CPUとヒートシンク(CPUアセンブリ)をCPUソケットから取り外します。

- a) #2プラスドライバを使用して、ヒートシンクの端の2本の非脱落型ネジを緩めます。
- b) T30 トルクスドライバを使用して、すべての固定ナットを緩めます。
- c) 回転ワイヤを互いに向かって押し、ロック解除位置に移動します。回転ワイヤのロック位置とロック 解除位置は、ヒートシンクの上部にラベルが付いています。
  - 注意 回転するワイヤができるだけ内側にあることを確認します。完全にロック解除されると、 回転するワイヤの下部が外れ、CPUアセンブリを取り外すことができます。回転ワイヤが 完全にロック解除位置にない場合、CPUアセンブリを取り外すときに抵抗を感じることが あります。
- d) フィンの端に沿ってヒートシンクをつかみ、CPUアセンブリをマザーボードから持ち上げます。
  - 注意 CPU アセンブリを持ち上げる際は、ヒートシンクフィンを曲げないようにしてください。 また、CPU アセンブリを持ち上げるときに抵抗を感じる場合は、回転ワイヤが完全にロッ ク解除位置にあることを確認します。

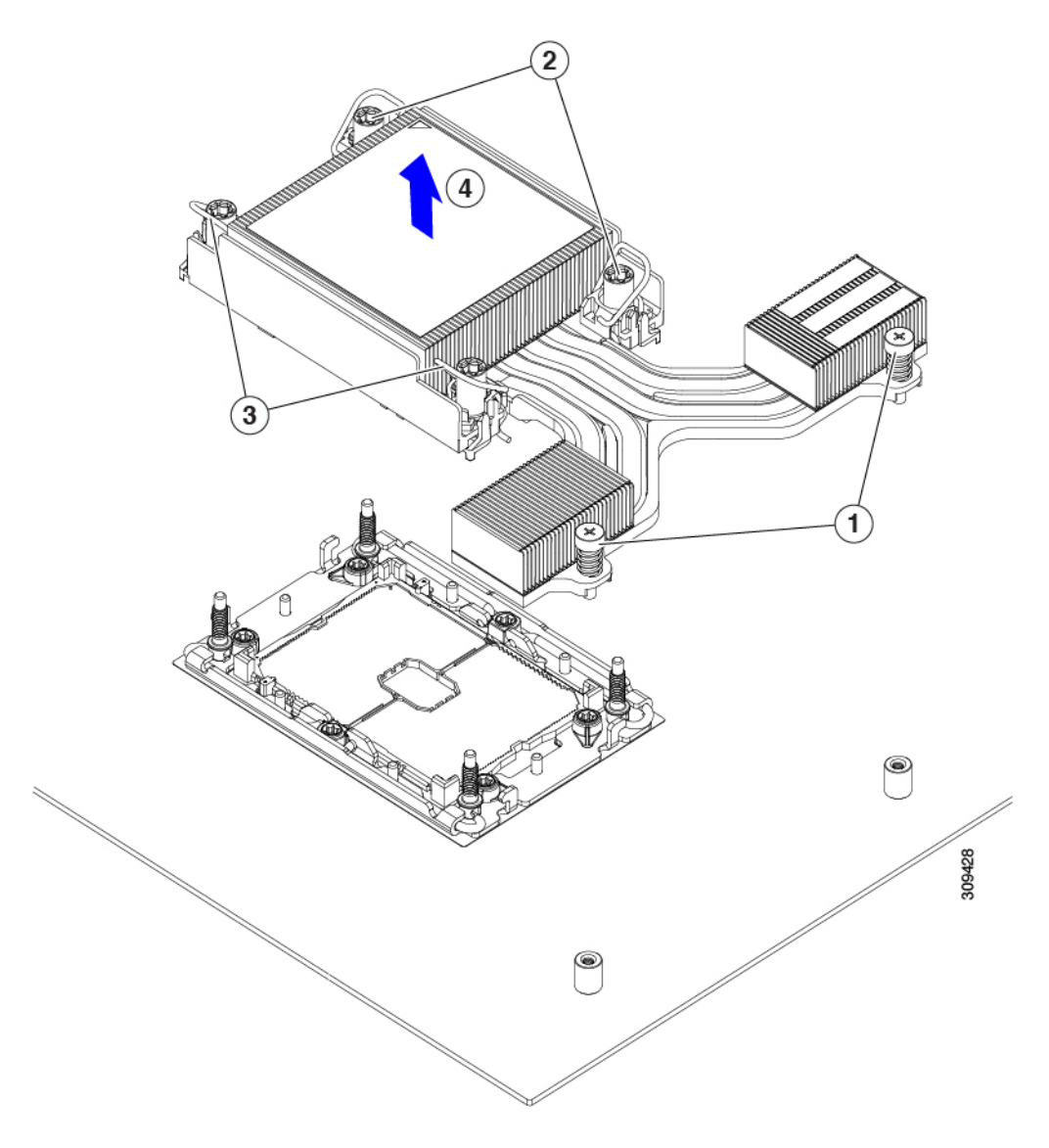

ステップ2 CPU アセンブリをゴム製マットまたはその他の静電気防止作業台の上に置きます。

CPUを作業面に置くときは、ヒートシンクのラベルを上に向けます。CPUアセンブリを上下逆に回転させないでください。

ヒートシンクが作業台の水平になっていることを確認します。

- ステップ3 CPU ダストカバー (UCS-CPU-M6-CVR=)を CPU ソケットに取り付けます。
  - a) CPU 支持プレートの支柱を、ダストカバーの角にある切り欠きに合わせます。
  - b) ダストカバーを下げ、同時に CPU ソケットの所定の位置にカチッと収まるまで、エッジを押し下げま す。
    - 注意 ダストカバーの中央を押さないでください。

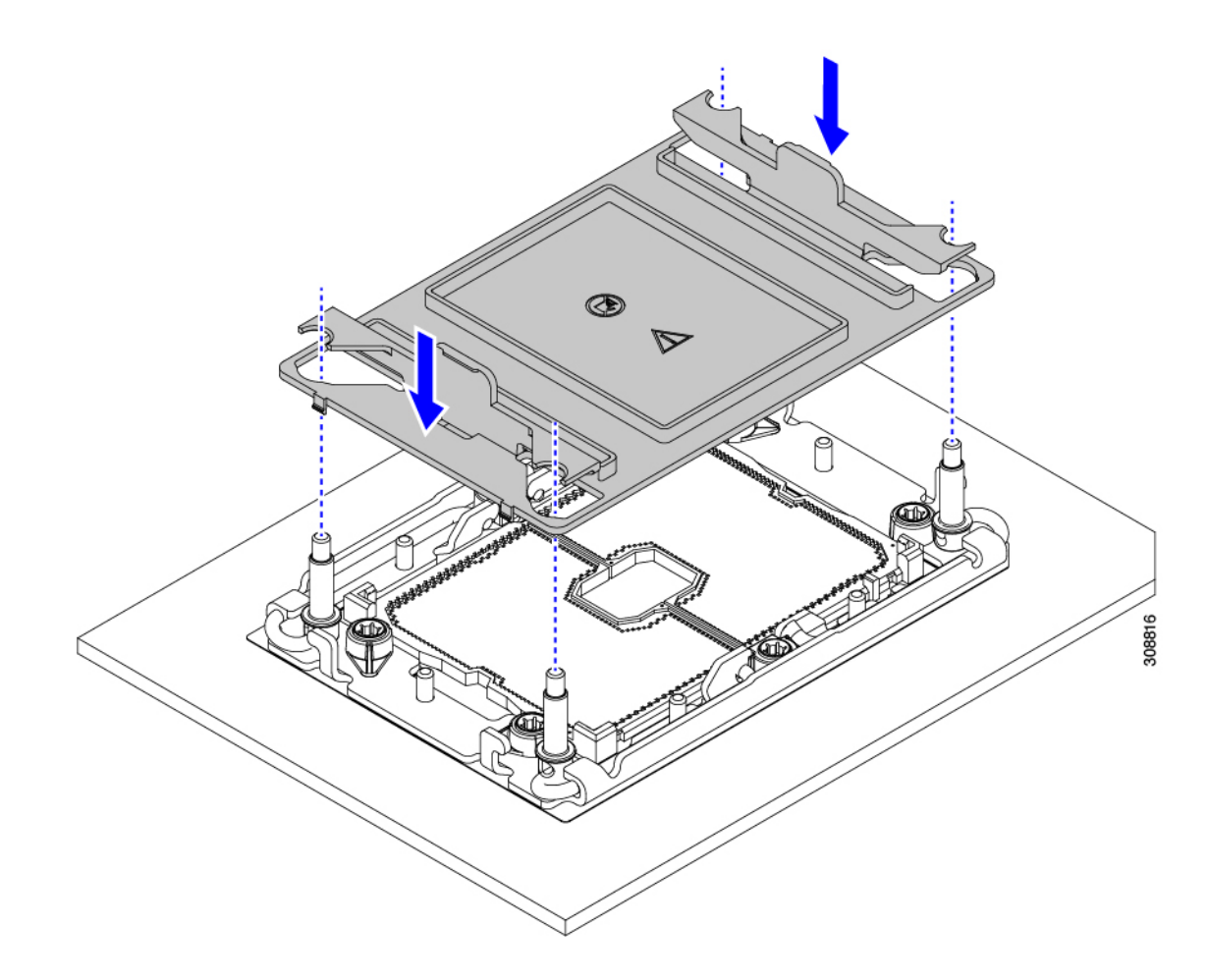

ステップ4 CPU キャリアから CPU を取り外します。

- a) CPU アセンブリを上下逆にして、ヒートシンクが下を向くようにします。 この手順により、CPU 固定クリップにアクセスできるようになります。
- b) TIM ブレーカー(次の図の1)を 90 度上向きにゆっくり持ち上げ、CPU キャリアのこの端の CPU ク リップを部分的に外します。
- c) CPU キャリアに簡単にアクセスできるように、TIM ブレーカーを U 字型の固定クリップに下げます。
   (注) TIM ブレーカーが固定クリップに完全に装着されていることを確認します。
- d) CPU キャリアから伸びた端をゆっくりと引き上げ(1)、TIM ブレーカーの両端近くにある2番目の CPU クリップのペアを外します。
  - 注意 CPU キャリアを曲げるときは注意してください。無理な力を加えると、CPU キャリアが損 傷する可能性があります。CPU クリップを外すのに十分なだけキャリアを曲げます。CPU キャリアから外れるときを確認できるように、この手順の実行中にクリップを必ず確認し てください。
- e) CPU キャリアの反対の端をゆっくりと引き上げ(2)、CPU クリップのペアを外します。

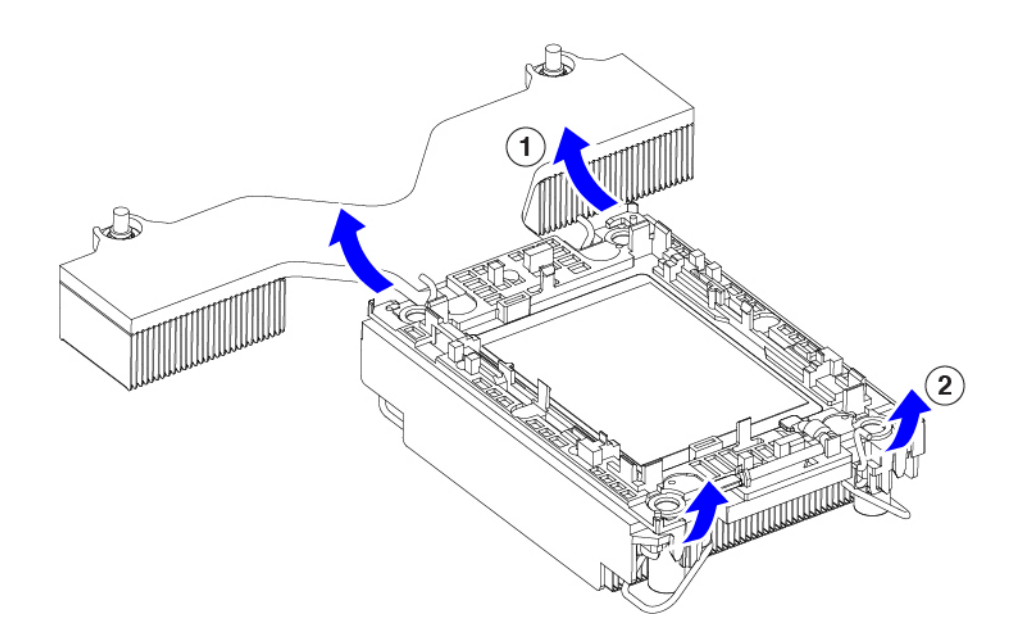

- ステップ5 すべての CPU クリップが外れたら、キャリアをつかみ、CPU と CPU を持ち上げてヒートシンクから取り 外します。
  - (注) キャリアとCPUがヒートシンクから持ち上げられない場合は、CPUクリップを再度外します。
- ステップ6 付属のクリーニングキット(UCSX-HSCK)を使用して、CPU、CPU キャリア、およびヒートシンクから すべてのサーマルインターフェイスバリア(サーマルグリス)を取り除きます。
  - 重要 必ずシスコ提供のクリーニングキットのみを使用し、表面、隅、または隙間にサーマルグリス が残っていないことを確認してください。CPU、CPU キャリア、およびヒートシンクが完全に 汚れている必要があります。
- ステップ1 CPUとキャリアを取り付け具に移動します。
  - a) CPUとキャリアの右側を上に向けます。
  - b) CPUとキャリアを固定具に合わせます。
  - c) CPU と CPU キャリアを固定具の上に下ろします。

#### 次のタスク

適切なオプションを選択してください。

- CPU を取り付ける場合は、に進みます。CPU およびヒートシンクの取り付け (48 ページ)
- CPUを取り付けない場合は、CPU ソケットカバーが取り付けられていることを確認します。このオプションは、CPU ソケット2に対してのみ有効です。これは、CPU ソケット1がランタイム展開で常に装着されている必要があるためです。

## **CPU** およびヒートシンクの取り付け

CPUを取り外した場合、または空の CPU ソケットに CPU を取り付ける場合は、この手順を使 用して CPU を取り付けます。CPU を取り付けるには、CPU を取り付け具に移動し、CPU アセ ンブリをサーバマザーボードの CPU ソケットに取り付けます。

- ステップ1 サーバマザーボードの CPU ソケットダストカバー(UCS-CPU-M6-CVR=)を取り外します。
  - a) 2つの垂直タブを内側に押して、ダストカバーを外します。
  - b) タブを押したまま、ダストカバーを持ち上げて取り外します。

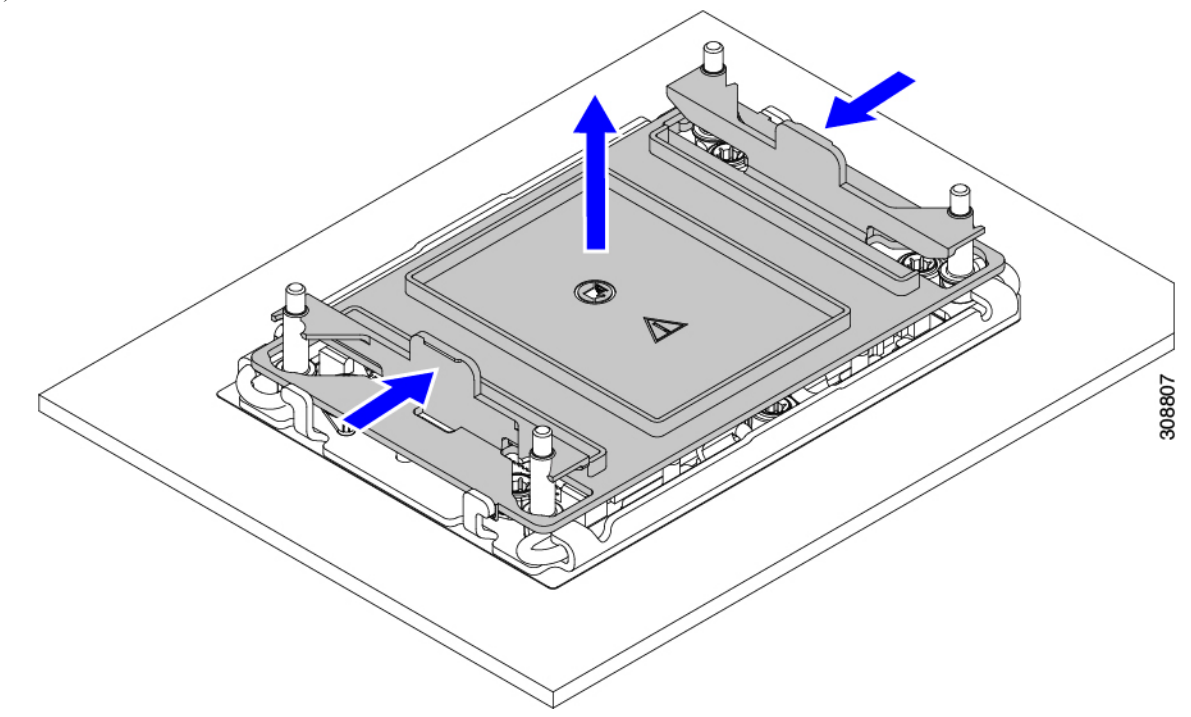

- c) ダストカバーは将来の使用に備えて保管しておいてください。
  - 注意 空の CPU ソケットをカバーしないでください。CPU ソケットに CPU が含まれていない場合は、CPU ダストカバーを取り付ける必要があります。
- ステップ2 CPU 取り付け具の PRESS というラベルが付いた端をつかみ、トレイから取り外し、CPU アセンブリを静 電気防止用の作業台の上に置きます。
- ステップ3 新しい TIM を適用します。
  - (注) 適切に冷却し、期待されるパフォーマンスを実現するために、ヒートシンクのCPU側の表面に 新しい TIM を塗布する必要があります。
    - ・新しいヒートシンクを取り付ける場合は、新しいヒートシンクにはTIM が塗布されたパッドが付属しています。ステップ4に進みます。
    - ・ヒートシンクを再利用する場合は、ヒートシンクから古い TIM を除去してから、付属のシリンジから 新しい TIM を CPU 表面に塗布する必要があります。次のステップ a に進みます。

- a) ヒートシンク クリーニング キット(UCSX-HSCK=)およびスペアの CPU パッケージに同梱されてい るボトル #1 洗浄液をヒートシンクの古い TIM に塗布し、15 秒以上浸しておきます。
- b) ヒートシンククリーニングキットに同梱されている柔らかい布を使用して、ヒートシンクからすべてのTIMを拭き取ります。ヒートシンクの表面に傷をつけないように注意してください。
- c) ボトル#2を使用してヒートシンクの底面を完全にきれいにして、ヒートシンクの取り付けを準備しま す。
- d) 新しい CPU (UCS-CPU-TIM=) に付属の TIM のシリンジを使用して、CPU の上部に 1.5 立方センチメートル (1.5ml) のサーマルインターフェイス マテリアルを貼り付けます。均一に覆うために、次の 図に示すパターンを使用してください。

図 20:サーマル インターフェイス マテリアルの貼り付けパターン

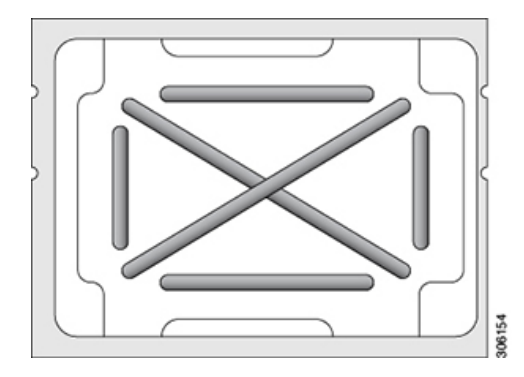

**注意** CPU には CPU - UC SC-HSLP-M6= の正しいヒートシンクのみを使用してください。

ステップ4 ソケットにヒートシンクを接続します。

- a) CPUとヒートシンクの位置を合わせます。
- b) ヒートシンクを CPU に下ろします。
- c) 回転するワイヤを閉じて、ヒートシンクを TIM グリースの所定の位置に固定します。
- ステップ5 CPU をマザーボードに取り付けます。
  - a) 取り付けを妨げないように、回転するワイヤをロック解除位置に押します。
  - b) CPUのフィンを持ち、ソケットのポストに合わせます。
  - c) CPU をマザーボード ソケットに下ろします。
  - d) T30トルクスドライバを12インチポンドのトルクに設定し、4個の固定ナットを締めてCPUをマザーボードに固定します(3)。次に、トルクドライバを6インチポンドのトルクに設定し、拡張ヒートシンク用の2本のプラスネジを締めます(4)。

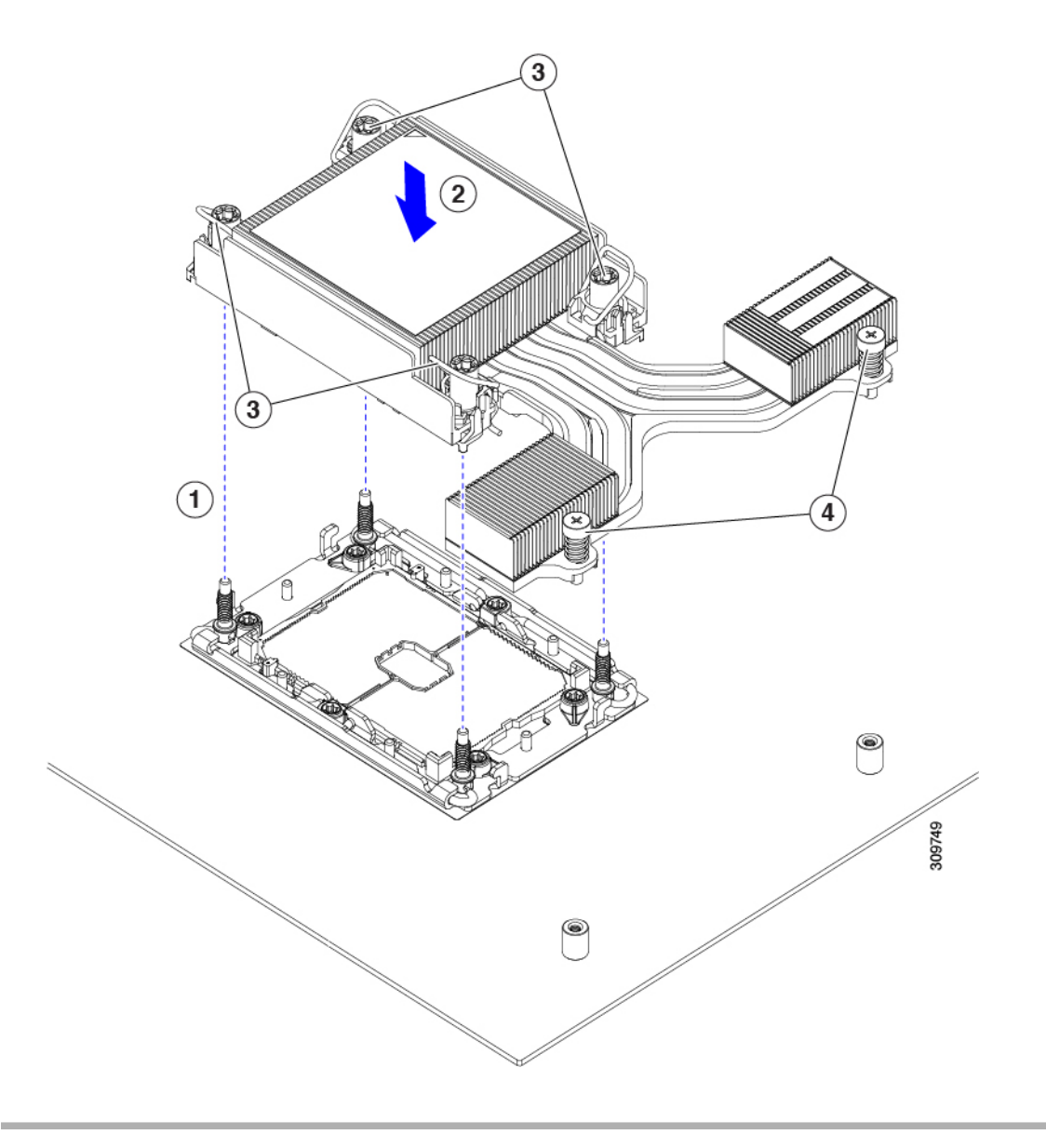

## RMA 交換 CPU の注文に追加する CPU 関連パーツ

Cisco UCS C シリーズ サーバで CPU の返品許可(RMA)を行った場合、CPU スペアに追加部 品が含まれていないことがあります。TAC エンジニアが交換を行うためには、RMA に追加部 品を追加する必要がある場合があります。

(注)

次の項目が CPU 交換シナリオに適用されます。システム シャーシを交換し、既存の CPU を新 しいマザーボードに移動する場合、ヒートシンクを CPU から分離する必要はありません。

・シナリオ1:既存のヒートシンクを再利用します。

・ヒートシンク クリーニング キット (UCSX-HSCK=)

1つのクリーニングキットで最大4つの CPU をクリーンアップできます。

• M6 サーバー用サーマルインターフェイス マテリアル (TIM) キット (UCS CPUTIM =)

1つの TIM キットが1つの CPU をカバーします。

- ・シナリオ2:既存のヒートシンクを交換しています。
  - ヒートシンク UCSC-HSLP-M6=を使用

新しいヒートシンクには、TIM が事前に塗布されたパッドが付いています。

・ヒートシンク クリーニング キット(UCSX-HSCK=)

1つのクリーニング キットで最大 4 つの CPU をクリーンアップできます。

- ・シナリオ3: CPU キャリア (CPU の周りのプラスチック フレーム)が破損しています。
  - ・CPU キャリア: UCS-M6-CPU-CAR=
  - ・#1 マイナス ドライバ (ヒートシンクから CPU を分離するためのもの)
  - ・ヒートシンク クリーニング キット (UCSX-HSCK=)

1つのクリーニングキットで最大4つの CPU をクリーンアップできます。

・M5 サーバー用サーマルインターフェイス マテリアル (TIM) キット (UCS CPUTIM =)

1つの TIM キットが1つの CPU をカバーします。

CPU ヒートシンク クリーニング キットは最大4 CPU およびヒート シンクのクリーニングに最 適です。クリーニング キットには、古い TIM の CPU およびヒートシンクのクリーニング用に 1 本と、ヒートシンクの表面調整用に1本、合計2本の溶液のボトルが入っています。

新しいヒートシンクスペアには TIM パッドが事前に取り付けられています。ヒートシンクを 取り付ける前に、CPUの表面から古い TIM を取り除くことは重要です。このため、新しいヒー トシンクを注文する場合にも、ヒートシンククリーニングキットを注文する必要があります。

#### メモリ (DIMM) の交換

## ⚠

注意 DIMM とそのソケットは壊れやすいので、取り付け中に損傷しないように、注意して扱う必要 があります。

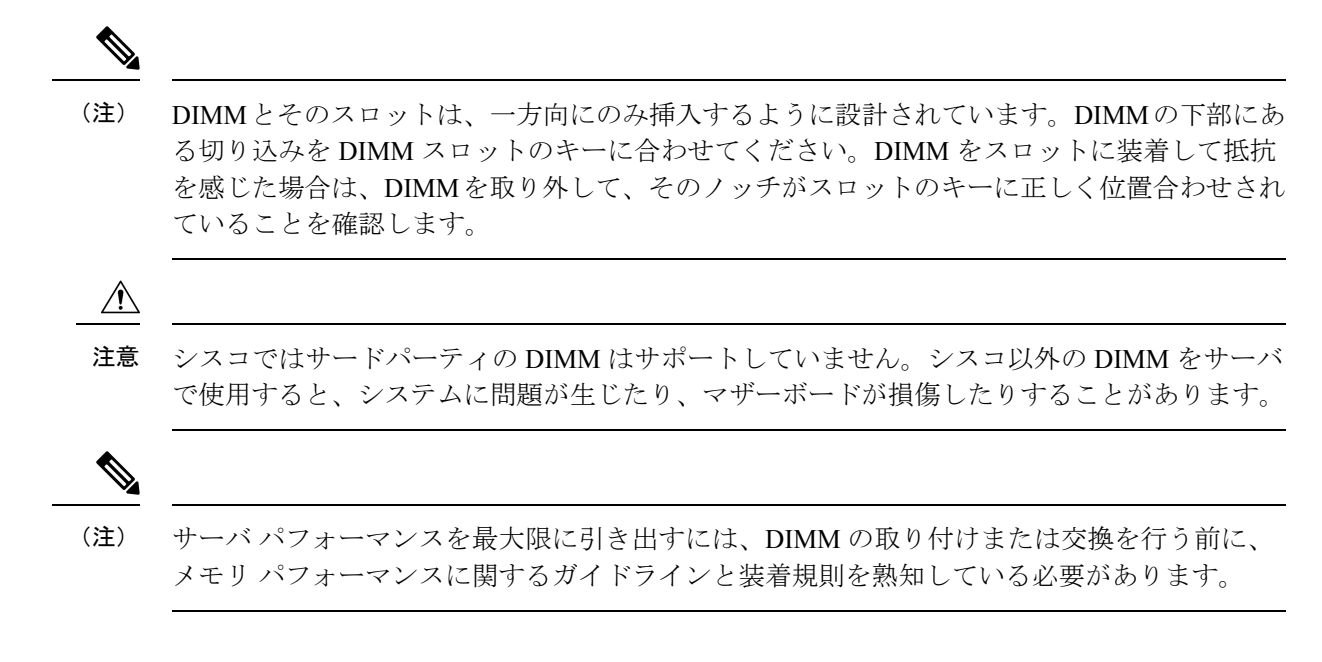

# DIMM 装着規則とメモリ パフォーマンスに関するガイドライン

次の項では、メモリ使用量の一部について説明します。ミキシング、および人口ガイドライン。メモリ使用量と装着の詳細については、Cisco UCS C220/C240/B200 M6 Memory Guide をダウンロードしてください。

#### DIMM スロットの番号付け

次の図に、マザーボード上の DIMM スロットの番号付けを示します。

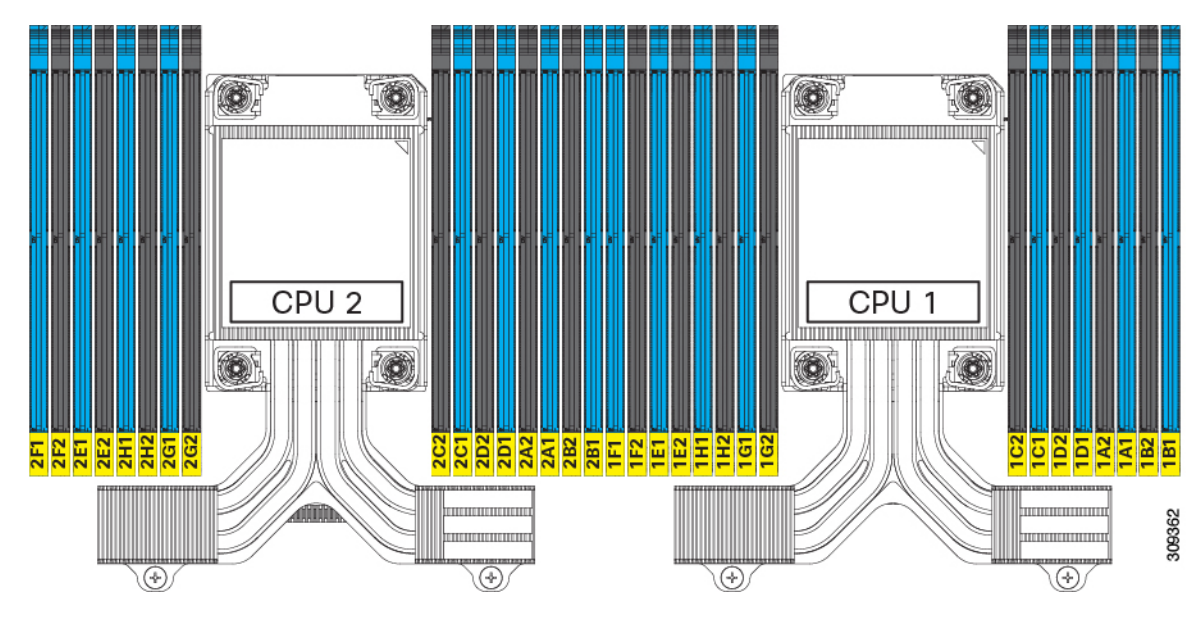

#### DIMM 装着ルール

最大限のパフォーマンスを引き出せるように、DIMMの取り付けまたは交換を行うときは、次のガイドラインに従ってください。

- Cisco UCS C220 M6 は、DIMM(RDIMM)、負荷軽減 DIMM(LR DIMM)と、Intel<sup>®</sup> Optane<sup>™</sup> パーシステント メモリ モジュール(PMEM)をサポートします。
- 各 CPU では A から H までの、8 つのメモリ チャネルがサポートされます、
  - CPU1は、チャネル P1 A1、P1 A2、P1 B1、P1 B2、P1 C1、P1 C2、P1 D1、P1 D2、P1 E1、P1 E2、P1 F1、P1 F2、P1 G1、P1 G2、P1 H1、および P1 H2。
  - CPU2は、チャネルP2A1、P2A2、P2B1、P2B2、P2C1、P2C2、P2D1、P2D2、P2 E1、P2E2、P2F1、P2F2、P2G1、P2G2、P2H1、およびP2H2。
- •1 枚の DIMM を使用する場合は、特定のチャネルの DIMM スロット1 (CPU から最も遠 いスロット)に装着する必要があります。
- シングルまたはデュアル ランク DIMM をチャネルごとに 2 DIMM (2DPC)の構成に装着 する場合は、必ずランクの数字が大きい DIMM を先に(最も遠いスロットから)装着し てください。たとえば、2DPC の場合は、最初に DIMM スロット 1 にデュアル ランク DIMM を装着します。次に、DIMM スロット 2 にシングル ランク DIMM を装着します。
- 各チャネルには DIMM ソケットが 2 つあります(たとえば、チャネル A=スロット A1、 A2)。
- ・シングル CPU 構成の場合、CPU1 のチャネルのみに装着します(P1 A1 から P1 H2)。
- ・最適なパフォーマンスを得るには、CPUの数および CPU あたりの DIMM の数に応じて、 次の表に示す順序で DIMM を装着します。サーバーに CPU が 2 つ搭載されている場合 は、次の表に示すように、2 つの CPU 間で DIMM が均等になるように調整します。CPU 1 と CPU 2(装着する場合)用の DIMM の構成は、常に同一である必要があります。
- (注) 次のセクションに、推奨構成を示します。CPU あたり 5、7、9、
   10、または 11 個の DIMM を使用することはお勧めしません。
  - 前世代サーバのシスコメモリ(DDR3 および DDR4)は、サーバとは互換性がありません。
  - メモリは任意の数の DIMM でペアとして設定できますが、最適なパフォーマンスを得る には、次のドキュメントを参照してください。https://www.cisco.com/c/dam/en/us/products/ collateral/servers-unified-computing/ucs-c-series-rack-servers/c220-c240-b200-m6-memory-guide.pdf
  - DIMM の混合は DIMM でサポートされていますが、Intel Optane パーシステント メモリが 取り付けられている場合はサポートされません。
    - •LRDIMM は RDIMM と混合することはできません。

- RDIMM は 複数の RDIMM と混在させることができ、LRDIMM は 複数の LRDIMM と 混在させることができますが、非 3DS と 3DS LRDIMM の混在は、同じチャネル内、 異なるチャネル間、または異なるソケット間では許可されません。
- 許可される組み合わせは、同様の数量のペア(たとえば、8x32GBと8x64GB、8x16GBと8x64GB、8x32GBと8x64GB、または8x16GBと8x32GB)です。たとえば、10x32GBと6x64GBを組み合わせることはできません。
- DIMMには正しい取り付け方向があります。それらを正しく取り付けるには、DIMMの下 部にある切り欠きがスロットのキーと合っていることを確認します。
- ・すべてのスロットに DIMM または DIMM ブランクを装着します。DIMM スロットを空に することはできません。

#### メモリ装着順序

Cisco UCS C220 M6 サーバーには、DIMM のみ、または DIMM と Intel Optane PMem 200 シリー ズメモリの 2 つのメモリオプションがあります。

メモリスロットは、青色と黒色に色分けされています。色分けされたチャネルの装着順序は、 最初は青色のスロット、次に黒色のスロットです。CPU1とCPU2(装着する場合)用のDIMM の構成は、常に同一である必要があります。

次の表に、各メモリオプションのメモリ装着順序を示します。

#### 表 3: DIMM 装着順序

| CPU あたりの               | CPU1スロッ                                  | ットへの装着                            | CPU 2 スロットへの装着                           |                                   |
|------------------------|------------------------------------------|-----------------------------------|------------------------------------------|-----------------------------------|
| DDR4 DIMM の<br>数(推奨構成) | P1 青の#1 スロッ<br>ト                         | P1 黒の #2 スロッ<br>ト                 | P2青の#1スロッ<br>ト                           | P2黒の#2スロッ<br>ト                    |
| 1                      | (A1)                                     | -                                 | (A1)                                     |                                   |
| 2                      | (A1, E1)                                 | -                                 | (A1、E1)                                  |                                   |
| 4                      | (A1、C1); (E1、<br>G1)                     | -                                 | (A1、C1); (E1、<br>G1)                     |                                   |
| 6                      | (A1, C1); (D1, E1):<br>(G1, H1)          | -                                 | (A1, C1); (D1, E1):<br>(G1, H1)          |                                   |
| 8                      | (A1,C1); (D1, E1):<br>(G1, H1); (B1, F1) | -                                 | (A1,C1); (D1, E1):<br>(G1, H1); (B1, F1) |                                   |
| 12                     | (A1,C1); (D1, E1):<br>(G1, H1)           | (A2、C2) 、<br>(D2、E2) 、<br>(G2、H2) | (A1,C1); (D1, E1):<br>(G1, H1)           | (A2、C2) 、<br>(D2、E2) 、<br>(G2、H2) |
| 16                     | すべて装着(A1<br>〜H1)                         | すべて装着(A2<br>〜H2)                  | すべて装着(A1<br>〜H1)                         | すべて装着(A2<br>〜H2)                  |

| CPU あたりの DIMM の総数 | DDR4 DIMM スロット              | Intel Optane PMem 200 シリー<br>ズ DIMM スロット |
|-------------------|-----------------------------|------------------------------------------|
| 4 + 4 DIMM        | A0, C0, E0, G0,             | B0, D0, F0, H0                           |
| 8 + 1 DIMM        | A0、B0、C0、D0、E0、F0、<br>G0、H0 | A1                                       |
| 8 + 4 DIMM        | A0、B0、C0、D0、E0、F0、<br>G0、H0 | A1、C1、E1、G1                              |
| 8 + +8 DIMM       | A0、B0、C0、D0、E0、F0、<br>G0、H0 | A1、B1、C1、D1、E1、F1、<br>G1、H1              |

表 4: DIMM Plus Intel Optane PMem 200 シリーズメモリの装着順序

#### メモリ ミラーリング

偶数個のチャネルに DIMM を装着した場合にのみ、サーバーの CPU がメモリ ミラーリングを サポートします。1 つまたは3 つのチャネルに DIMM を装着した場合、メモリのミラーリング は自動的に無効になります。

メモリのミラーリングを使用すると、2つの装着済みチャネルの一方からしかデータが提供されないため、使用可能なメモリ量が 50%減少します。2つ目の重複するチャネルは、冗長性を提供します。

## **DIMM**の交換

#### 障害のある DIMM の識別

各 DIMM ソケットの正面には、対応する DIMM 障害 LED があります。これらの LED の位置 については、内部診断 LED (6 ページ)を参照してください。サーバがスタンバイ電源モー ドの場合、これらの LED はオレンジ色に点灯し、障害のある DIMM であることを示します。

- ステップ1 次のようにして、既存の DIMM を取り外します。
  - a) サーバのシャットダウンと電源切断 (7ページ)の説明に従って、サーバをシャットダウンして電源 を切ります。
  - b) 上部カバーを取り外せるように、サーバをラックの前方に引き出します。場合によっては、リアパネ ルからケーブルを取り外して隙間を空ける必要があります。
    - **注意** コンポーネントへの接触や確認作業を安全に行えない場合は、ラックからサーバを取り出してください。
  - c) 説明に従ってサーバから上部カバーを取り外します。上部カバーの取り外し (9ページ)
  - d) DIMM スロットの前端を覆うエアー バッフルを取り外してスペースを空けます。
  - e) 取り外す DIMM の位置を確認し、DIMM スロットの両端のイジェクト レバーを開きます。

ステップ2 次のようにして、新しい DIMM を取り付けます。

- (注) DIMM を取り付ける前に、このサーバのメモリ装着ルールを参照してください: DIMM 装着規 則とメモリ パフォーマンスに関するガイドライン (52ページ)。
- a) 新しい DIMM をマザーボード上の空のスロットの位置に合わせます。DIMM スロットの位置合わせ機 能を使用して、DIMM を正しい向きに配置します。
- b) DIMM がしっかりと装着され、両端のイジェクトレバーが所定の位置にロックされるまで、DIMM の 上部の角を均等に押し下げます。
- c) 上部カバーをサーバに再度取り付けます。
- d) サーバをラックの元の位置に戻し、ケーブルを再度接続したら、電源ボタンを押してサーバの電源を 入れます。

# Intel Optane DC 永続メモリ モジュールの交換

このトピックには、Intel Optane データ センター永続メモリ モジュール (DCPMM) (装着規 則を含む)を交換するための情報が含まれています。DCPMMはDDR4DIMMと同じフォーム ファクタを持ち、DIMM スロットに取り付けます。

### ∕!∖

注意 DCPMMとそのソケットは壊れやすいので、取り付け中に損傷しないように、注意して扱う必要があります。

(注) サーバパフォーマンスを最大限に引き出すには、DCPMMの取り付けまたは交換を行う前に、 メモリパフォーマンスに関するガイドラインと装着規則を熟知している必要があります。

DCPMMは、次の3つのモードのいずれかで動作するように設定できます。

- ・メモリモード(デフォルト):モジュールは100%メモリモジュールとして動作します。
   データは揮発性であり、DRAM は DCPMM のキャッシュとして機能します。これが出荷時のデフォルト設定です。
- アプリダイレクトモード:モジュールは、ソリッドステートディスクストレージデバイスとして動作します。データは保存され、不揮発性です。
- ・混合モード(25%メモリモード+75%アプリダイレクト):このモジュールでは、25%の容量を揮発性メモリとして使用し、75%の容量を不揮発性ストレージとして使用して動作します。

# Intel Optane DC 永続メモリ モジュールの丹生直規則とパフォーマンスのガイドライン

このトピックでは、DDR4 DRAM DIMM を使用した Intel Optane DC 永続メモリ モジュール (DCPMM)を使用する場合の、メモリパフォーマンスの最大値に関する規則とガイドライン について説明します。

#### DIMM スロットの番号付け

次の図は、サーバマザーボード上の DIMM スロットの番号付けを示します。

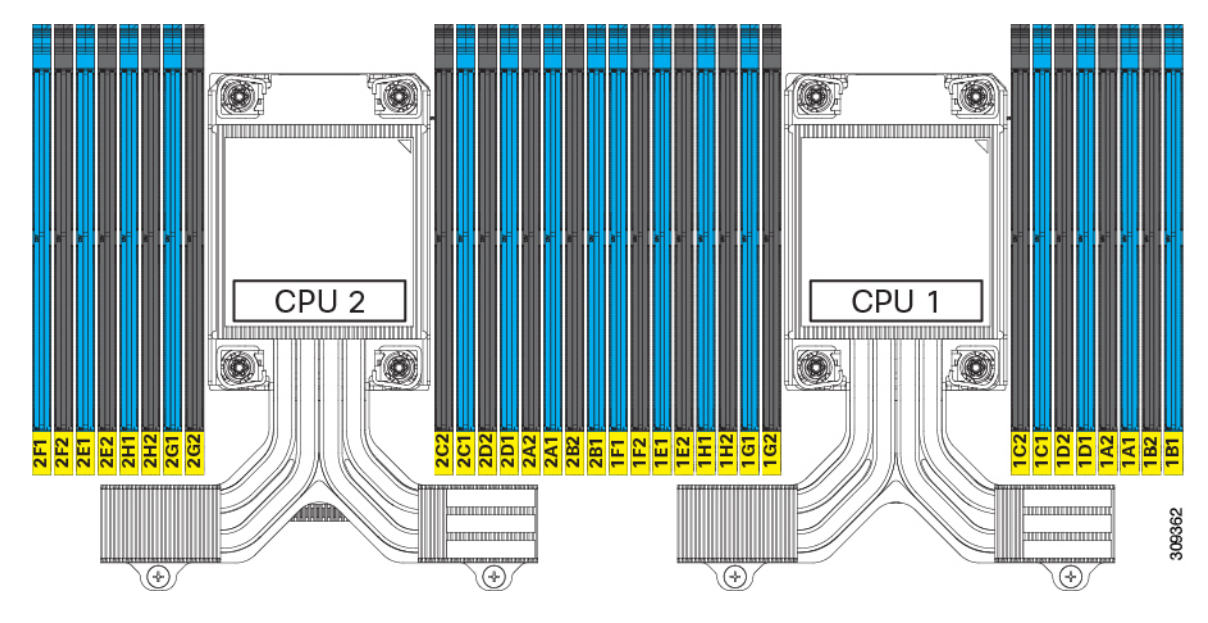

### 設定ルール

次の規則とガイドラインを確認してください。

- ・このサーバーで DCPMM を使用するには、2つの CPU をインストールする必要があります。
- ・サーバーで DCPMM を使用する場合:
  - サーバーにインストールされているDDR4DIMMは、すべて同じサイズである必要があります。
  - ・サーバーにインストールされている DCPMM はすべて同じサイズである必要があり、
     同じ SKU が必要です。
- DCPMM は 2666 MHz で動作します。サーバに 2933 MHz RDIMM または LRDIMM があ り、DCPMM を追加すると、メインメモリの速度は 2666 MHz に下がり、DCPMM の速度 に一致します。
- •各 DCPMM は、20 W をピークとして 18 W を引き出します。

- 16Intel Optane パーシステントメモリは次のメモリモードをサポートします。
  - App Direct モード: PMEM は、ソリッドステートディスクストレージデバイスとして動作します。データは保存され、不揮発性です。PMEMとDIMM両方の容量がCPU 容量の制限に対して考慮されます。
  - ・メモリモード:データは揮発性であり、DRAMはPMEMのキャッシュとして機能します。PMEMキャパシティのみがCPUキャパシティの制限に対して考慮されます。これは工場出荷時のデフォルトモードです。

#### PMEM および DRAM のサポート

- ・Cisco UCS C220 M6 ラックサーバでは、DRAM と PMEM の両方がサポートされています。
- •各 CPU には 16 個の DIMM ソケットがあり、次の最大メモリ容量をサポートします。
  - 256 GB DRAM × 16 個を使用した 4 TB、または
  - 8 個の 256 GB DRAM と 8 個の 512 GB Intel<sup>®</sup> Optane<sup>™</sup> パーシステント メモリ モジュー ル (PMEM) を使用した 6 TB
- DRAMs/PMEM が混在している場合、次の構成ではCPU ソケットごとに1つのみがサポートされます。
  - ・4 DRAM および 4 PMEM
  - ・8 DRAM および 4 PMEM
  - ・8 DRAM および 1 PMEM
  - 8 個の DRAM と 8 個の PMEM
- ・サポートされている容量:
  - DRAM: 32 GB、64 GB、128 GB、または 256 GB
  - PMEM: 128 GB、256 GB、または 512 GB

## Intel Optane DC 永続メモリ モジュールのインストール

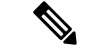

(注) DCPMM 設定は、交換用 DCPMM を含む、領域内のすべての DCPMM に常に適用されます。 事前設定されたサーバーでは、特定の交換用 DCPMM をプロビジョニングすることはできません。

**ステップ1** 既存の DCPMM の削除:

- a) サーバのシャットダウンと電源切断 (7ページ)の説明に従って、サーバをシャットダウンして電源 を切ります。
- b) 上部カバーを取り外せるように、サーバをラックの前方に引き出します。場合によっては、リアパネ ルからケーブルを取り外して隙間を空ける必要があります。
  - **注意** コンポーネントへの接触や確認作業を安全に行えない場合は、ラックからサーバを取り出してください。
- c) 上部カバーの取り外し (9ページ)の説明に従ってサーバから上部カバーを取り外します。
- d) DIMM スロットの前端を覆うエアー バッフルを取り外してスペースを空けます。
  - 注意 RMA の状況のように、あるサーバから別のサーバに DCPMM をアクティブ データ(永続 メモリ)とともに移動する場合は、各 DCPMM を新しいサーバの同じ位置にインストール する必要があります。古いサーバから削除するときに、各 DCPMMの位置を書き留めるか、 一時的にラベルを付けてください。
- e) 取り外す DCPMM の場所を確認して、その DIMM スロットの両端のイジェクト レバーを開きます。
- **ステップ2**新しい DCPMM をインストールします。
  - (注) DCPMM を装着する前に、このサーバの装着規則(Intel Optane DC 永続メモリモジュールの丹 生直規則とパフォーマンスのガイドライン(57ページ))を参照してください。
  - a) 新しい DCPMM をマザーボード上の空のスロットの位置に合わせます。DIMM スロット内の位置合わ せ機能を使用して、DCPMM を正しい向きに配置します。
  - b) DIMM がしっかりと装着され、両端のイジェクト レバーが所定の位置にロックされるまで、DCPMM の上部の角を均等に押し下げます。
  - c) エアーバッフルを再度取り付けます。
  - d) 上部カバーをサーバに再度取り付けます。
  - e) サーバをラックの元の位置に戻し、ケーブルを再度接続したら、電源ボタンを押してサーバの電源を 入れます。
- ステップ3 インストール後の操作を実行します。
  - ・既存の設定が100%メモリモードで、新しいDCPMMも100%メモリモード(工場出荷時のデフォルト)の場合、操作はすべてのDCPMMが最新の一致するファームウェアレベルであることを確認することだけです。
  - 既存の設定が完全にまたは一部 App-Direct モードで、新しい DCPMM も App-Direct モードの場合、すべての DCPMM 最新の一致するファームウェアレベルであることを確認し、新しい目標を作成することによって DCPMM の再プロビジョニングも行います。
  - 既存の設定と新しい DCPMM が異なるモードの場合は、すべての DCPMM が最新の一致するファーム ウェア レベルであることを確認し、新しい目標を作成することによって DCPMM の再プロビジョニン グも行います。

目標、地域、および名前空間を設定するためのツールが多数用意されています。

・サーバのBIOS セットアップユーティリティを使用するには、『DCPMM のサーバーBIOS セットアップユーティリティメニュー (60ページ)』を参照してください。

Cisco IMC または Cisco UCS Manager を使用するには、『Cisco UCS: Intel Optane DC 永続メモリモジュールの設定と管理』ガイドを参照してください。

## DCPMM のサーバー BIOS セットアップ ユーティリティ メニュー

#### 

注意 データ損失の可能性:現在インストールされている DCPMM のモードを、アプリ ダイレクト モードまたは混合モードからメモリモードに変更すると、永続メモリ内のデータはすべて削除 されます。

DCPMM は、サーバの BIOS セットアップ ユーティリティ、Cisco IMC、Cisco UCS Manager、 または OS 関連のユーティリティを使用して設定できます。

- BIOS セットアップユーティリティを使用するには、以下のセクションを参照してください。
- Cisco IMC を使用するには、Cisco IMC 4.0(4) 以降の設定ガイドを参照してください。CISCO IMC CLI および GUI 設定ガイド
- Cisco UCS Manager を使用するには、Cisco UCS Manager 4.0(4) 以降の設定ガイドを参照してください。Cisco UCS Manager CLI および GUI 設定ガイド

サーバー BIOS セットアップ ユーティリティには、DCPMM のメニューが含まれています。 DCPMM の領域、目標、および名前スペースを表示または設定したり、DCPMM ファームウェ アを更新したりするために使用できます。

システム ブート中ににプロンプトが表示されたら、F2 を押して BIOS セットアップ ユーティ リティを開きます。

DCPMM メニューは、ユーティリティの [詳細] タブにあります。

Advanced > Intel Optane DC Persistent Memory Configuration

このタブから、他のメニュー項目にアクセスできます。

- DIMM: インストールされている DCPMM を表示します。このページから、DCPMMファームウェアを更新し、他の DCPMM パラメータを設定できます。
  - ヘルスのモニタ
  - •ファームウェアの更新
  - セキュリティの設定

セキュリティモードを有効にして、DCPMM 設定がロックされるようにパスワードを 設定することができます。パスワードを設定すると、インストールしたすべての DCPMM に適用されます。セキュリティモードはデフォルトでは無効です。

・データ ポリシーの設定

・領域:領域とその永続的なメモリタイプを表示します。インターリーブでアプリダイレクトモードを使用する場合、リージョンの数はサーバ内の CPU ソケットの数に等しくなります。インターリーブでアプリダイレクトモードを使用しない場合、リージョンの数はサーバ内の DCPMM ソケットの数に等しくなります。

[領域]ページから、リソースの割り当て方法をDCPMMに通知するメモリの目標を設定できます。

- 目標設定の作成
- ・名前スペース:名前スペースを表示し、永続的なメモリが使用されているときにそれらを作成または削除することができます。目標の作成時に名前スペースを作成することもできます。永続メモリの名前スペースのプロビジョニングは、選択した領域にのみ適用されます。

サイズなどの既存の名前スペース属性は変更できません。名前スペースを追加または削除 することができます。

 ・
 合計容量:
 ・
 サーバ全体のリソース割り当ての合計を表示します。

#### BIOS セットアップ ユーティリティを使用して DCPMM ファームウェアを更新する

.bin ファイルへのパスがわかっている場合は、BIOS セットアップユーティリティから DCPMM ファームウェアを更新できます。ファームウェアの更新は、インストールされているすべての DCPMM に適用されます。

- [Advanced (詳細)] > [Intel Optane DC Persistent Memory Configuration (Intel Optane DC 永続メモリ設定)] > [DIMM] > [Update firmware (ファームウェアの更新)] に移動します。
- 2. [File (ファイル)] で、ファイルパスを.bin ファイルに指定します。
- 3. [アップデート(Update)]を選択します。

# ミニストレージ モジュールの交換

ミニストレージモジュールをマザーボードのソケットに差し込むことにより、内部ストレージ を追加します。このモジュールには、2種類のバージョンがあります。

- •SD カードキャリア:2つのSD カードソケットを提供します。
- •M.2 SSD キャリア: 2 つの M.2 フォームファクタ SSD ソケットを提供します。

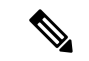

(注)

Cisco IMC ファームウェアには、このミニストレージモジュールの M.2 バージョンにインストールされている M.2 ドライブのアウトオブバンド管理インターフェイス(UCS-MSTOR-M2)は含まれていません。M.2 ドライブは、Cisco IMC インベントリには表示されず、Cisco IMC によって管理することもできません。これは想定されている動作です。

## ミニストレージ モジュール キャリアの交換

ここでは、ミニストレージモジュールキャリアを取り外して交換する方法について説明しま す。キャリアには、メディアソケットが上部に1つ、下部に1つあります。どのタイプのミニ ストレージモジュールキャリア(SDカードまたはM.2SSD)についても、次の手順を実行し ます。

- **ステップ1** サーバのシャットダウンと電源切断 (7ページ)の説明に従って、サーバをシャットダウンして電源を 切ります。
- ステップ2 上部カバーを取り外せるように、サーバをラックの前方に引き出します。場合によっては、リアパネルか らケーブルを取り外して隙間を空ける必要があります。
  - 注意 コンポーネントへの接触や確認作業を安全に行えない場合は、ラックからサーバを取り出して ください。
- ステップ3 上部カバーの取り外し (9ページ)の説明に従ってサーバから上部カバーを取り外します。
- ステップ4 ソケットからキャリアを取り外します。
  - a) 電源装置1の前のソケットに装着されているミニストレージ モジュール キャリアを見つけます。
  - b) キャリアの両端で、キャリアを固定しているクリップを外側に押します。
  - c) キャリアの両端を持ち上げて、マザーボードのソケットから外します。
  - d) キャリアを静電気防止シートの上に置きます。
- ステップ5 キャリアをそのソケットに取り付けます。
  - a) キャリアのコネクタを下向きにし、マザーボードのソケットと同じ端で、キャリアをソケット上に置きます。2つの位置合わせペグが、キャリアの2つの穴の位置に合っている必要があります。
  - b) キャリアのソケットの端をそっと押し下げて、2本のペグをキャリアの2つの穴に通します。
  - c) 固定クリップが両端でカチッと鳴るまで、キャリアを押し下げます。
- ステップ6 上部カバーをサーバに再度取り付けます。
- **ステップ1** サーバをラックの元の位置に戻し、ケーブルを再度接続したら、電源ボタンを押してサーバの電源を入れます。

| 1 | マザーボード上のソケットの場所 | 3 | 固定クリップ |
|---|-----------------|---|--------|
| 2 | 配置ペグ            | - |        |

## SD 用ミニストレージ キャリアの SD カードの交換

このトピックでは、SD 用ミニストレージ キャリア (PID UCS-MSTOR-SD) で SD カードを取 り外して交換する手順を説明します。キャリアには、上部に1つの SD カードスロット、下部 に1つのスロットがあります。

#### ミニ ストレージ SD カードの装着ルール

- キャリアでは、1つまたは2つのSDカードを使用できます。
- デュアルSDカードは、Cisco IMCインターフェイスを介してRAID1アレイに構成できます。
- •SDスロット1はキャリアの上部にあり、SDスロット2はキャリアの下部(キャリアのマ ザーボードコネクタと同じ側)にあります。
- ステップ1 サーバの電源をオフにし、ミニストレージ モジュール キャリアの交換 (62ページ) に従ってミニスト レージ モジュール キャリアをサーバから取り外します。
- **ステップ2** 次のようにして、SD カードを取り外します。
  - a) SD カードの上部を押してから放すと、ソケットから飛び出します。
  - b) SD カードをつかんでソケットから取り外します。
- **ステップ3** 次のようにして、新しい SD カードを取り付けます。
  - a) 新しい SD カードを、ラベル面を上に向けてソケットに挿入します。
  - b) カチッと音がしてソケットの所定の位置に収まるまで、SD カードの上部を押します。
- ステップ4 ミニストレージ モジュール キャリアをサーバに再度取り付け、ミニストレージ モジュール キャリアの交換 (62 ページ)の説明に従ってサーバの電源を入れます。

## M.2 用ミニストレージ キャリア内の M.2 SSD の交換

ここでは、M.2 用ミニストレージキャリア(UCS-MSTOR-M2)内の M.2 SATA または M.2 NVMe SSD の取り外しと取り付けについて説明します。キャリアには、M.2 SSD ソケットが上部に1つ、下部に1つあります。

ミニストレージ M.2 SSD の装着ルール

- 両方の M.2 SSD が SATA または NVMe のいずれかである必要があります。異なるタイプのキャリアを混在させないでください。
- ・キャリア内で1つまたは2つの M.2 SSD を使用できます。
- •M.2 ソケット1はキャリアの上側にあり、M.2 ソケット2はキャリアの下側(キャリアの マザーボードコネクタと同じ側)にあります。
- ステップ1 ミニストレージモジュール キャリアの交換 (62ページ)の説明に従って、サーバの電源を切り、ミニス トレージモジュール キャリアをサーバから取り外します。
- ステップ2 次のようにして、M.2 SSD を取り外します。
  - a) No.1 プラス ドライバを使用して、M.2 SSD をキャリアに固定している1本のネジを外します。
  - b) キャリアのソケットから M.2 SSD を取り外します。
- ステップ3 次のようにして、新しい M.2 SSD を取り付けます。

- a) M.2 SSD を下に向け、コネクタの終端をキャリアのソケットに挿入します。M.2 SSD のラベルが上向 きになっている必要があります。
- b) M.2 SSD を押し、キャリアに対して平らになるようにします。
- c) M.2 SSD の端をキャリアに固定する1本のネジを取り付けます。
- ステップ4 ミニストレージモジュール キャリアをサーバに再度取り付け、ミニストレージモジュール キャリアの交換(62ページ)の説明に従ってサーバの電源を入れます。

# 内部 USB ドライブの交換

このセクションには、USB 3.0ドライブの取り付け、および内部 USB ポートの有効化/無効化に 関する手順が含まれています。

## **USB** ドライブの交換

Æ

- 注意 データが失われる可能性があるため、サーバの電源がオンの状態で内蔵 USB ドライブをホッ トスワップすることはお勧めしません。
- ステップ1 次のようにして、既存の内蔵 USB ドライブを取り外します。
  - a) サーバのシャットダウンと電源切断 (7ページ)の説明に従って、サーバをシャットダウンして電源 を切ります。
  - b) 上部カバーを取り外せるように、サーバをラックの前方に引き出します。場合によっては、リアパネ ルからケーブルを取り外して隙間を空ける必要があります。
    - **注意** コンポーネントへの接触や確認作業を安全に行えない場合は、ラックからサーバを取り出してください。
  - c) 上部カバーの取り外し (9ページ) の説明に従ってサーバから上部カバーを取り外します。
  - d) マザーボード上の USB ソケットの場所を確認します(PCIe ライザー1の正面)。
  - e) USB ドライブをつかんで水平に引き、ソケットから取り外します。

ステップ2 次のようにして、新しい内蔵 USB ドライブを取り付けます。

- a) USB ドライブをソケットに合わせます。
- b) ソケットと完全にかみ合うまで USB ドライブを水平に押します。
- c) 上部カバーをサーバに再度取り付けます。
- d) サーバをラックの元の位置に戻し、ケーブルを再度接続したら、電源ボタンを押してサーバの電源を 入れます。

#### 図 21: 内部 USB ポートの場所

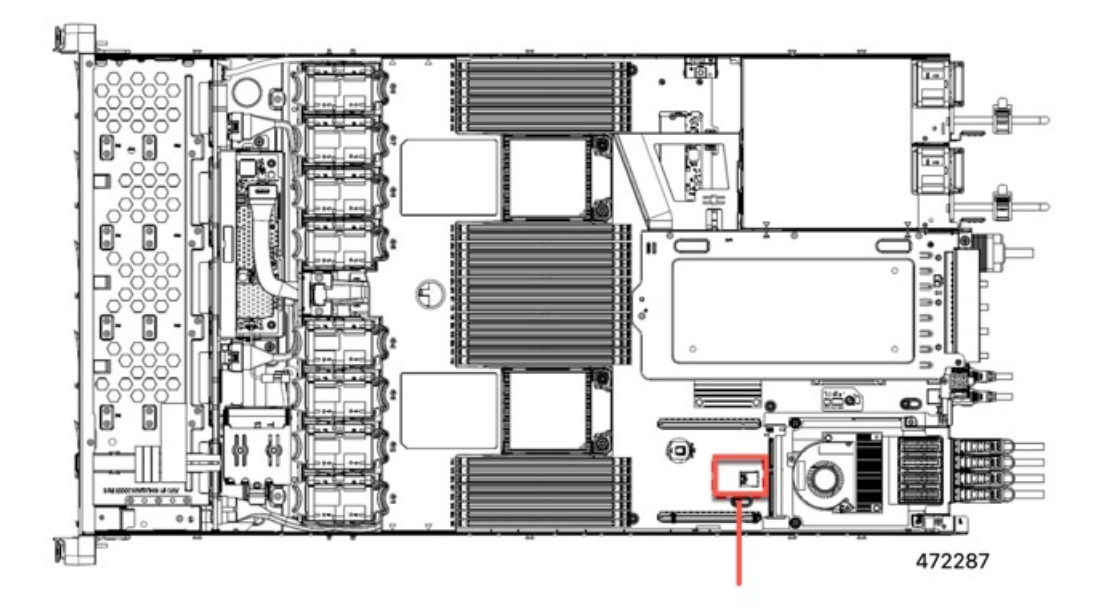

マザーボード上の水平 USB ソケットの位置

## 内部 USB ポートの有効化/無効化

工場出荷時のデフォルトでは、サーバのすべてのUSBポートが有効になっています。ただし、 内部 USB ポートは、サーバ BIOS で有効または無効にできます。

- **ステップ1** ブート中にメッセージが表示されたら、F2キーを押して BIOS セットアップユーティリティに切り替えます。
- ステップ2 [Advanced] タブまで移動します。
- ステップ3 [Advanced] タブの [USB Configuration] を選択します。
- ステップ4 [USB Configuration] ページの [USB Ports Configuration] を選択します。
- **ステップ5** [USB Port: Internal] までスクロールし、Enter を押し、ダイアログボックスから [Enabled] または [Disabled] を選択します。
- ステップ6 F10を押して保存し、ユーティリティを終了します。

# RTCバッテリの交換

# A

警告 バッテリを正しく交換しないと、爆発するおそれがあります。バッテリは、同型式のもの、または製造業者が推奨する同等の型式のものとのみ交換してください。使用済みのバッテリは、 製造元が指示する方法に従って処分してください。

[ステートメント 1015]

Â

警告 リサイクラ:バッテリーを共有しないでください!お住いの国または地域の適切な規制に従い、 バッテリーを処分するようにしてください。

リアルタイムクロック(RTC)バッテリは、サーバの電源が外れているときにシステムの設定 を保持します。バッテリタイプはCR2032です。シスコでは、業界標準のCR2032バッテリを サポートしています。このバッテリはシスコに注文できます(PID N20-MBLIBATT)。また、 ほとんどの電子ストアでも購入できます。

- ステップ1 RTC バッテリを取り外します。
  - a) サーバのシャットダウンと電源切断 (7ページ)の説明に従って、サーバをシャットダウンして電源 を切ります。
  - b) 上部カバーを取り外せるように、サーバをラックの前方に引き出します。場合によっては、リアパネ ルからケーブルを取り外して隙間を空ける必要があります。
    - **注意** コンポーネントへの接触や確認作業を安全に行えない場合は、ラックからサーバを取り出してください。
  - c) 上部カバーの取り外し (9ページ)の説明に従ってサーバから上部カバーを取り外します。
  - d) RTC バッテリの位置を確認します。垂直ソケットは、PCIe ライザー2の正面にあります。
  - e) マザーボード上のソケットからバッテリを取り外します。片側の固定クリップをゆっくりと開けて隙 間を空け、バッテリをまっすぐ持ち上げます。
- ステップ2 新しい RTC バッテリを取り付けます。
  - a) バッテリをホルダーに挿入し、カチッという音がするまでクリップの下に押し込みます。
    - (注) バッテリのプラス側(「3v+」の刻印が付いた平らな側)がサーバの正面から見て左向き になるようにしてください。
  - b) 上部カバーをサーバに再度取り付けます。
  - c) サーバをラックの元の位置に戻し、ケーブルを再度接続したら、電源ボタンを押してサーバの電源を 入れます。

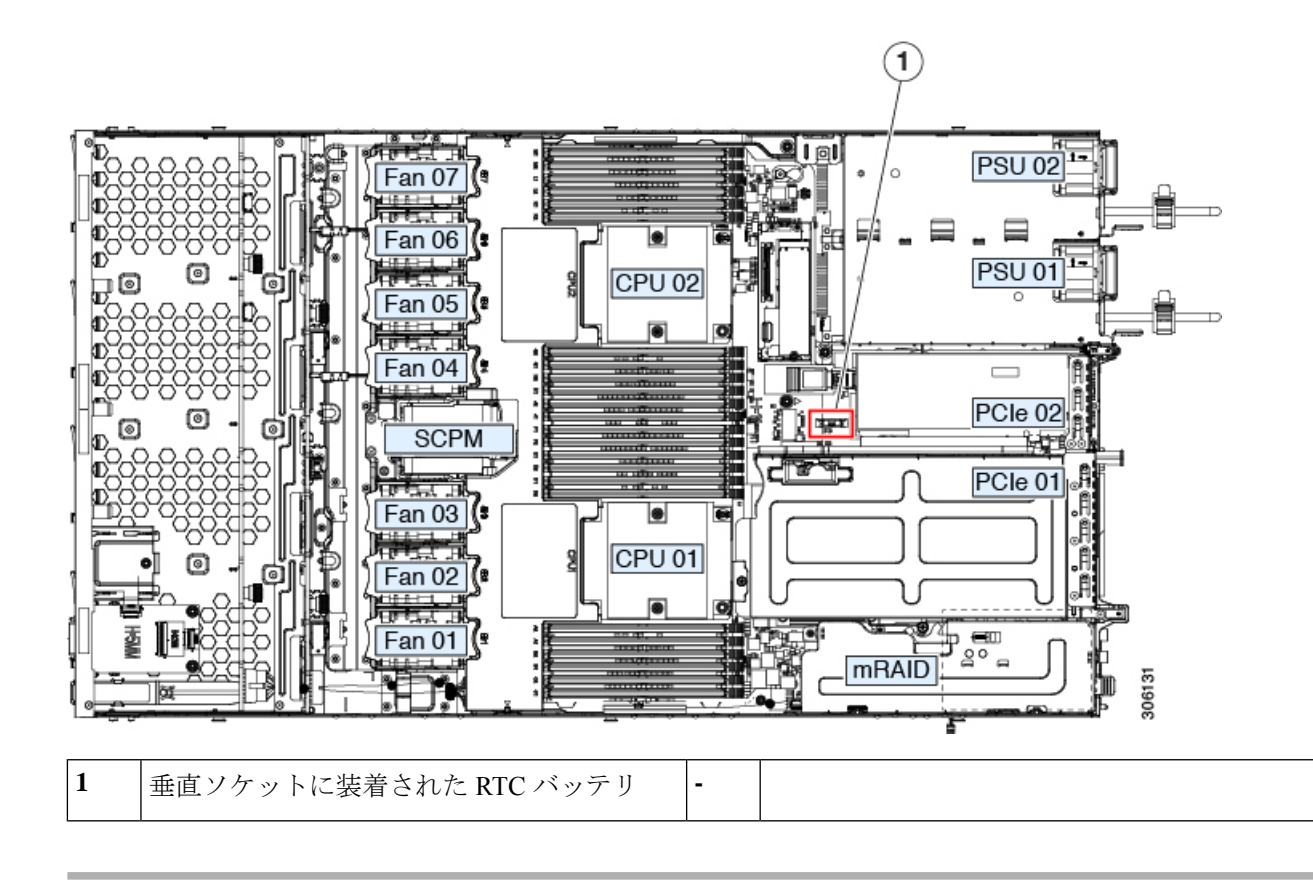

# 電源装置の交換

サーバーには、1台または2台の Titanium 80PLUS 定格電源を搭載できます。2台の電源装置 を取り付けると、デフォルトでは1+1として冗長化されますが、コールド冗長モードもサポー トされます。コールド冗長(CR)では、1台以上の電源の電力供給を一時停止し、負荷の残り がアクティブな PSU によって強制的に供給されるようにします。その結果、PSU 効率を最大 限に活用することで、負荷特性を基準にした総電力効率が向上します。

サーバは、以下のホットスワップ可能な電源ユニットから最大2つサポートします。

- 1050 W (AC) 、 Cisco PID UCSC-PSU1-1050W
- 1050 W V2 (DC)、 Cisco PID UCSC-PSUV2-1050DC
- 1600 W (AC) 、 Cisco PID UCSC-PSU1-1600W
- 2300 W (AC) 、 Cisco PID UCSC-PSU-2300W

最低1台の電源モジュールが必須です。さらに1台を追加して1+1の冗長性を確保できます。 同じサーバで AC 電源モジュールと DC 電源モジュールは混在できません。

・電源装置の詳細については、電力仕様も参照してください。

電源 LED の詳細については、背面パネルの LED (4 ページ) も参照してください。

ここでは、AC および DC 電源装置の交換手順について説明します。

以下を参照してください。

- AC 電源装置の交換 (68 ページ)
- DC 電源装置の交換 (69 ページ)
- DC 電源装置の取り付け(初回の取り付け) (70 ページ)
- DC 電源装置の接地 (72 ページ)

## AC 電源装置の交換

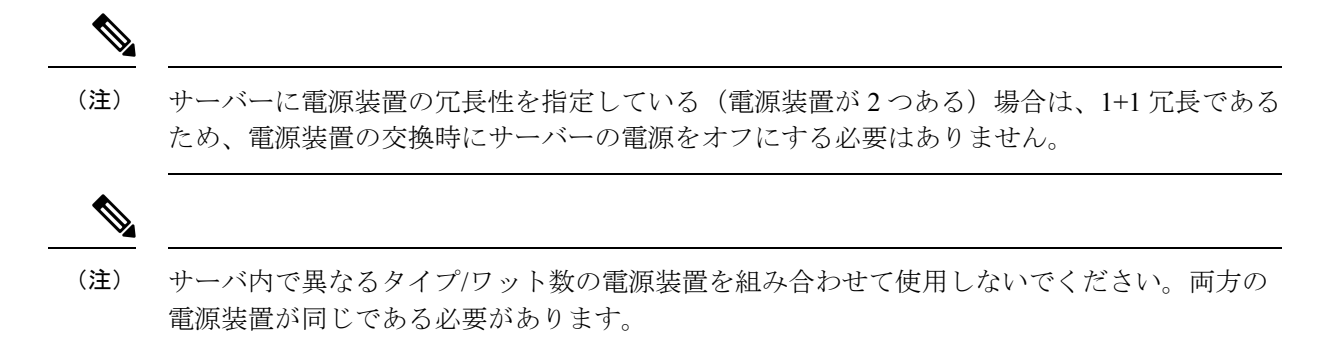

**ステップ1** 交換する電源装置を取り外すか、空のベイからブランク パネルを取り外します。

- a) 次のいずれかの操作を実行します。
  - ・サーバーに電源装置が1つしかない場合は、サーバのシャットダウンと電源切断(7ページ)の 説明に従ってサーバーをシャットダウンし、電源を切断します。
  - ・サーバーに電源装置が2つある場合は、サーバーをシャットダウンする必要はありません。
- b) 交換する電源装置から、電源コードを取り外します。
- c) 電源装置のハンドルをつかみながら、リリース レバーをハンドルに向けてひねります。
- d) 電源装置をベイから引き出します。
- ステップ2 次のようにして、新しい電源装置を取り付けます。
  - a) 電源装置のハンドルをつかみ、空のベイに新しい電源装置を挿入します。
  - b) リリースレバーがロックされるまで、電源装置をベイに押し込みます。
  - c) 電源コードを新しい電源装置に接続します。
  - d) サーバーをシャットダウンした場合にのみ、電源ボタンを押して、サーバーを主電源モードで起動し ます。

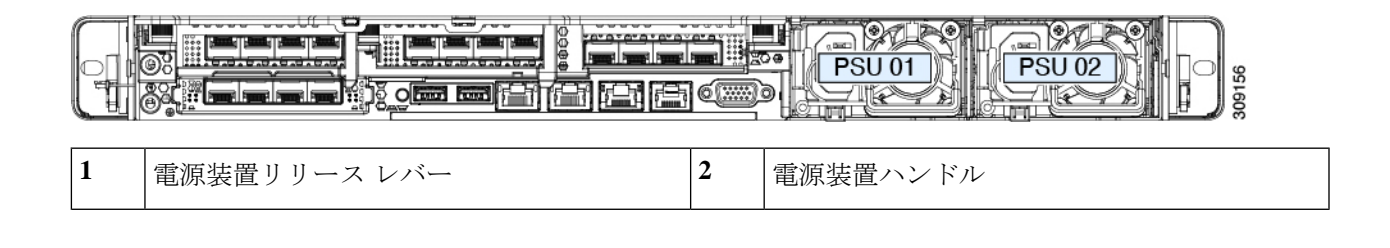

# DC 電源装置の交換

| この手順は、すでに DC 電源装置が取り付けられているサーバで DC 電源装置を交換する場合<br>に実行します。サーバに初めて DC 電源装置を取り付ける場合は、DC 電源装置の取り付け(初<br>回の取り付け) (70ページ)を参照してください。 |
|----------------------------------------------------------------------------------------------------|
|                                                                                                    |
| 容易にアクセス可能な二極切断装置を固定配線に組み込む必要があります。                                                                                            |
| ステートメント 1022                                                                                                    |
|                                                                                                    |
| この製品は、設置する建物に回路短絡(過電流)保護機構が備わっていることを前提に設計さ<br>れています。一般および地域の電気規格に準拠するように設置する必要があります。                                          |
| ステートメント 1045                                                                                                    |
|                                                                                                    |
| 機器の取り付けは各地域および各国の電気規格に適合する必要があります。                                                                                            |
| ステートメント 1074                                                                                                    |
| 電源装置の冗長性を指定している(電源装置が2つある)サーバでDC電源を交換する場合                                                                                     |
| は、1+1 冗長であるため、電源装置の交換時にサーバの電源をオフにする必要はありません。                                                                                  |
| サーバ内で思たるタイプ/ロット粉の雪酒壮震を組み合わせて徒田」ないでください。両古の                                                                                    |
|                                                                                                    |

ステップ1 交換する DC 電源装置を取り外すか、空のベイからブランクパネルを取り外します。

- a) 次のいずれかの操作を実行します。
  - DC 電源装置が1つしかないサーバで電源装置を交換する場合は、サーバのシャットダウンと電源 切断 (7ページ)の説明に従ってサーバをシャットダウンし、電源を切断します。
  - DC 電源装置が2つあるサーバで電源装置を交換する場合は、サーバをシャットダウンする必要は ありません。
- b) 交換する電源装置から、電源コードを取り外します。コネクタ固定クリップを少し持ち上げて、電源 装置のソケットからコネクタを引き抜きます。
- c) 電源装置のハンドルをつかみながら、リリースレバーをハンドルに向けてひねります。
- d) 電源装置をベイから引き出します。
- ステップ2 新しい DC 電源装置を取り付けます。
  - a) 電源装置のハンドルをつかみ、空のベイに新しい電源装置を挿入します。
  - b) リリースレバーがロックされるまで、電源装置をベイに押し込みます。
  - c) 電源コードを新しい電源装置に接続します。固定クリップがカチッと所定の位置に収まるまで、コネ クタをソケットに押し込みます。
  - d) サーバをシャットダウンした場合にのみ、電源ボタンを押して、サーバを主電源モードで起動します。

#### 図 22: DC 電源装置の交換

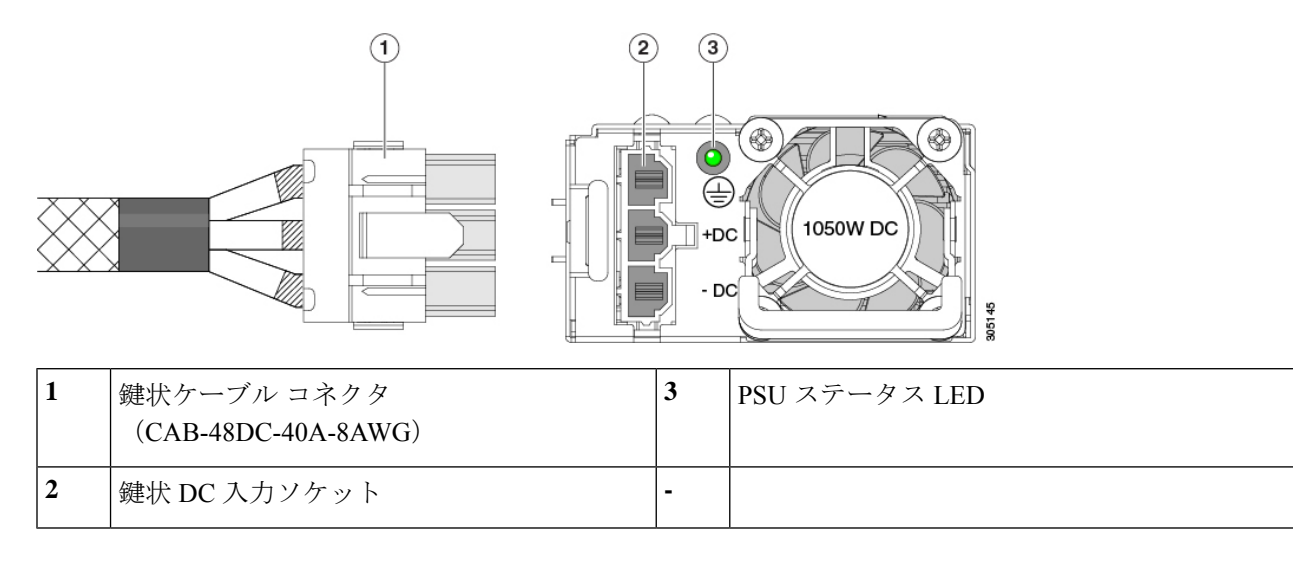

## DC 電源装置の取り付け(初回の取り付け)

## V

<sup>(</sup>注) この手順は、サーバに初めて DC 電源装置を取り付ける場合に使用します。すでに DC 電源装置が取り付けられているサーバで DC 電源装置を交換する場合は、DC 電源装置の交換(69 ページ)を参照してください。

| Â   |                                                                                      |
|-----|--------------------------------------------------------------------------------------|
| 警告  | 容易にアクセス可能な二極切断装置を固定配線に組み込む必要があります。                                                   |
| •   | ステートメント 1022                                                                         |
|     |                                                                                      |
| 警告  | この製品は、設置する建物に回路短絡(過電流)保護機構が備わっていることを前提に設計さ<br>れています。一般および地域の電気規格に準拠するように設置する必要があります。 |
|     | ステートメント 1045                                                                         |
| Â   |                                                                                      |
| 警告  | 機器の取り付けは各地域および各国の電気規格に適合する必要があります。                                                   |
|     | ステートメント 1074                                                                         |
|     |                                                                                      |
| (注) | サーバ内で異なるタイプ/ワット数の電源装置を組み合わせて使用しないでください。両方の<br>電源装置が同じである必要があります。                     |
| Â   |                                                                                      |
| 注意  | この配線手順の最初のステップの指示に従い、感電の危険を避けるために、施設の回路ブレー<br>カーの DC 電源装置をオフにしてください。                 |
|     |                                                                                      |

- ステップ1 感電の危険を避けるために、施設の回路ブレーカーの DC 電源装置をオフにします。
  - (注) 必要な DC 入力ケーブルは、Cisco 製品 CAB-48DC-40A-8AWG です。この3mケーブルは、一方の端は電源の DC 入力ソケットに鍵のように合わせて差し込む3ピンコネクタです。ケーブルのもう一方の端にはコネクタがないので、施設の DC 電源に配線できます。
- ステップ2 ケーブルの終端処理されていない端を、施設の DC 電源入力ソースに配線します。
- **ステップ3** ケーブルの終端処理されている端を、電源のソケットに接続します。コネクタは、配線の極性とアースが 正しくなるように、鍵状構造になっています。
- ステップ4 施設の回路ブレーカーで DC 電源を復旧させます。
- ステップ5 電源ボタンを押し、サーバーをブートして主電源モードに戻します。

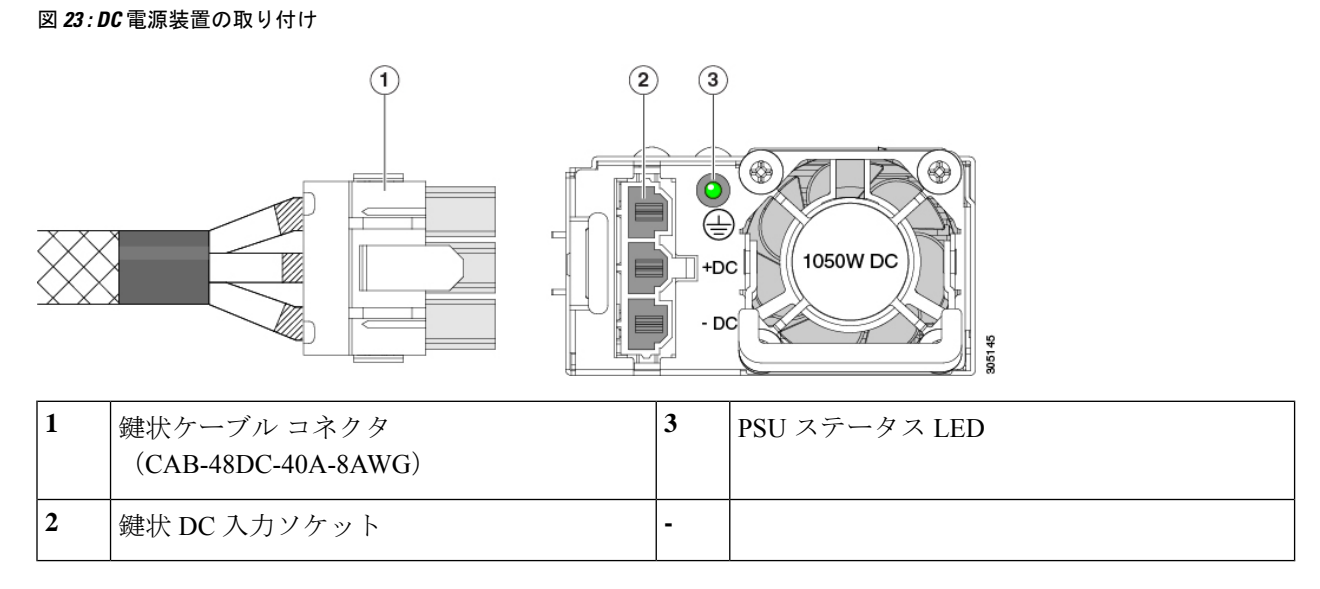

ステップ6 シャーシでの追加の接地については、DC 電源装置の接地 (72ページ) を参照してください。

## DC 電源装置の接地

AC 電源装置は内部アースがあるため、サポート対象の AC 電源コードを使用する場合は、それ以上接地する必要はありません。

DC電源装置を使用する場合は、サーバシャーシからラックのアースグラウンドへの追加の接 地を行うことができます。二重孔アースラグおよびアース線で使用する2つのネジ穴は、シャー シの背面パネルにあります。

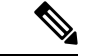

(注) シャーシの接地点は10-32ネジに合う大きさです。独自のネジ、アースラグとアース線を提供 する必要があります。アースラグは、10-32ネジに合ったデュアルホールラグである必要があ ります。ユーザが提供するアースケーブルは14 AWG(2 mm)、最低 60℃のワイヤか、現地 の規定で許可されるものでなければなりません。

# PCIe カードの交換

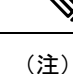

Cisco UCS 仮想インターフェイスカードを取り付ける場合、前提条件に関する考慮事項があり ます。Cisco 仮想インターフェイスカード(VIC)に関する考慮事項(77ページ)を参照して ください。
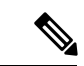

- (注) 別のmRAID ライザーに RAID コントローラ カードを取り付けます。SAS ストレージ コント ローラ カードの交換(RAID または HBA) (95 ページ)を参照してください。
- ステップ1 PCIe ライザーから既存の PCIe カード(またはブランクパネル)を取り外します。
  - a) サーバのシャットダウンと電源切断 (7ページ)の説明に従って、サーバをシャットダウンして電源 を切ります。
  - b) 上部カバーを取り外せるように、サーバをラックの前方に引き出します。場合によっては、リアパネ ルからケーブルを取り外して隙間を空ける必要があります。
    - **注意** コンポーネントへの接触や確認作業を安全に行えない場合は、ラックからサーバを取り出してください。
  - c) 上部カバーの取り外し(9ページ)の説明に従ってサーバから上部カバーを取り外します。
  - d) 交換する PCIe カードのポートから、すべてのケーブルを外します。
  - e) 両手を使って、外部ライザーハンドルとライザー前面の青い領域をつかみます。
  - f) まっすぐ持ち上げて、ライザーのコネクタをマザーボード上の2つのソケットから外します。ライザー を上下逆にして静電気防止シートの上に置きます。
  - g) カードの背面パネル タブを固定しているヒンジ付きプラスチック製固定具を開きます。
  - h) PCIe カードの両端を均等に引いて、PCIe ライザーのソケットから取り外します。

ライザーにカードがない場合は、ライザーの背面の開口部からブランクパネルを取り外します。

ステップ2 次のようにして、新しい PCIe カードを取り付けます。

a) ヒンジ付きプラスチック製固定具を開いた状態で、新しい PCIe カードを PCIe ライザーの空ソケット の位置に合わせます。

PCIe ライザー1/スロット1には、ライザーの前端に長いカードガイドがあります。長いカードガイド 内のスロットは、フルレングス カードをサポートします。

- b) カードの両端を均等に押し下げて、ソケットにしっかりと装着します。
- c) カードの背面パネルタブがライザーの背面パネルの開口部に対して水平であることを確認したら、カー ドの背面パネル タブでヒンジ付きタブ固定具を閉じます。
- d) PCIe ライザーを、マザーボード上の2つのソケットと2つのシャーシ位置合わせチャネルの上に配置 します。

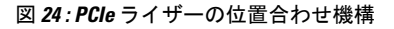

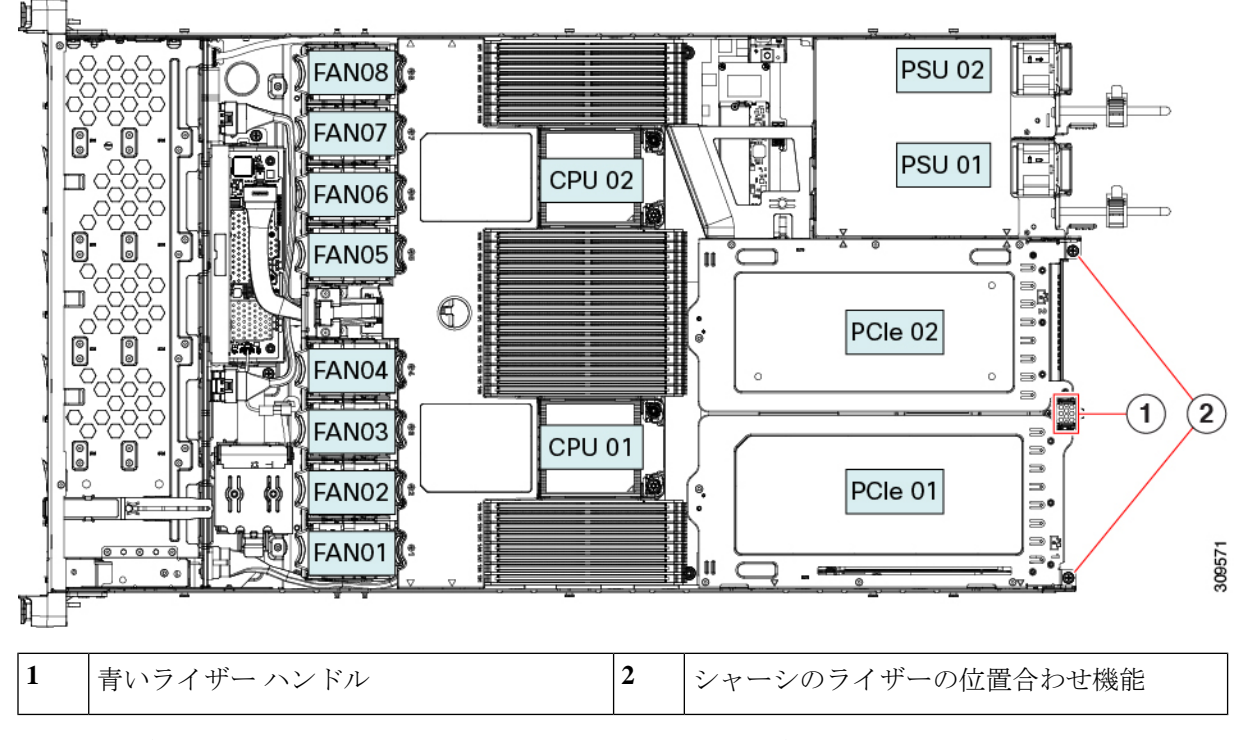

- e) PCIe ライザーの両端を慎重に押し下げて、2 つのコネクタをマザーボード上の2 つのソケットにしっかりと差し込みます。
- f) 上部カバーをサーバに再度取り付けます。
- g) サーバをラックの元の位置に戻し、ケーブルを再度接続したら、電源ボタンを押してサーバの電源を 入れます。

## PCIe スロットの仕様

サーバには、PCIe カードを水平に取り付けるための1つのライザー アセンブリ上に PCIe スロットが2つあります。両方のスロットがNCSIプロトコルと12Vのスタンバイ電源をサポートしています。

次の表で、スロットの仕様について説明します。

表 5:PCle ライザー 1/スロット 1

| スロット番号             | 電気レーン幅     | コネクタの長さ    | カードの最大長 | カードの高さ(背面パネル<br>の開口部) | NCSIのサポート |
|--------------------|------------|------------|---------|-----------------------|-----------|
| 1                  | Gen-3 x16  | x24 コネクタ   | ¾ レングス  | フルハイト                 | はい        |
| microSDカードスロッ<br>ト | microSD カー | ド用ソケット X 1 |         |                       |           |

#### 表 6: PCle ライザー 2/スロット 2

| スロット番号                             | 電気レーン幅    | コネクタの長さ                                                  | カードの最大長  | カードの高さ(背面パ<br>ネルの開口部) | NCSI のサポート |  |
|------------------------------------|-----------|----------------------------------------------------------|----------|-----------------------|------------|--|
| 2                                  | Gen-3 x16 | x24 コネクタ                                                 | ハーフ レングス | ハーフハイト                | Yes        |  |
| 前面パネルのNVMe<br>SSDのPCIeケーブ<br>ルコネクタ | Gen-3 x8  | ケーブルの他方の端は、前面パネルのNVMeSSDをサポートする前面のドライブ<br>バックプレーンに接続します。 |          |                       |            |  |

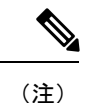

ライザー 2/スロット 2 は、シングル CPU 構成では使用できません。

## PCIe カードの交換

(注) Cisco UCS 仮想インターフェイスカードを取り付ける場合、前提条件に関する考慮事項があります。Cisco 仮想インターフェイスカード(VIC)に関する考慮事項(77ページ)を参照してください。
(注) 別の mRAID ライザーに RAID コントローラカードを取り付けます。SAS ストレージョントローラカードの交換(RAID または HBA)(95ページ)を参照してください。

ステップ1 PCIe ライザーから既存の PCIe カード(またはブランクパネル)を取り外します。

- a) サーバのシャットダウンと電源切断 (7ページ)の説明に従って、サーバをシャットダウンして電源 を切ります。
- b) 上部カバーを取り外せるように、サーバをラックの前方に引き出します。場合によっては、リアパネ ルからケーブルを取り外して隙間を空ける必要があります。
  - **注意** コンポーネントへの接触や確認作業を安全に行えない場合は、ラックからサーバを取り出してください。
- c) 上部カバーの取り外し(9ページ)の説明に従ってサーバから上部カバーを取り外します。
- d) 交換する PCIe カードのポートから、すべてのケーブルを外します。
- e) 両手を使って、外部ライザーハンドルとライザー前面の青い領域をつかみます。
- f) まっすぐ持ち上げて、ライザーのコネクタをマザーボード上の2つのソケットから外します。ライザー を上下逆にして静電気防止シートの上に置きます。
- g) カードの背面パネルタブを固定しているヒンジ付きプラスチック製固定具を開きます。
- h) PCIe カードの両端を均等に引いて、PCIe ライザーのソケットから取り外します。

ライザーにカードがない場合は、ライザーの背面の開口部からブランクパネルを取り外します。

- **ステップ2** 次のようにして、新しい PCIe カードを取り付けます。
  - a) ヒンジ付きプラスチック製固定具を開いた状態で、新しい PCIe カードを PCIe ライザーの空ソケット の位置に合わせます。

PCIe ライザー1/スロット1には、ライザーの前端に長いカードガイドがあります。長いカードガイド 内のスロットは、フルレングスカードをサポートします。

- b) カードの両端を均等に押し下げて、ソケットにしっかりと装着します。
- c) カードの背面パネルタブがライザーの背面パネルの開口部に対して水平であることを確認したら、カードの背面パネルタブでヒンジ付きタブ固定具を閉じます。
- d) PCIe ライザーを、マザーボード上の2つのソケットと2つのシャーシ位置合わせチャネルの上に配置 します。

図 25: PCle ライザーの位置合わせ機構

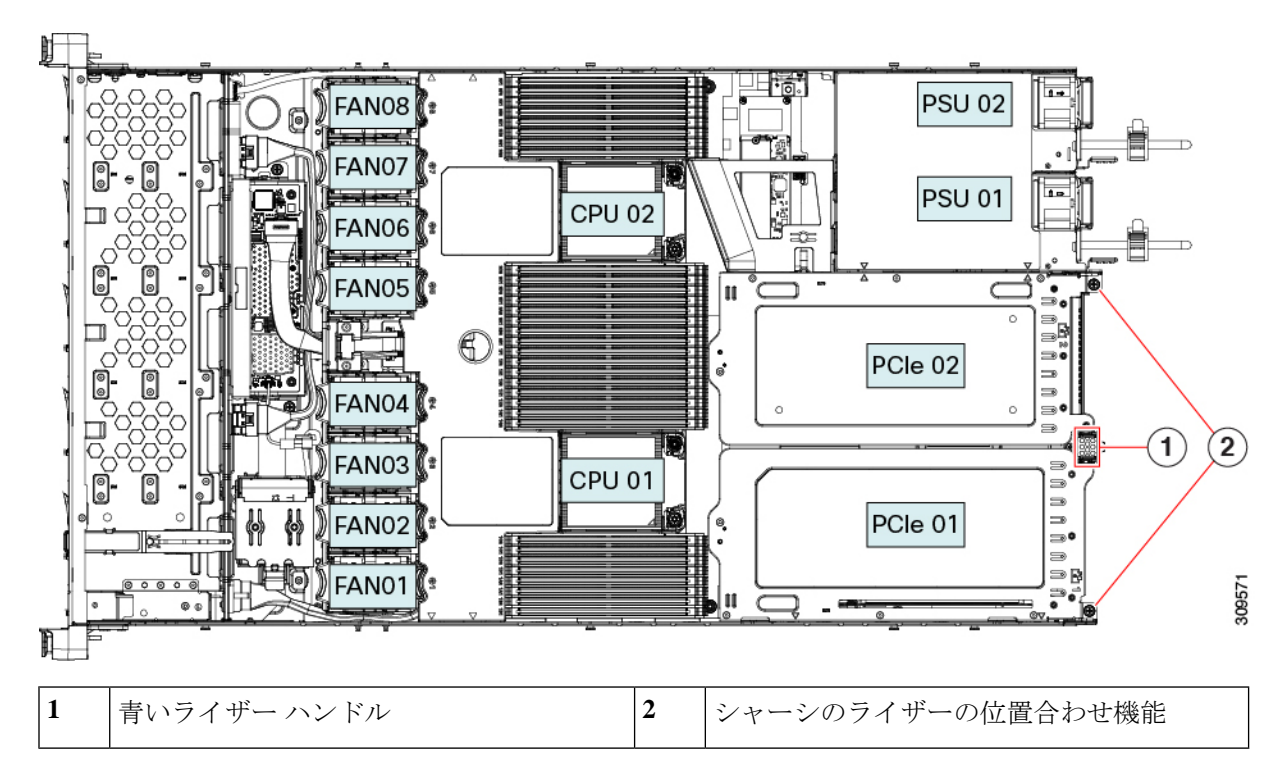

- e) PCIe ライザーの両端を慎重に押し下げて、2 つのコネクタをマザーボード上の2 つのソケットにしっ かりと差し込みます。
- f) 上部カバーをサーバに再度取り付けます。
- g) サーバをラックの元の位置に戻し、ケーブルを再度接続したら、電源ボタンを押してサーバの電源を 入れます。

## Cisco 仮想インターフェイス カード(VIC)に関する考慮事項

このセクションでは、VICカードのサポート、およびこのサーバに関する特別な考慮事項について説明します。

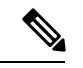

- (注) Cisco Card NIC モードを使用する場合、VIC を取り付けた場所に合わせて、VIC スロットの設定を行う必要もあります。そのオプションは、Riser1、Riser2、および Flex-LOM です。NIC モードの詳細については、NIC モードおよび NIC 冗長化の設定を参照してください。
  - Cisco UCS Manager の統合に Cisco UCS VIC カードを使用するには、サポートされる設定、 配線、およびその他の要件について、『Cisco UCS C-Series Server Integration with Cisco UCS Manager Guides』も参照してください。
  - C シリーズ サーバーは、最大3つの VIC アダプタ、1つの mLOM および2つの PCIe をサポートします。

互換性のある各ライザーは、Cisco VIC またはサードパーティの高度なネットワーク アダ プタ(NVIDIA Connect-X、Intel X700/X800 など)に関係なく、各ライザーの互換性のある 大きい番号のスロットで1枚の NCSI 対応カードのみをサポートします。

PCIe x16 スロットは、Cisco VIC を含む高性能ネットワーキングに推奨されます。GPU またはその他の非ネットワーキング アドイン カードがライザーの x16 スロットを占有している場合は、サポート テーブルに記載されている x8 代替スロットに VIC を配置できます。x8 スロットでは 100 Gbps ネットワーク インターフェイスのパフォーマンスが低下する可能性があるため、この設定は推奨されません。

NCSIを搭載したサードパーティ製ネットワークアダプタが x16 スロットにあり、VIC が そのライザーでサポートされていない場合、VIC が x8 スロットに取り付けられていれば システムは起動しますが、そのVICは、まだ機能できないため、VICは検出されません。

この考慮事項は、Cisco 15000 シリーズ VIC にのみ適用されます。

| VIC                                     | サーバでサ<br>ポートされる<br>数 | VIC をサポー<br>トするスロッ<br>ト | Cisco UCS Manager<br>統合用のプライマリ<br>スロット | <i>Cisco Card</i> NIC<br>モード用のプラ<br>イマリ スロット | 必要な Cisco<br>IMC ファーム<br>ウェア |
|-----------------------------------------|----------------------|-------------------------|----------------------------------------|----------------------------------------------|------------------------------|
| Cisco UCS VIC 15425<br>UCSC-P-V5Q50G    | 2 PCIe               | PCIe 2<br>PCIe 5        | PCIe 2                                 | PCIe 2                                       | 4.0(1)                       |
| Cisco UCS VIC 15235<br>UCSC-P-V5D200G   | 2 PCIe               | PCIe 2<br>PCIe 5        | PCIe 2                                 | PCIe 2                                       | 4.0(2)                       |
| Cisco UCS VIC 1385<br>UCSC-PCIE-C40Q-03 | 2 PCIe               | PCIe 1<br>PCIe 2        | PCIe 1                                 | PCIe 1                                       | 3.1(1)                       |

表 7:このサーバでの VICのサポートと考慮事項

| Cisco UCS VIC 1455 | 2 PCIe | PCIe 1 | PCIe 1 | PCIe 1 | 4.0(1) |
|--------------------|--------|--------|--------|--------|--------|
| UCSC-PCIE-C25Q-04  |        | PCIe 2 |        |        |        |
| Cisco UCS VIC 1495 | 2 PCIe | PCIe 1 | PCIe 1 | PCIe 1 | 4.0(2) |
| UCSC PCIE C100 04  |        | PCIe 2 |        |        |        |
| Cisco UCS VIC 1387 | 1 mLOM | mLOM   | mLOM   | mLOM   | 3.1(1) |
| UCSC-MLOM-C40Q-03  |        |        |        |        |        |
| Cisco UCS VIC 1457 | 1 mLOM | mLOM   | mLOM   | mLOM   | 4.0(1) |
| UCSC-MLOM-C25Q-04  |        |        |        |        |        |
| Cisco UCS VIC 1497 | 1 mLOM | mLOM   | mLOM   | mLOM   | 4.0(2) |
| UCSC-MLOM-C100-04  |        |        |        |        |        |

# mLOM カードの交換

背面パネルでの接続を増強するため、サーバではモジュラ LOM (mLOM) カードがサポート されています。マザーボードの PCIe ライザーの下に、水平 mLOM ソケットがあります。

MLOM ソケットには、Gen-3 x16 の PCIe レーンがあります。サーバが 12 V のスタンバイ電源 モードであり、ネットワーク通信サービス インターフェイス (NCSI) プロトコルをサポート している場合、ソケットは電源がオンのままになります。

mLOMの交換手順は、サーバに2つのフルハイト(FH)ライザーケージがあるか、3つのハーフハイト(HH)ライザーケージがあるかによって若干異なります。次の手順を使ってmLOMを交換します。

- •mLOM カード(2FH ライザーケージ)の取り外し(78ページ)
- mLOM カード (2FH ライザーケージ)の取り付け (82 ページ)
- •mLOM カードの取り外し(3HH ライザーケージ) (86 ページ)
- •mLOM カード(3HH ライザーケージ)の取り付け(89ページ)

## mLOM カード(2FH ライザーケージ)の取り外し

次のタスクを使用して、2 つのフルハイト ライザー ケージを備えたサーバーから mLOM カードを取り外します。

#### 始める前に

このタスクには#2プラスドライバーが役に立ちます。

- **ステップ1** サーバのシャットダウンと電源切断 (7ページ)の説明に従って、サーバをシャットダウンして電源を 切ります。
- **ステップ2**上部カバーを取り外せるように、サーバをラックの前方に引き出します。場合によっては、リアパネルからケーブルを取り外して隙間を空ける必要があります。
  - **注意** コンポーネントへの接触や確認作業を安全に行えない場合は、ラックからサーバを取り出して ください。
- **ステップ3** フル ハイト ライザー ケージがある場合は、ここで取り外します。 「フル ハイト ライザー ケージの取り外し(34ページ)」を参照してください。
- **ステップ4** ライザーケージの後壁をまだ取り外していない場合は、ここで取り外します。
  - a) #2 プラス ドライバを使用して、2 つの皿ねじを取り外します。
  - b) フルハイト背面壁の両端をつかみ、取り外します。

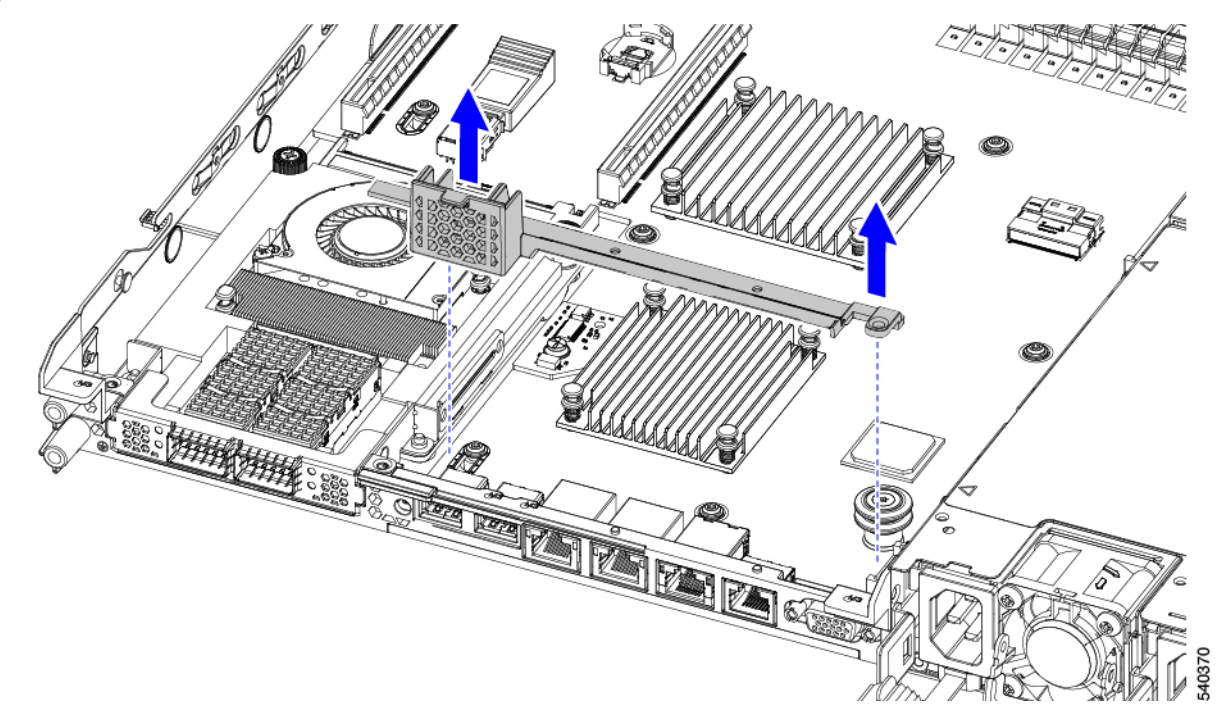

- ステップ5 既存の mLOM ブラケットをまだ取り外していない場合は、ここで取り外します。
  - a) #2プラスドライバーを使用して、mLOMブラケットを所定の位置に固定している2本の皿ネジを取り 外します。
  - b) mLOM ブラケットをまっすぐ上に持ち上げて、サーバーから取り外します。

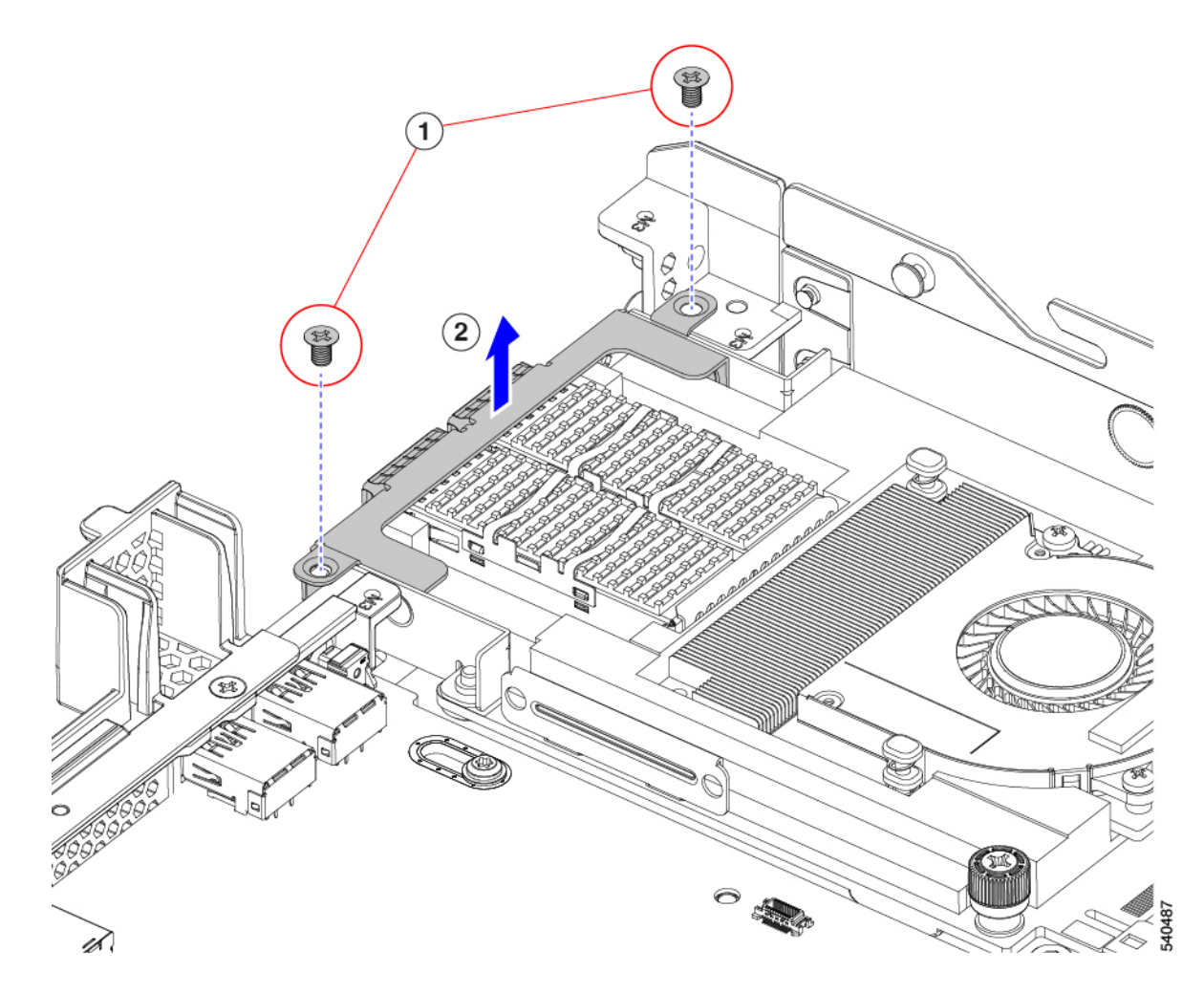

- ステップ6 mLOM カードを取り外します。
  - a) mLOM カードをシャーシ床面のねじ付きスタンドオフに固定している 2 本の取り付けねじ(蝶ねじ) を緩めます。
  - b) mLOM カードを水平にスライドし、ソケットから取り外して、サーバから持ち上げます。

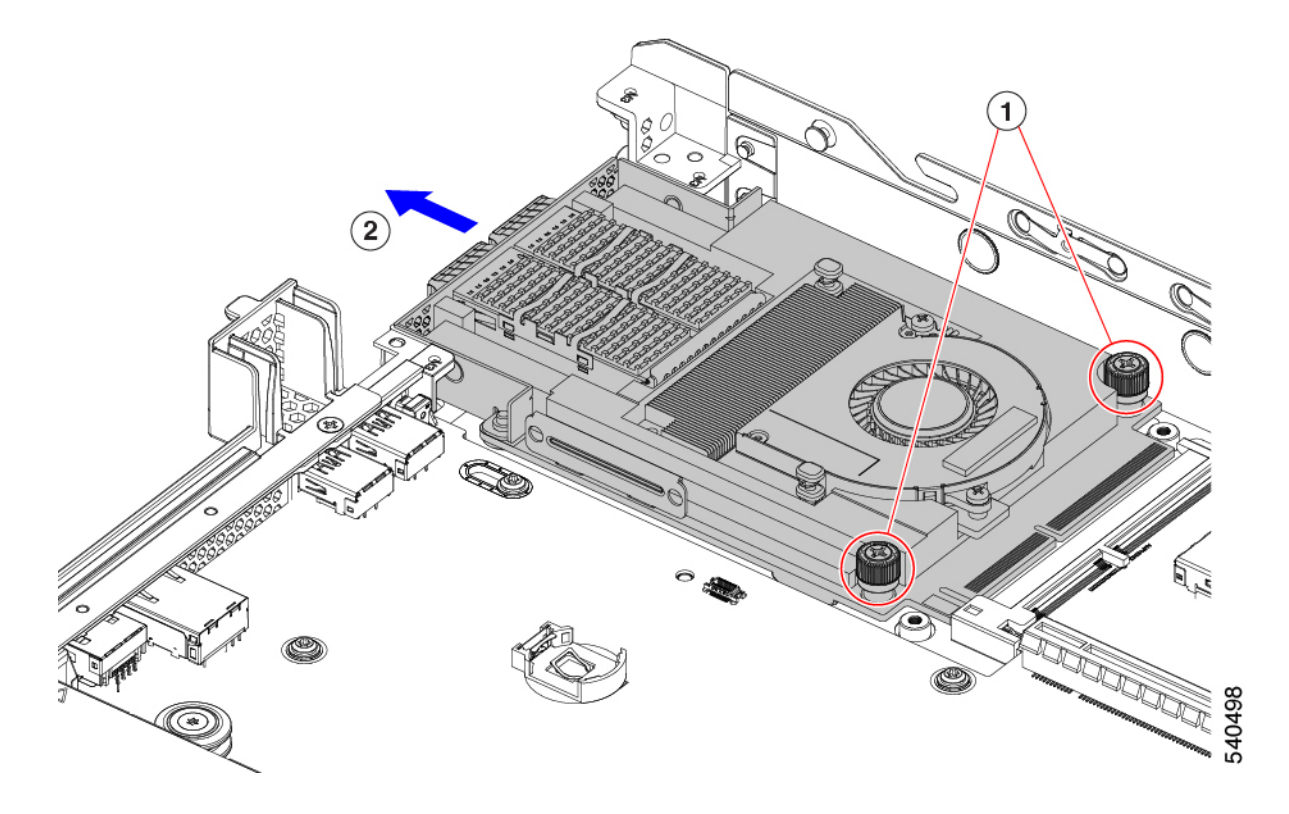

- **ステップ7** mLOM を取り付けていない場合、下に示すように mLOM スロットのフィラー パネルを取り付けます。それ以外の場合は、mLOM カード(2FH ライザーケージ)の取り付け(82ページ)に進みます。
  - a) フィラーパネルをサーバーに下ろし、ねじ穴を合わせます。
  - b) #2 プラス ドライバーを使用して、ねじを締めます。
    - 注意 ねじを4lbs-inで締めます。ねじを締めすぎないでください。ねじを傷つける危険があります。

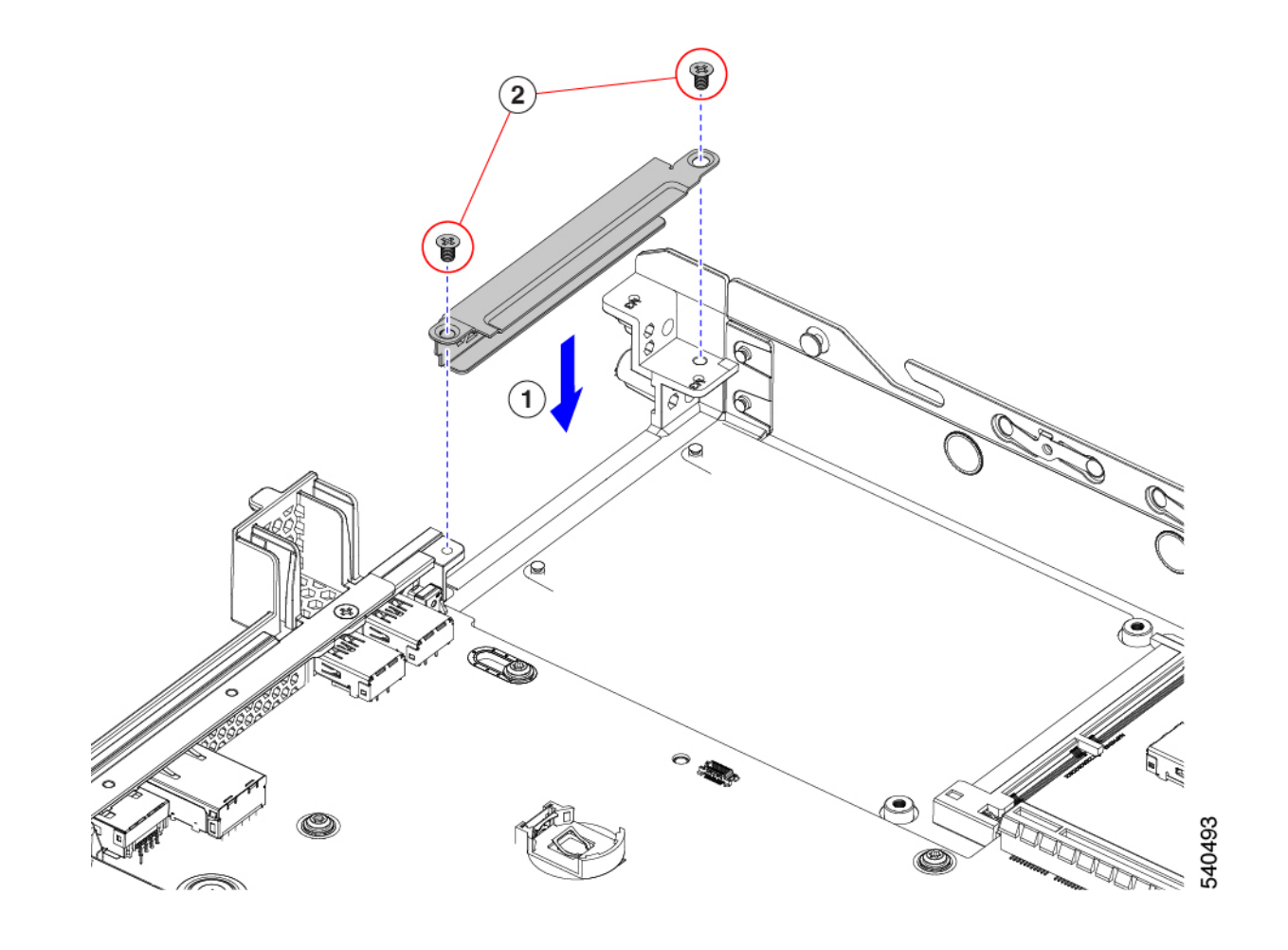

## mLOM カード(2FH ライザーケージ)の取り付け

次のタスクを使用して、2 つのフルハイト ライザー ケージを備えたサーバに mLOM カードを 取り付けます。

始める前に

このタスクには#2プラスドライバーが役に立ちます。

ステップ1 mLOM カードを mLOM スロットに取り付けます。

- a) mLOM のレベルを持ち、PCI コネクタに収まるまでスロットにスライドさせます。
- b) #2 プラス ドライバーを使用して、非脱落型ねじを締めてサーバに mLOM を固定します。

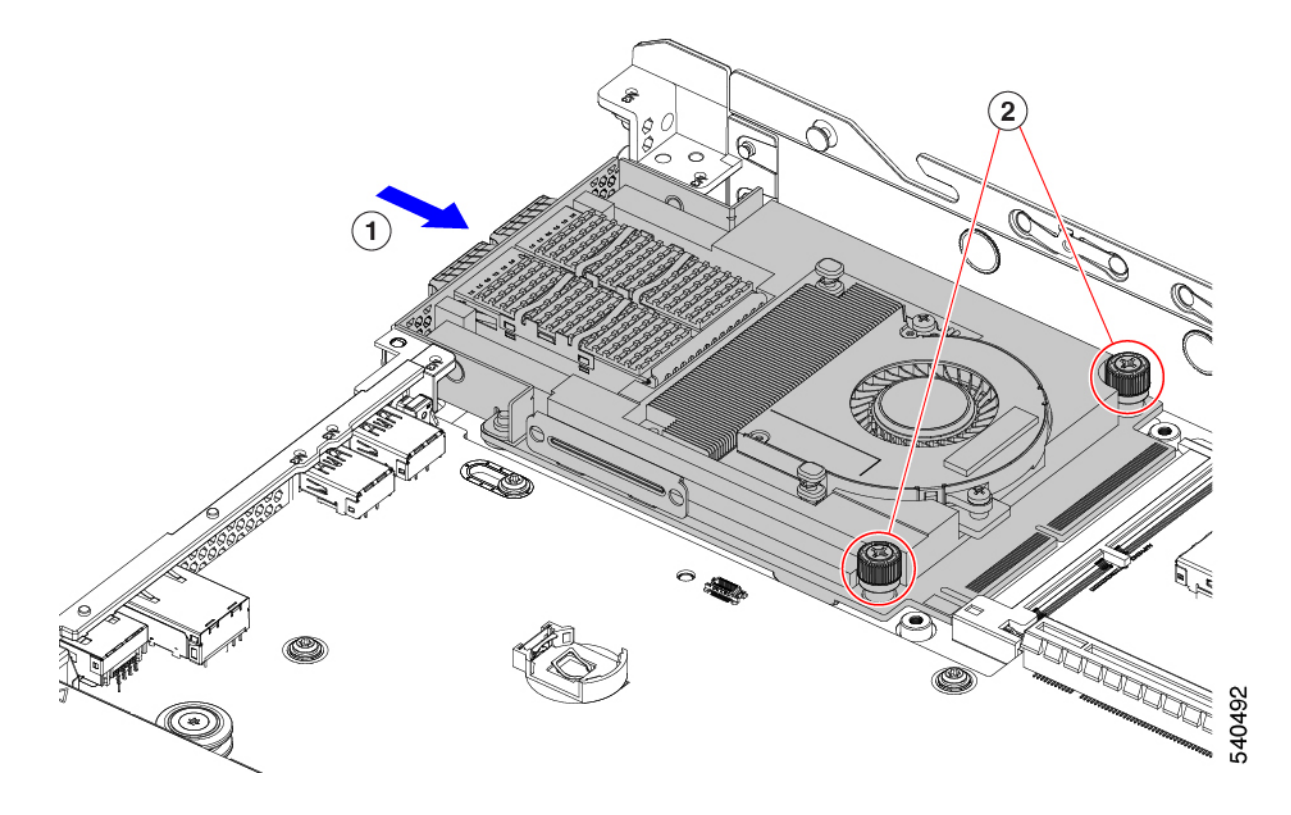

- ステップ2 mLOM ブラケットを取り付けます。
  - a) mLOM ブラケットを mLOM に下ろし、ネジ穴を合わせます。
  - b) #2 プラス ドライバーを使用して、ねじを締めます。
    - **注意** ねじをを4lbs-inのトルクで締めます。ねじを締めすぎないでください。ねじが外れる危険 性があります。

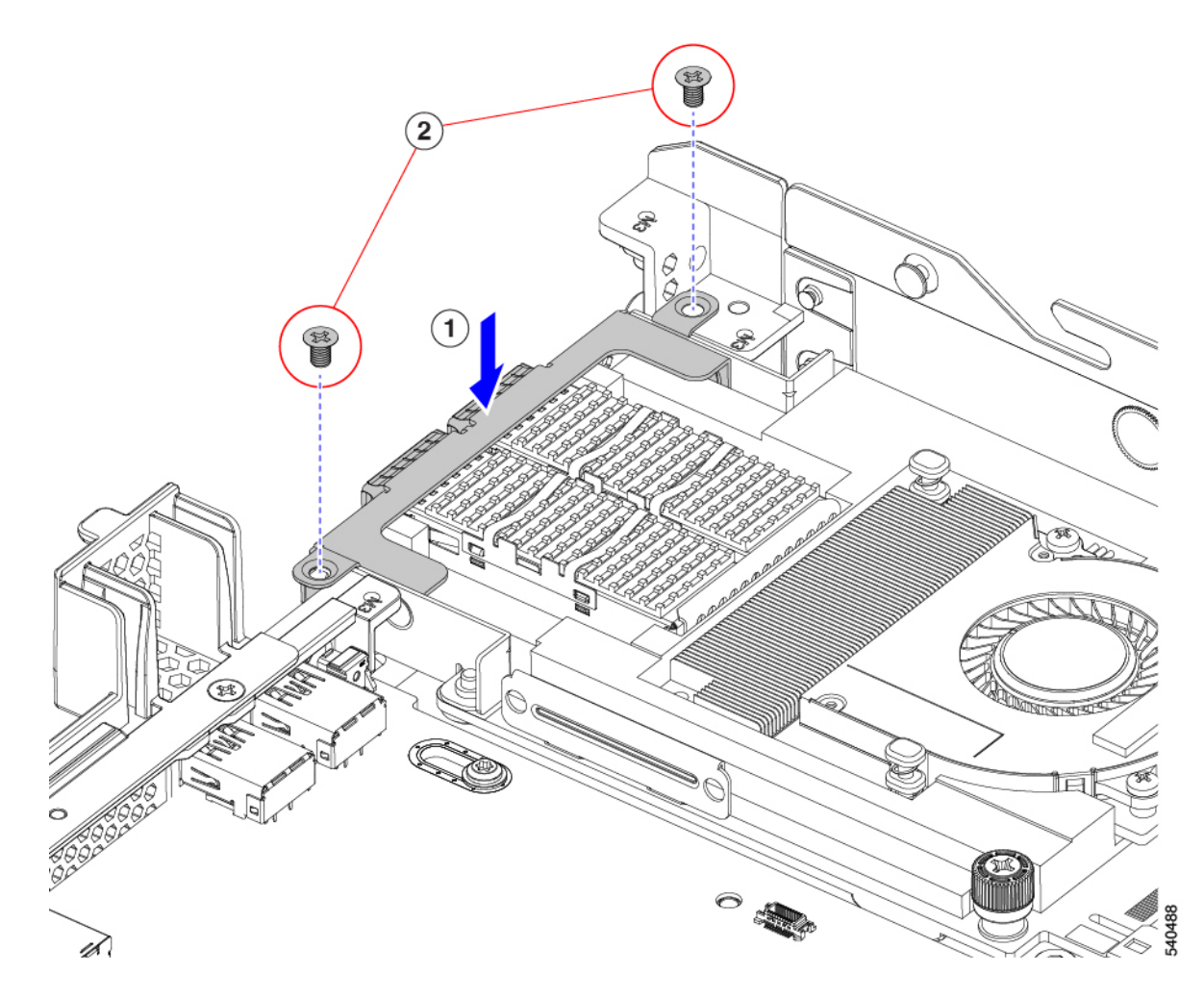

- ステップ3 フルハイト背面壁を取り付けます。
  - a) 折り畳まれたメタル タブが上を向いていることを確認して、図のようにフルハイト背面壁の向きを合わせます。
  - b) FH 背面壁のねじ穴をサーバのシート メタルのねじ穴に合わせます。
  - c) 背面壁を水平に保ち、サーバのシートメタルに取り付け、ねじ穴が揃っていることを確認します。

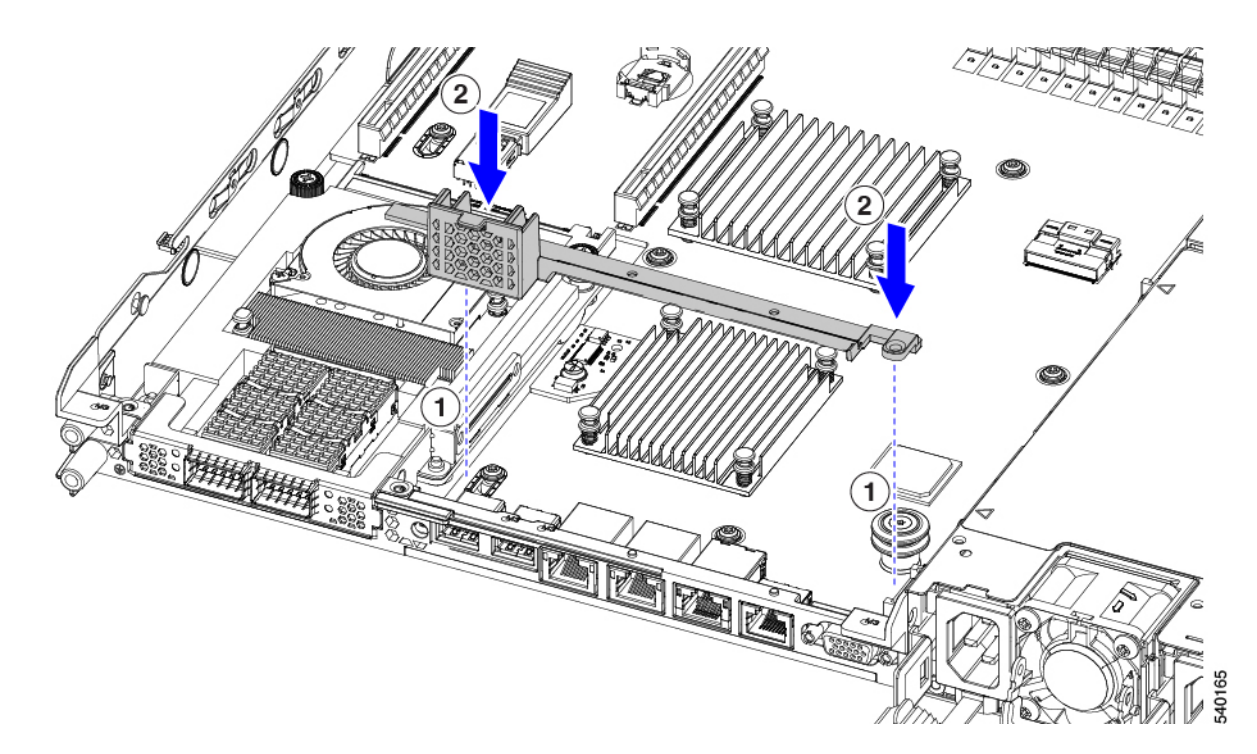

- d) #2 プラス ドライバーを使用して、皿ねじを締めます。
  - **注意** ねじをを 4 lbs-in のトルクで締めます。ねじを締めすぎないでください。ねじが外れる危険 性があります。
- ステップ42つのフルハイトライザーケージを取り付けます。
  - a) PCIe スロット上でケージ1と2を合わせ、つまみねじがねじ穴に合っていることを確認します。
  - b) 各ライザー ケージを水平に保ち、PCIe スロットまで下げ、#2 プラス ドライバーまたは指を使用して つまみねじを締めます。
    - **注意** ねじをを4lbs-inのトルクで締めます。ねじを締めすぎないでください。ねじが外れる危険 性があります。

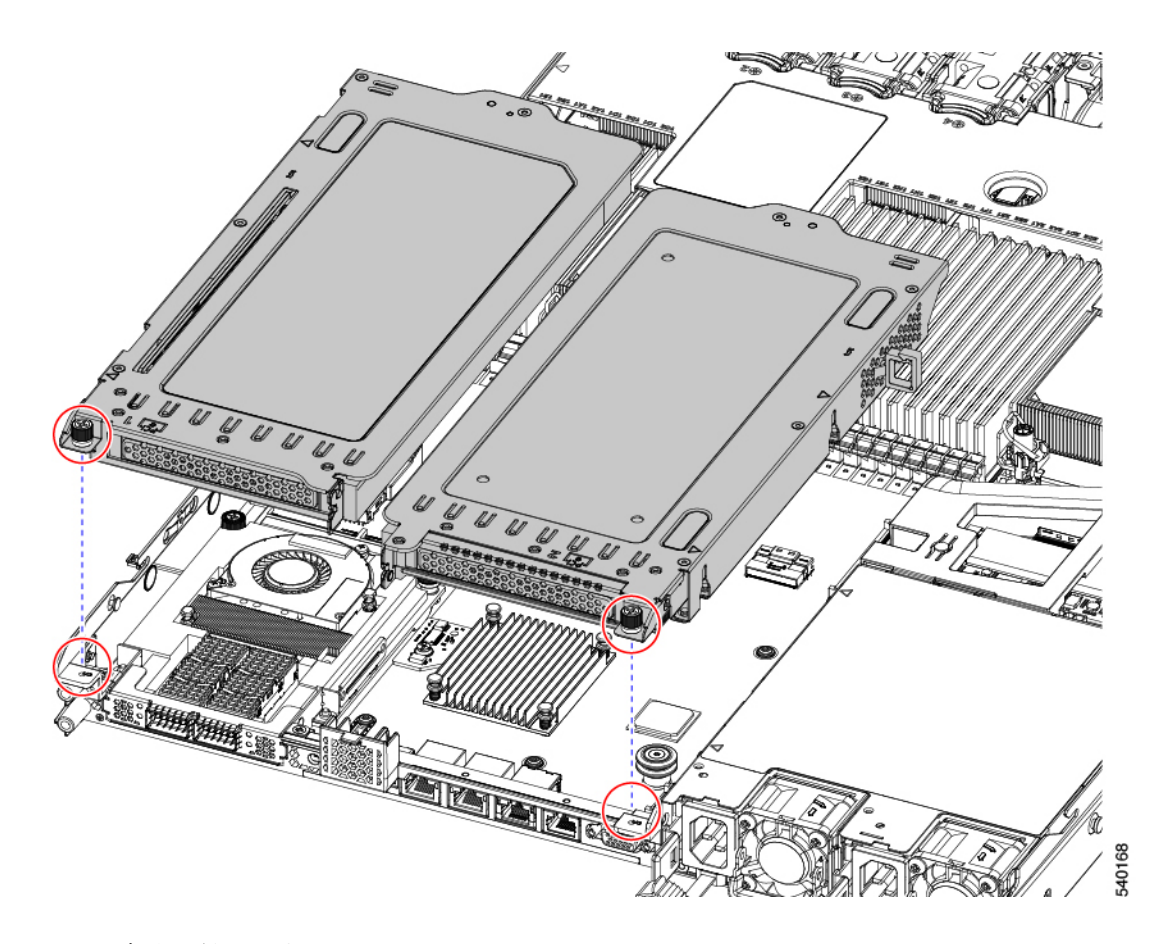

#### ステップ5 サーバを再度取り付けます。

- a) サーバの上部カバーを交換します。
- b) 必要に応じて、サーバをラックに再取り付けします。
- c) 必要に応じて、ケーブルを再接続します。

## mLOM カードの取り外し(3HH ライザー ケージ)

次のタスクを使用して、3 つのハーフハイト ライザー ケージを備えたサーバーに mLOM カードを取り付けます。

#### 始める前に

このタスクには#2プラスドライバーが役に立ちます。

- **ステップ1** サーバのシャットダウンと電源切断 (7ページ)の説明に従って、サーバをシャットダウンして電源を 切ります。
- **ステップ2**上部カバーを取り外せるように、サーバをラックの前方に引き出します。場合によっては、リアパネルからケーブルを取り外して隙間を空ける必要があります。

**注意** コンポーネントへの接触や確認作業を安全に行えない場合は、ラックからサーバを取り出して ください。

**ステップ3** ハーフハイト ライザー ケージがある場合は、ここで取り外します。 「ハーフ ハイト ライザー ケージの取り外し(28ページ)」を参照してください。

ステップ4 ハーフハイト背面壁をまだ取り外していない場合は、ここで取り外します。

- a) #2 プラス ドライバを使用して、4 つの皿ねじを取り外します。
- b) ハーフハイトの背面壁の両端をつかんで、サーバーから持ち上げます。

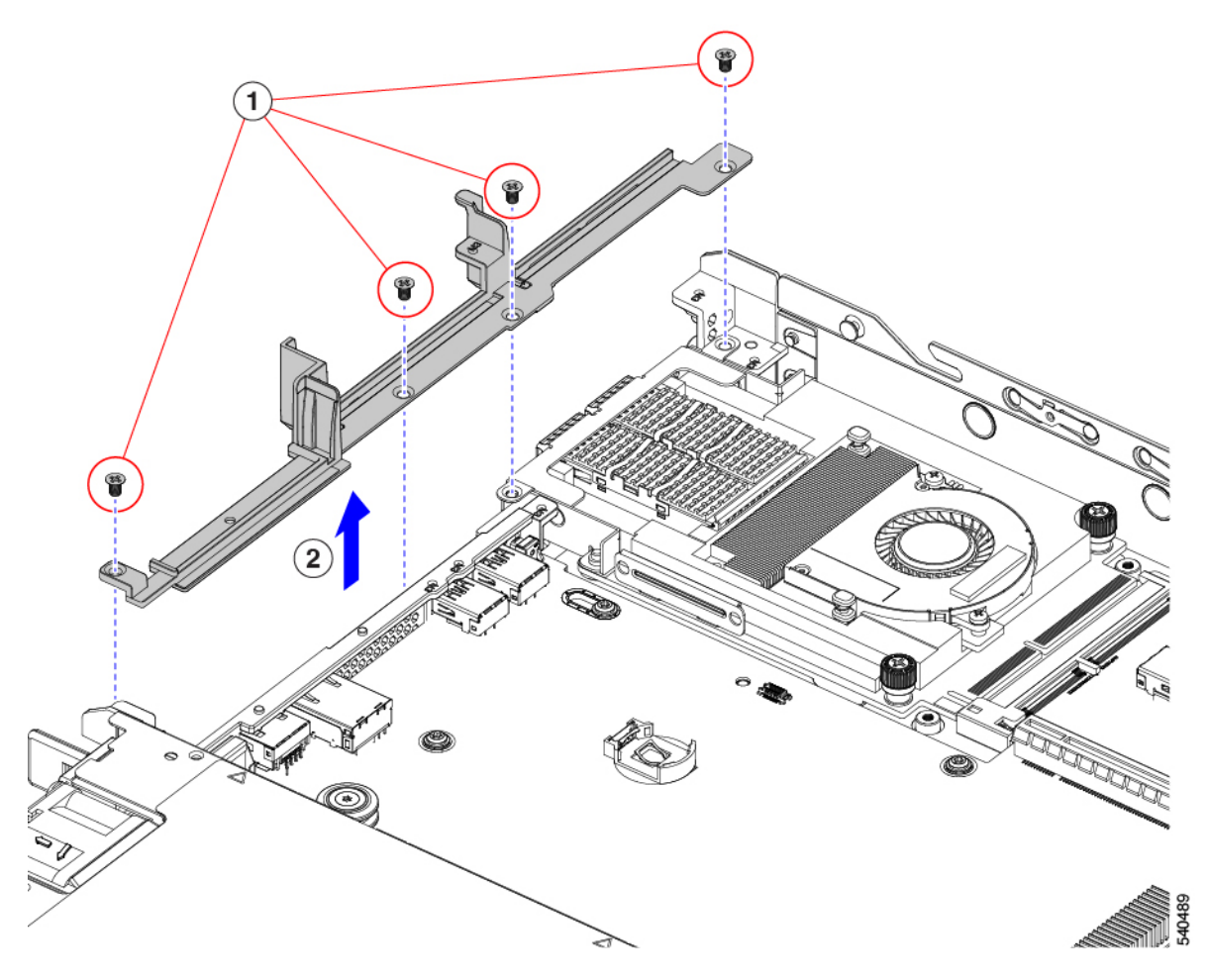

ステップ5 既存の mLOM ブラケットをまだ取り外していない場合は、ここで取り外します。

- a) #2 プラス ドライバーを使用して、mLOM ブラケットを所定の位置に固定している2本の皿ネジを取り 外します。
- b) mLOM ブラケットを持ち上げて、サーバーから取り外します。

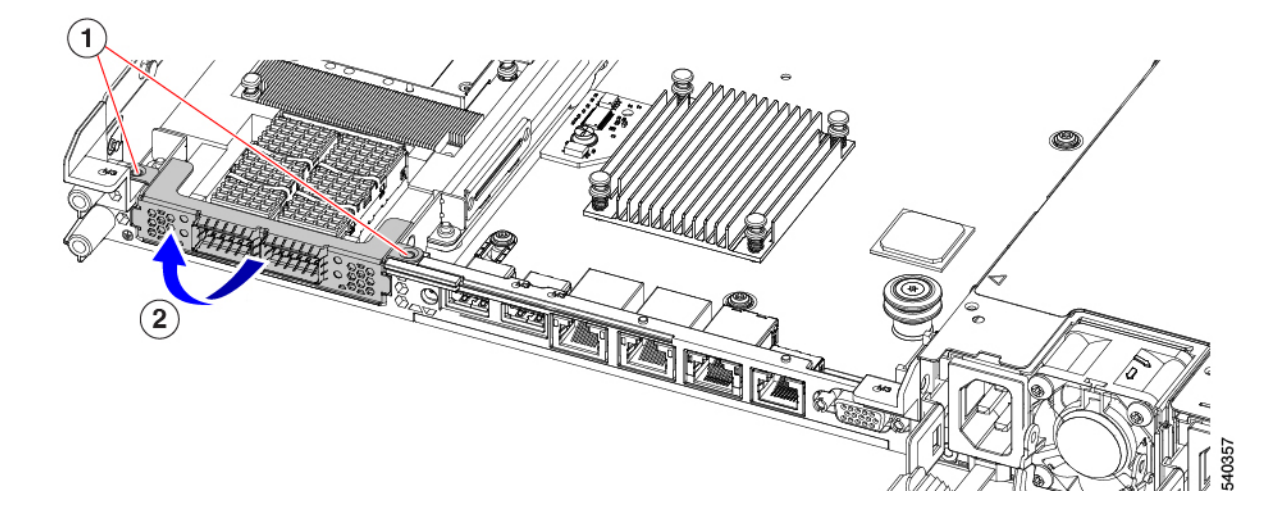

- ステップ6 mLOM カードを取り外します。
  - a) mLOM カードをシャーシ床面のねじ付きスタンドオフに固定している2本の取り付けねじ(蝶ねじ) を緩めます。
  - b) mLOM カードを水平にスライドし、ソケットから取り外して、サーバから持ち上げます。

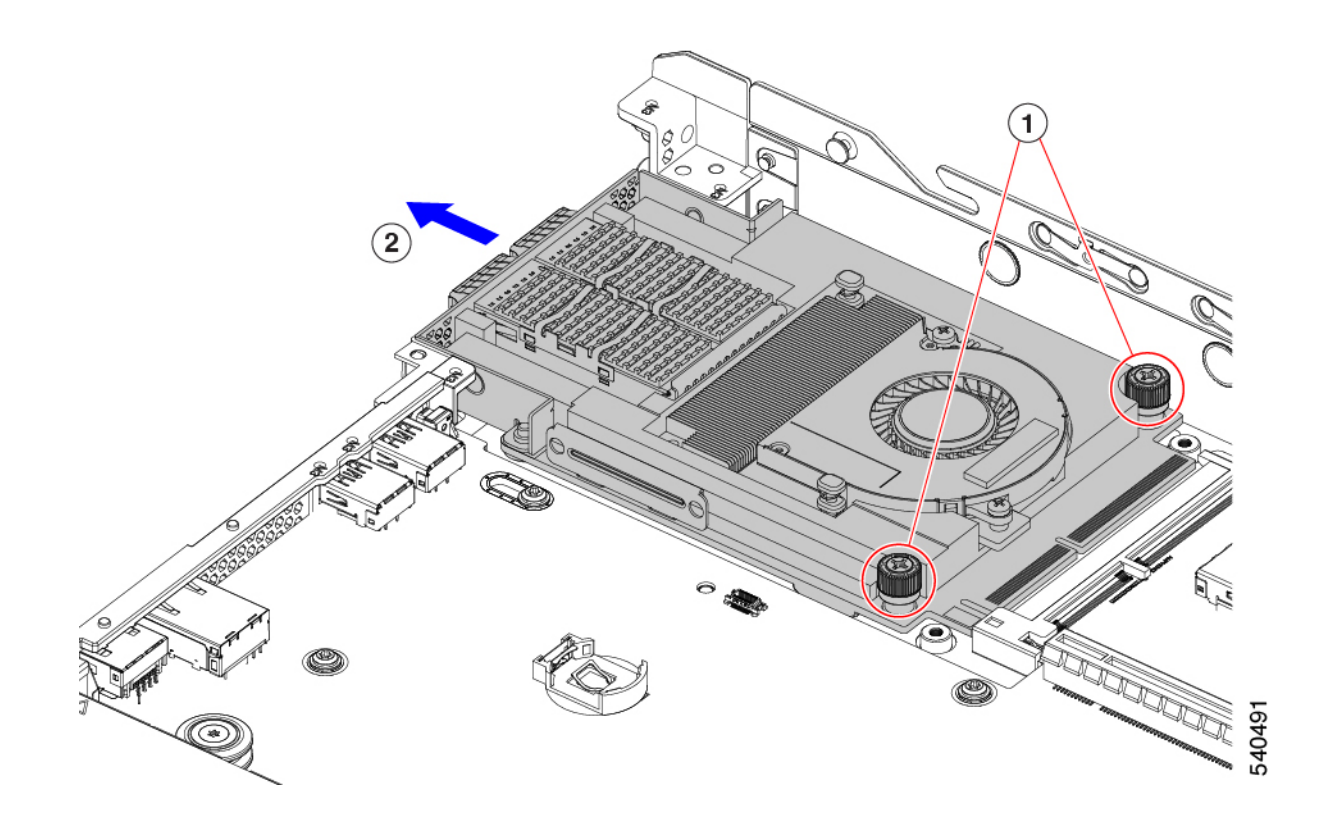

- **ステップ7** mLOM を取り付けていない場合、下に示すように mLOM スロットのフィラー パネルを取り付けます。それ以外の場合は、mLOM カード(3HH ライザーケージ)の取り付け(89ページ)に進みます。
  - a) フィラーパネルをサーバーに下ろし、ねじ穴を合わせます。
  - b) ねじ穴の位置を合わせて、ハーフハイトの背面壁をサーバーに下ろします。
  - c) #2 プラス ドライバーを使用して、4 つの皿ねじを締めます。
    - (注) 2 つのネジ穴が後壁とフィラーパネルで重なっています。ねじを取り付けるときは、ねじ が両方の部品に沈み込み、シートメタルに締められることを確認してください。
    - 注意 ねじを 4 lbs-in で締めます。ねじを締めすぎると破損する恐れがあります。

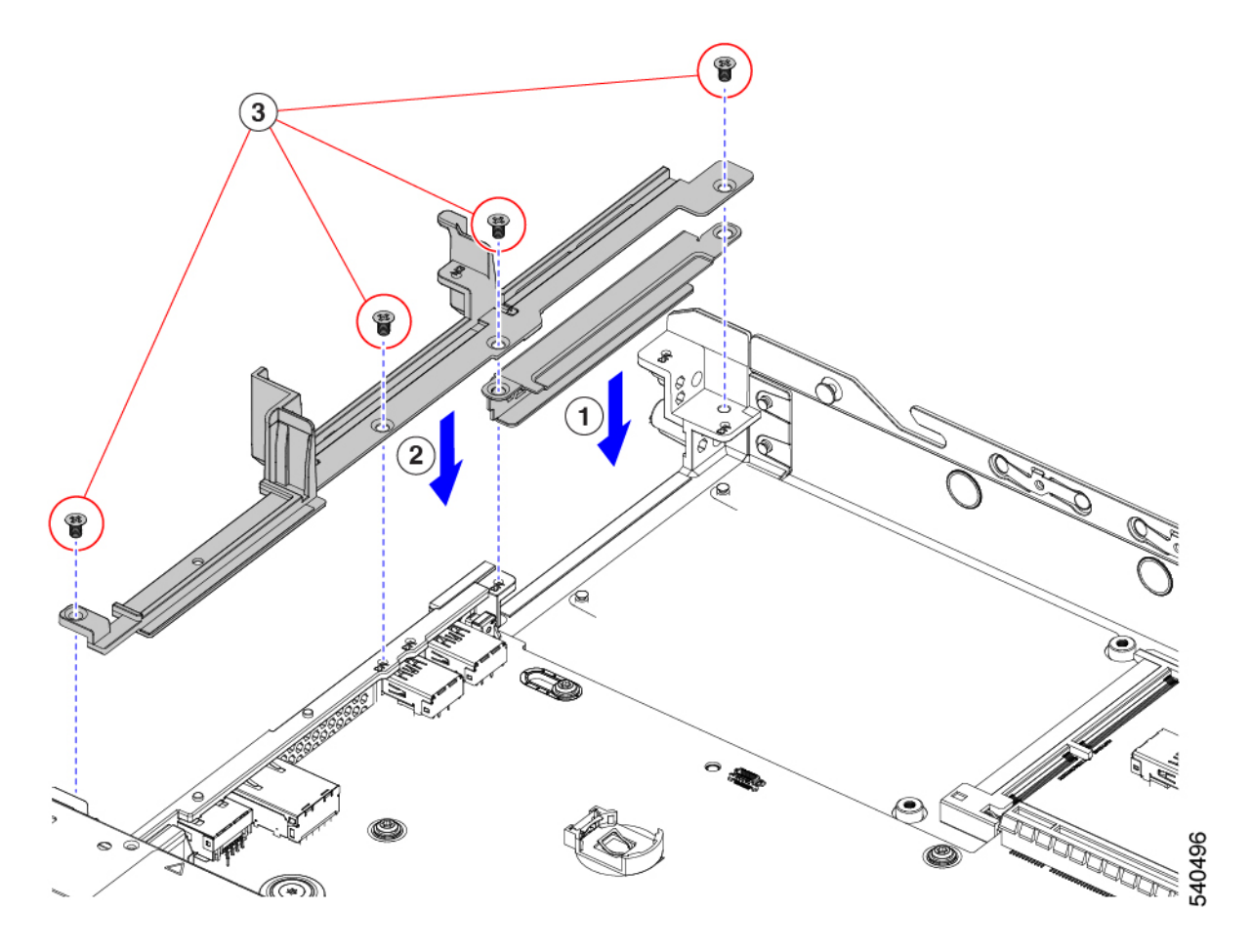

## mLOM カード(3HH ライザーケージ)の取り付け

このタスクを使用して、ハーフハイト ライザーが 3 つあるサーバに mLOM カードを取り付けます。

サーバの保守

#### 始める前に

このタスクには#2プラスドライバーが役に立ちます。

ステップ1 mLOM カードを mLOM スロットに取り付けます。

- a) mLOM のレベルを持ち、PCI コネクタに収まるまでスロットにスライドさせます。
- b) #2 プラス ドライバーを使用して、非脱落型ねじを締めてサーバに mLOM を固定します。

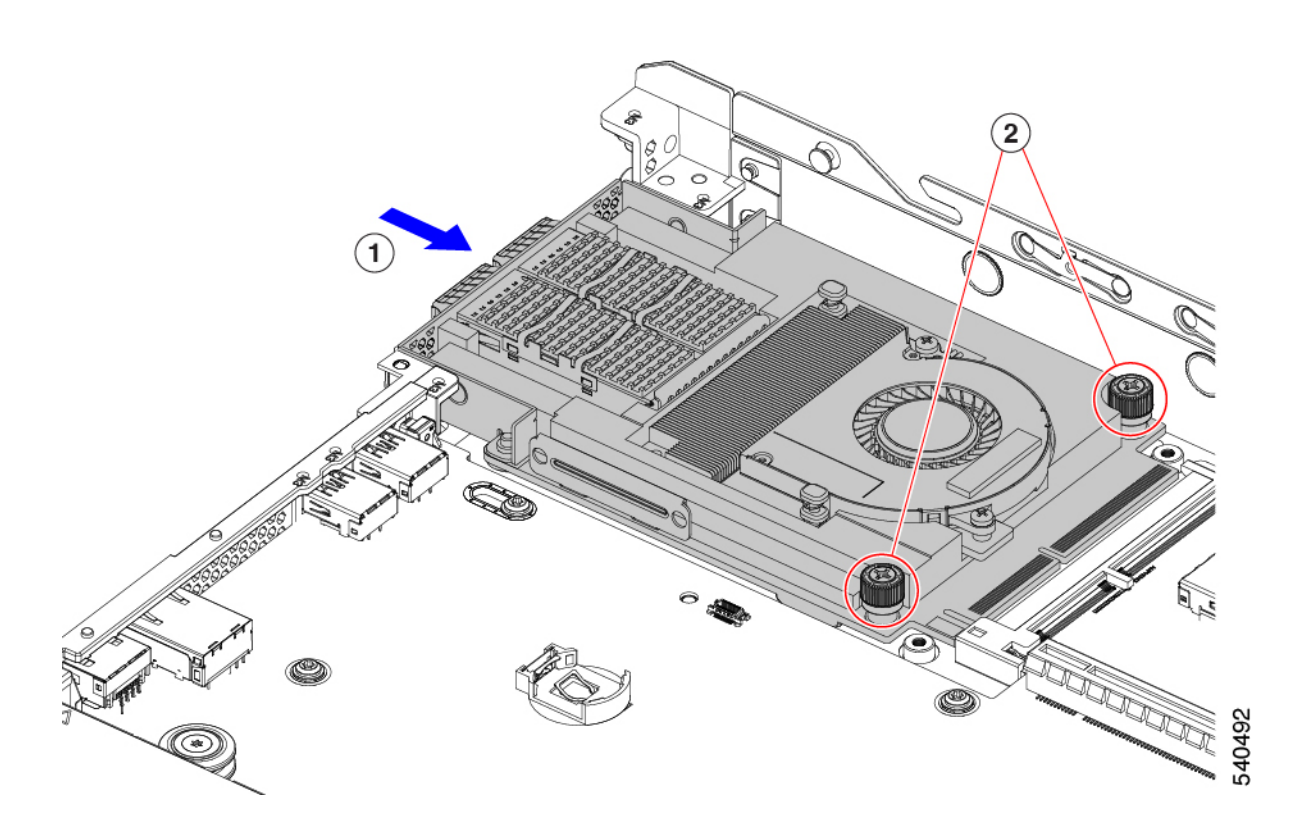

ステップ2 mLOM ブラケットを取り付けます。

- a) mLOM ブラケットを mLOM に下ろし、ねじ穴を合わせます。
- b) #2 プラス ドライバーを使用して、ねじを締めます。
  - **注意** ねじをを4lbs-inのトルクで締めます。ねじを締めすぎないでください。ねじがつぶれる危険があります。

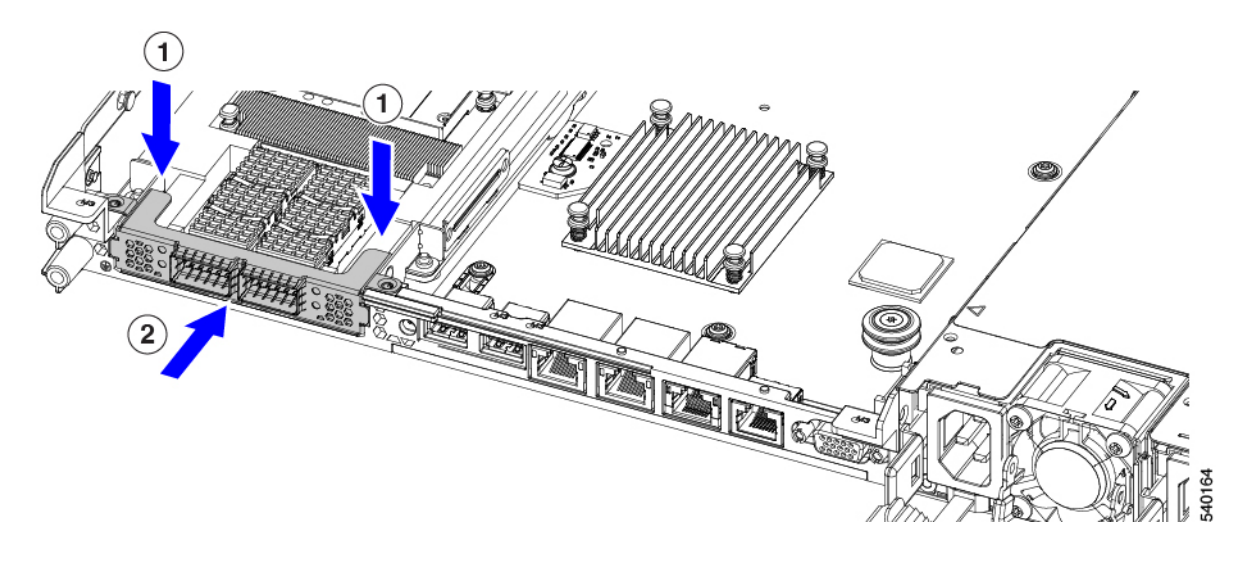

ステップ3 ハーフハイトの背後壁を取り付けます。

- a) 図のように、ハーフハイト背面壁の向きを合わせます。
- b) FH 背面壁のねじ穴をサーバのシート メタルのねじ穴に合わせます。
- c) 背面壁を水平に保ち、サーバのシートメタルに取り付け、ねじ穴が揃っていることを確認します。
- d) #2 プラス ドライバーを使用して、皿ねじを締めます。
  - **注意** ねじをを4lbs-inのトルクで締めます。ねじを締めすぎないでください。ねじがつぶれる危険があります。

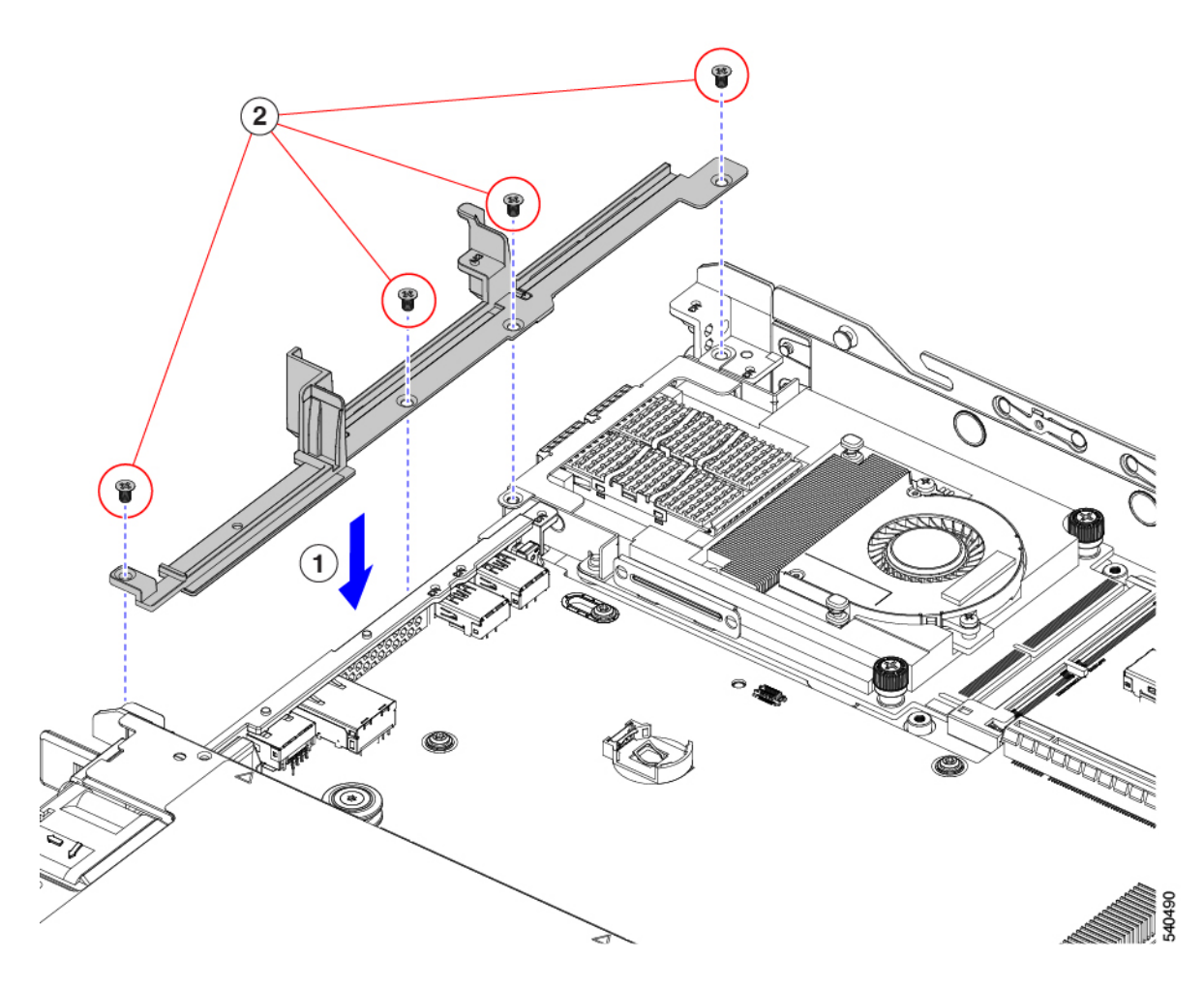

- ステップ4 2 つのフル ハイト ライザー ケージを取り付けます。
  - a) PCIe スロット上でケージ1と2を合わせ、つまみねじがねじ穴に合っていることを確認します。
  - b) 各ライザー ケージを水平に保ち、PCIe スロットまで下げ、#2 プラス ドライバーまたは指を使用して つまみねじを締めます。
    - **注意** ねじをを4lbs-inのトルクで締めます。ねじを締めすぎないでください。ねじが外れる危険 性があります。

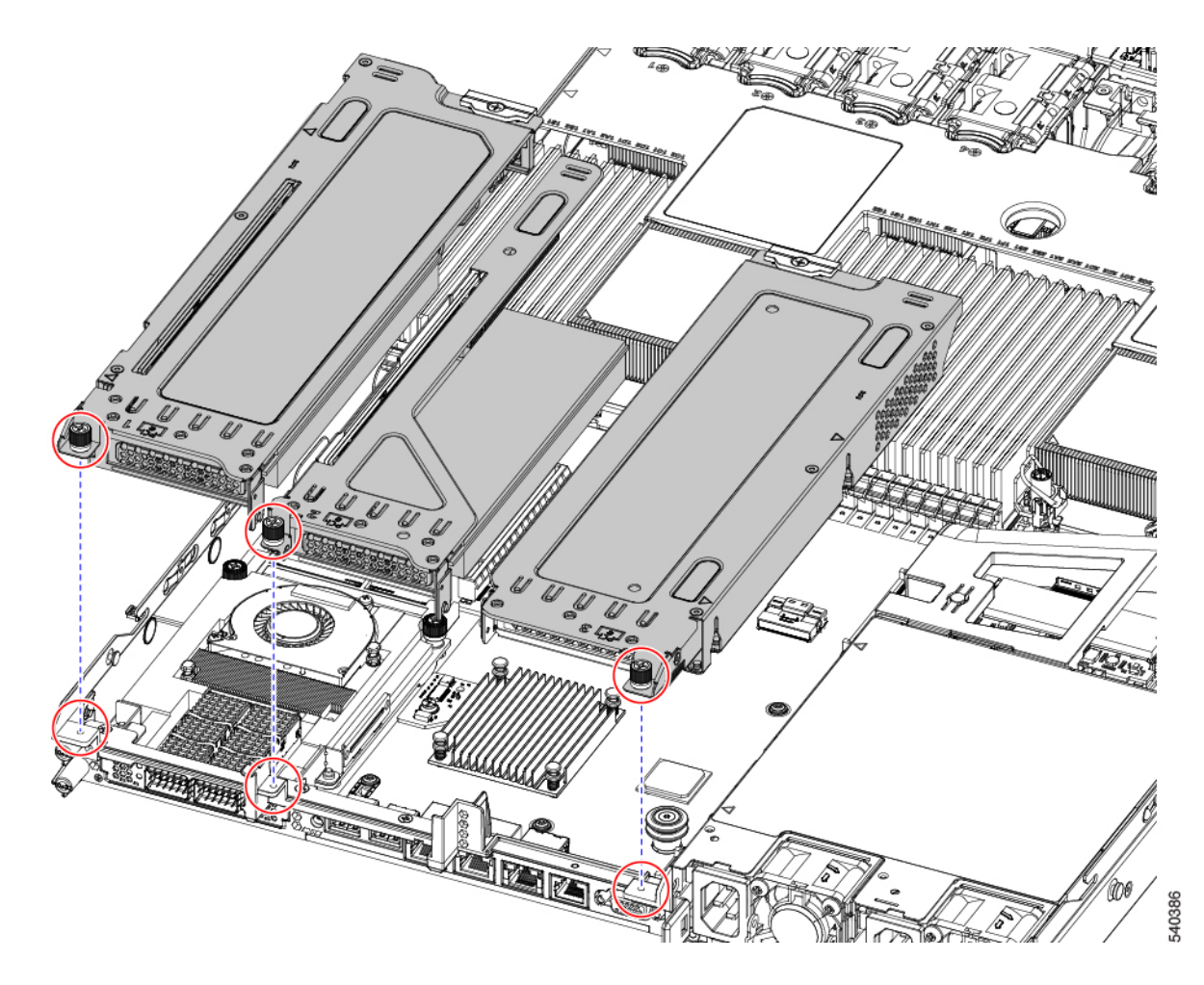

ステップ5 サーバを再度取り付けます。

- a) サーバの上部カバーを交換します。
- b) 必要に応じて、サーバをラックに再取り付けします。
- c) 必要に応じて、ケーブルを再接続します。

# mRAID ライザー(ライザー3)の交換

サーバには、Cisco モジュラ ストレージ コントローラ カード(RAID または HBA) または組 み込みソフトウェア RAID 用 SATA インタポーザ カードに使用される専用の内部ライザーが あります。このライザーを専用のマザーボードソケットに差し込むと、取り付けたカードで水 平ソケットが使用できます。

このライザーは、次のいずれかのオプションとして注文できます。

• UCSC-XRAIDR-220M5: この mRAID ライザー用の交換ユニット。

• UCSC-MRAID1GB-KIT: このライザーを初めて追加するためのキット(RAID コントロー ラ、SuperCap、および SuperCap ケーブル)。

SAS ストレージ コントローラ カードの交換(RAID または HBA) (95 ページ)も参照 してください。

Supercap の交換(RAID バックアップ) (102 ページ)も参照してください。

・UCSC-SATA-KIT-M5:このライザーを初めて追加するためのキット(組み込みソフトウェア RAID 用 SATA インタポーザおよび SATA ケーブルが含まれます)。

SATA インタポーザ カードの交換 (107 ページ)も参照してください。

- NVMeに最適化された SFF 10 ドライブ バージョン UCSC-220-M5SN は、NVMe ドライブ のみをサポートするため、SAS や SATA RAID を使用しません。このバージョンのサーバ は、工場出荷時に内部 mRAID ライザーに NVMe スイッチカードが取り付けられており、 フロントロードベイ 3 ~ 10 で NVMe ドライブをサポートしています。NVMe スイッチ カードは、個別に注文できません。
- ステップ1 次のようにして、サーバにコンポーネントを取り付ける準備をします。
  - a) サーバのシャットダウンと電源切断 (7ページ)の説明に従って、サーバをシャットダウンして電源 を切ります。
  - b) 上部カバーを取り外せるように、サーバをラックの前方に引き出します。場合によっては、リアパネ ルからケーブルを取り外して隙間を空ける必要があります。
    - **注意** コンポーネントへの接触や確認作業を安全に行えない場合は、ラックからサーバを取り出してください。
  - c) 上部カバーの取り外し (9ページ)の説明に従ってサーバから上部カバーを取り外します。
- ステップ2 既存の mRAID ライザーを取り外します。
  - a) 両手を使って、ライザーの背面の青い外部ハンドルとライザーの前面の青いつまみをつかみます。
  - b) ライザーをまっすぐ持ち上げて、マザーボードのソケットから外します。
  - c) ライザーを上下逆にして静電気防止シートの上に置きます。
  - d) ライザーからカードを取り外します。カードの端にある青いカードイジェクトレバーを開き、カード をライザーのソケットからまっすぐ引き出します。
- ステップ3 新しいmRAID ライザーを取り付けます。
  - a) 新しいライザーにカードを取り付けます。カードのカードイジェクトレバーを閉じて、ライザーに固 定します。
  - b) 取り付けたカードにケーブルを接続します。
  - c) ライザーをマザーボード上のソケットの位置に合わせます。同時に、ブラケットの後ろにある2つの スロットを、内側シャーシ側面の2つのペグの位置に合わせます。
  - d) ライザーをゆっくりと押し下げて、マザーボードのソケットに差し込みます。金属製ライザーブラケットは、内側シャーシの側面に固定する2つのペグも収納する必要があります。
- ステップ4 上部カバーをサーバに再度取り付けます。

**ステップ5** サーバをラックの元の位置に戻し、ケーブルを再度接続したら、電源ボタンを押してサーバの電源を入れます。

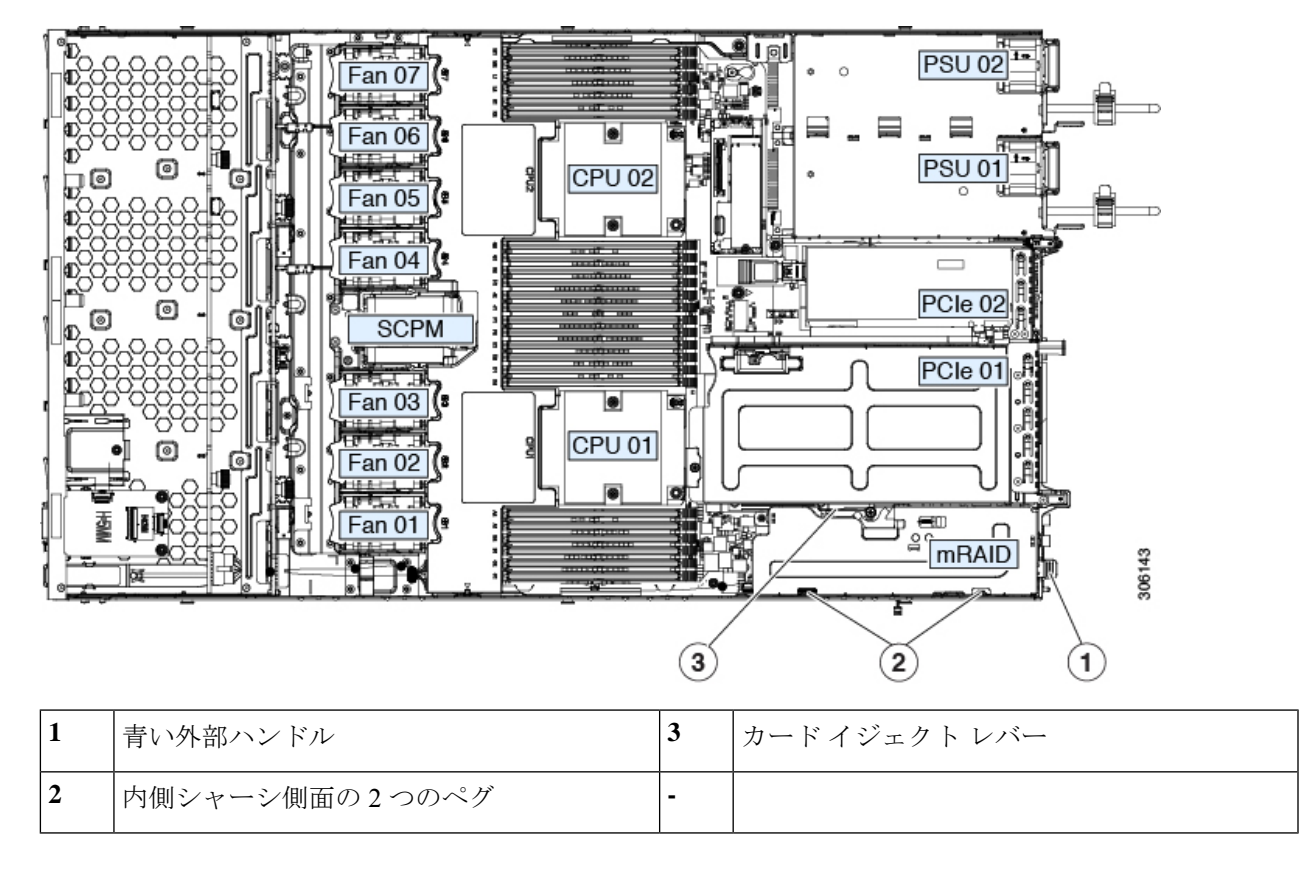

# **SAS** ストレージ コントローラ カードの交換(**RAID** または **HBA**)

ハードウェア ベースのストレージ制御については、サーバでマザーボード上の専用の垂直ソ ケットに差し込む SAS HBA またはシスコ モジュラ SAS RAID コントローラを使用できます。

## ストレージョントローラ カードのファームウェアの互換性

ストレージコントローラ(RAID または HBA)のファームウェアは、サーバにインストール されている現在の Cisco IMC および BIOS のバージョンと互換性があることを確認する必要が あります。互換性がない場合は、Cisco Host Upgrade Utility (HUU)を使用して、ストレージコ ントローラのファームウェアを互換性のあるレベルにアップグレードまたはダウングレードし てください。 このユーティリティをダウンロードする方法、およびこのユーティリティを使用してサーバコ ンポーネントを互換性のあるレベルにする方法については、HUU ガイドに用意されている、 ご使用の Cisco IMC リリースに対応する HUU ガイドを参照してください。

 (注) スタンドアロンモードのみで実行されているサーバ:コントローラハードウェアを交換した 後に、ファームウェアの現在のバージョンが更新バージョンと同じであった場合でも、Cisco Host Upgrade Utility (HUU) コントローラのファームウェアの更新を実行する必要があります。 これは、コントローラの suboem-id をサーバ SKU 用の正しい値にプログラムするために必要で す。これを行わないと、ドライブの一覧がソフトウェアで正しく表示されないことがありま す。この問題は、UCSM モードで制御されるサーバには影響しません。

### SAS ストレージ コントローラ カードの交換(RAID または HBA)

**ステップ1** 次のようにして、サーバにコンポーネントを取り付ける準備をします。

- a) サーバのシャットダウンと電源切断 (7ページ)の説明に従って、サーバをシャットダウンして電源 を切ります。
- b) 上部カバーを取り外せるように、サーバをラックの前方に引き出します。場合によっては、リアパネ ルからケーブルを取り外して隙間を空ける必要があります。
  - **注意** コンポーネントへの接触や確認作業を安全に行えない場合は、ラックからサーバを取り出してください。
- c) 上部カバーの取り外し (9ページ) の説明に従ってサーバから上部カバーを取り外します。
- ステップ2 ライザーから既存のカードを取り外します。
  - (注) シャーシには、取り付け前にカードを取り付ける必要があるプラスチック取り付けブラケット が含まれています。交換時には、ブラケットから古いカードを取り外してから、このアセンブ リをサーバーに取り付ける前に、新しいカードをブラケットに取り付ける必要があります。
  - a) 既存のカードから SAS/SATA ケーブルとすべての SuperCap ケーブルを外します。
  - b) カードの青色のイジェクトレバーを持ち上げ、マザーボードのソケットからカードを外します。
  - c) カードのキャリアフレームをまっすぐ持ち上げ、カードをマザーボードソケットから外し、シャーシ ウォールの2つのペグからフレームを外します。
  - d) 既存のカードをプラスチック製のキャリアブラケットから取り外します。保持タブを脇の方へ慎重に 押して、ブラケットからカードを持ち上げます。
- **ステップ3**新しいストレージ コントローラ カードをライザーに取り付けます。
  - a) 新しいカードをプラスチック製のキャリアブラケットに取り付けます。保持タブがカードの端を覆う ようにします。
  - b) アセンブリをシャーシの上に配置し、カードの端をマザーボードのソケットの位置に合わせます。同時に、キャリアブラケットの後ろにある2つのスロットを、内側シャーシウォールのペグの位置に合わせます。

- c) カードの両隅を押し、ライザー ソケットにコネクタを装着します。同時に、キャリア フレームのス ロットが内側シャーシ ウォールのペグに収まっていることを確認します。
- d) カードの青色のイジェクトレバーを完全に閉じ、ソケットにカードを固定します。
- e) 新しいカードに SAS/SATA ケーブルとすべての SuperCap ケーブルを接続します。
- ステップ4 上部カバーをサーバに再度取り付けます。
- ステップ5 サーバをラックの元の位置に戻し、ケーブルを再度接続したら、電源ボタンを押してサーバの電源を入れます。 初めて取り付ける場合は、ケーブル配線の手順についてストレージョントローラとバックプレーンョネクタを参照してください。
- **ステップ6** スタンドアロンモードでサーバーが実行されている場合、Cisco UCS Host Upgrade Utility を使用してコント ローラ ファームウェアを更新し、コントローラの正しい suboem id をプログラムします。
  - (注) スタンドアロンモードのみで実行されているサーバ:コントローラハードウェアを交換した後に、ファームウェアの現在のバージョンが更新バージョンと同じであった場合でも、Cisco UCS Host Upgrade Utility (HUU) コントローラのファームウェアの更新を実行する必要があります。これは、コントローラの suboem-id をサーバ SKU 用の正しい値にプログラムするために必要です。これを行わないと、ドライブの一覧がソフトウェアで正しく表示されないことがあります。この問題は、UCSM モードで制御されるサーバには影響しません。

サーバのコンポーネントを互換性のあるレベルにするユーティリティをダウンロードして使用 する手順については、ご使用の Cisco IMC リリースの HUU ガイドを参照してください:HUU ガイド。

# ブート最適化 M.2 RAID コントローラ モジュールの交換

Cisco ブート最適化 M.2 RAID コントローラ モジュールを、マザーボード上のミニストレージ モジュール ソケットに接続します。2 台の SATA M.2 ドライブ用のスロットに加え、RAID 1 アレイ内の SATA M.2 ドライブを制御可能な統合 6 Gbps SATA RAID コントローラを搭載して います。Cisco ブート最適化 M.2 RAID コントローラモジュール(UCSC-HWRAID)は、マザー ボード上のコネクタに接続し、2 M.2 SATA ドライブを保持します。

- サーバは、次の SATA M.2 ドライブをサポートしています。
  - 240 GB M.2 SATA SSD (UCSC-M2-240GB)
  - 960 GB M.2 SATA SSD (UCSC-M2-960GB)

## Cisco ブート最適化 M.2 RAID コントローラに関する考慮事項

次の考慮事項を確認します。

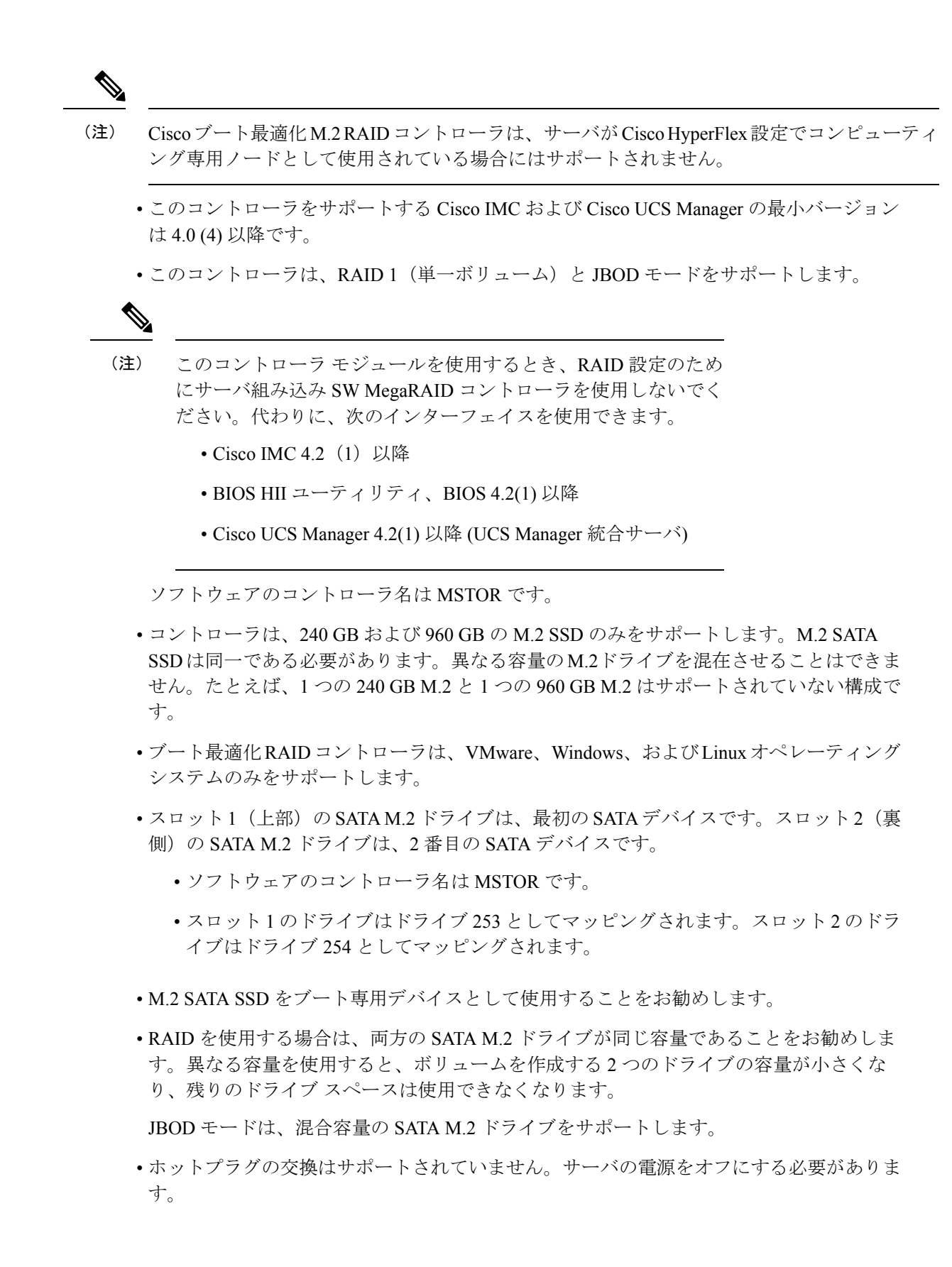

- コントローラおよびインストールされているSATA M.2ドライブのモニタリングは、Cisco IMCおよびCisco UCS Manager を使用して行うことができます。また、UEFI HII、PMCLI、 XMLAPI、Redfish などの他のユーティリティを使用してモニタすることもできます。
- CIMC/UCSM は、ボリュームの設定とコントローラおよび取り付け済みの SATA M.2 のモ ニタリングに対応しています。
- ・コントローラおよび個別ドライバのファームウェア更新:
  - スタンドアロンサーバでは、Cisco Host Upgrade Utility (HUU)を使用します。『HUU マニュアル』を参照してください。
  - Cisco UCS Manager に統合されたサーバについては、『Cisco UCS Manager ファーム ウェア管理ガイド』を参照してください。
- SATA M.2 ドライブは UEFI モードでのみ起動できます。レガシ ブート モードはサポート されていません。
- RAID ボリュームの一部であった単一の SATA M.2 ドライブを交換する場合、ユーザーが 設定をインポートするように求めるプロンプトが表示された後に、ボリュームの再構築が 自動的に開始します。ボリュームの両方のドライブを交換する場合は、RAID ボリューム を作成し、手動で任意の OS を再インストールする必要があります。
- •別のサーバから使用済みドライブにボリュームを作成する前に、ドライブのコンテンツを 消去することをお勧めします。サーバ BIOS の設定ユーティリティには、SATA セキュア 消去機能が搭載されています。
- ・サーバBIOSには、このコントローラに固有の設定ユーティリティが含まれており、RAID ボリュームの作成と削除、コントローラプロパティの表示、および物理ドライブの内容の 消去に使用できます。サーバの起動中にプロンプトが表示された場合は、F2を押してユー ティリティにアクセスします。次に、[Advanced (高度)]>[Cisco Boot Optimized M.2 RAID Controller (Cisco ブート最適化 M.2 RAID コントローラ)]に移動します。
- HyperFlex の構成でサーバーをコンピューティング ノードとして使用する場合、ブート最 適化 RAID コントローラ モジュールはサポートされません。

## Cisco ブート最適化 M.2 RAID コントローラの交換

このトピックでは、Cisco ブート最適化 M.2 RAID コントローラを取り外して交換する方法に ついて説明します。コントローラボードの上部には1つの M.2 ソケット(スロット1)と、そ の下側に1つの M.2 ソケット(スロット2)があります。

- ステップ1 サーバのシャットダウンと電源切断 (7ページ)の説明に従って、サーバをシャットダウンして電源を 切ります。
- ステップ2 上部カバーを取り外せるように、サーバをラックの前方に引き出します。場合によっては、リアパネルからケーブルを取り外して隙間を空ける必要があります。

**注意** コンポーネントへの接触や確認作業を安全に行えない場合は、ラックからサーバを取り出して ください。

**ステップ3**上部カバーの取り外し (9ページ)の説明に従ってサーバから上部カバーを取り外します。 ステップ4 CPU 2 と PCIe ライザー 3 の間にあるエアー バッフルを持って取り外します。

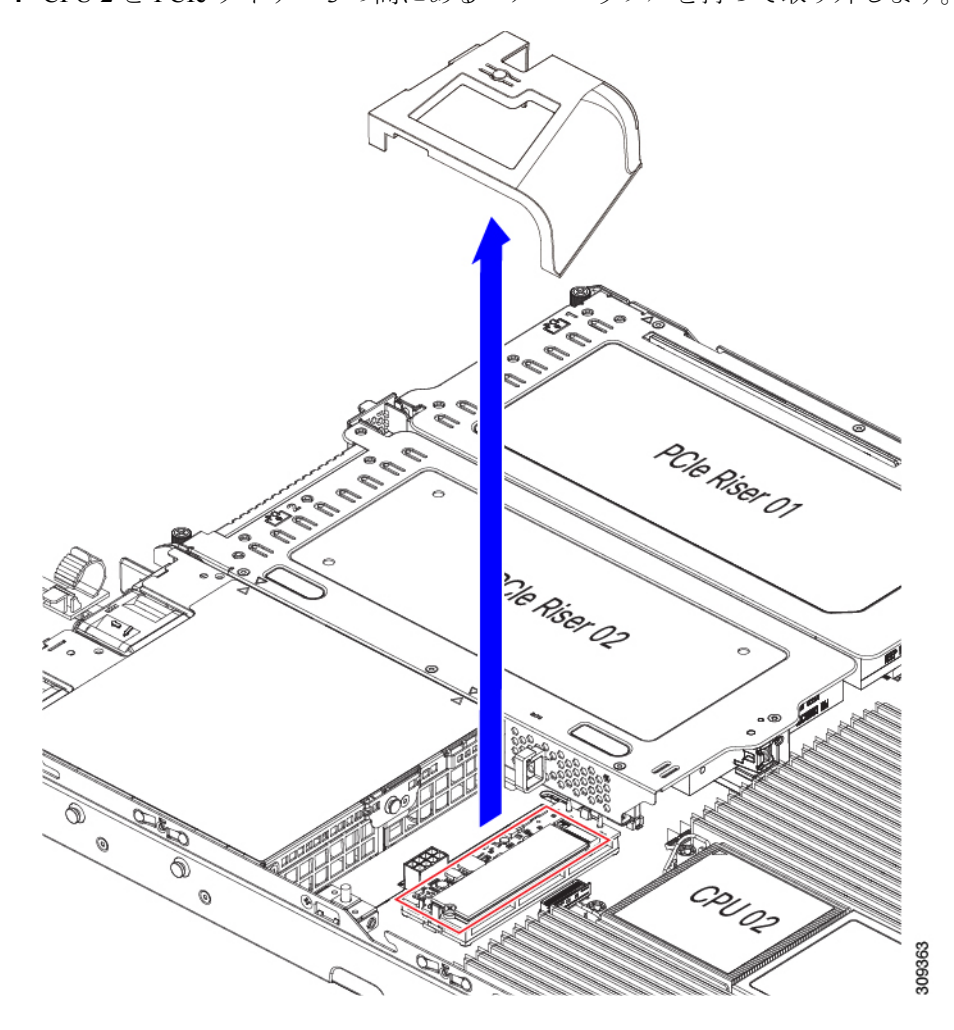

ステップ5 マザーボード ソケットからコントローラを取り外します。a) CPU 2 のすぐ後ろのソケットにあるコントローラの位置を確認します。

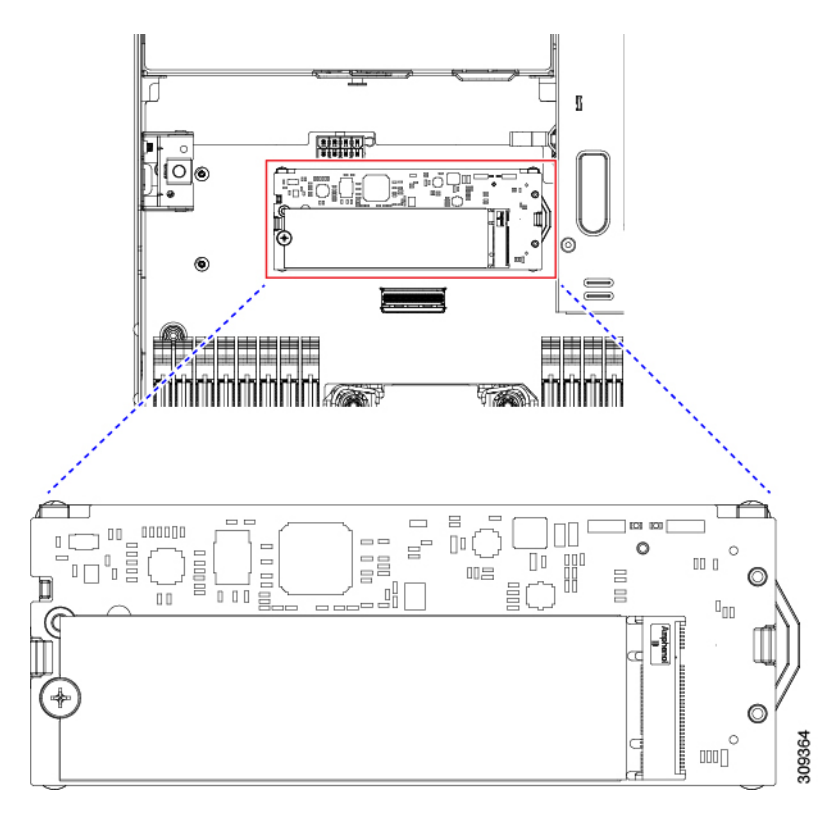

- b) コントローラ ボードの両端で、キャリアを固定しているクリップを外側に押します。
- c) コントローラの両端を持ち上げ、マザーボードのソケットから外します。
- d) キャリアを静電気防止シートの上に置きます。
- ステップ6 古いコントローラから交換用コントローラに SATA M.2 ドライブを変える場合は、交換用コントローラを 取り付ける前に、次の操作を行ってください。
  - (注) ドライブ上で以前設定されたボリュームとデータは、M.2 ドライブを新しいコントローラに変 えるときに保持されます。システムは、ドライブにインストールされている既存の OS を起動 します。
  - a) No.1 プラス ドライバを使用して、M.2 ドライブをキャリアに固定している1本のネジを取り外しま す。
  - b) キャリアのソケットから M.2 ドライブを持ち上げます。
  - c) 交換用 M.2 ドライブをコントローラ ボードのソケット上に置きます。
  - d) M.2 ドライブを下に向け、コネクタの終端をキャリアのソケットに挿入します。M.2 ドライブのラベル が上向きになっている必要があります。
  - e) M.2 ドライブをキャリアに押し込みます。
  - f) M.2 SSD の終端をキャリアに固定する 1本のネジを取り付けます。
  - g) コントローラの電源を入れ、2番目の M.2 ドライブを取り付けます。

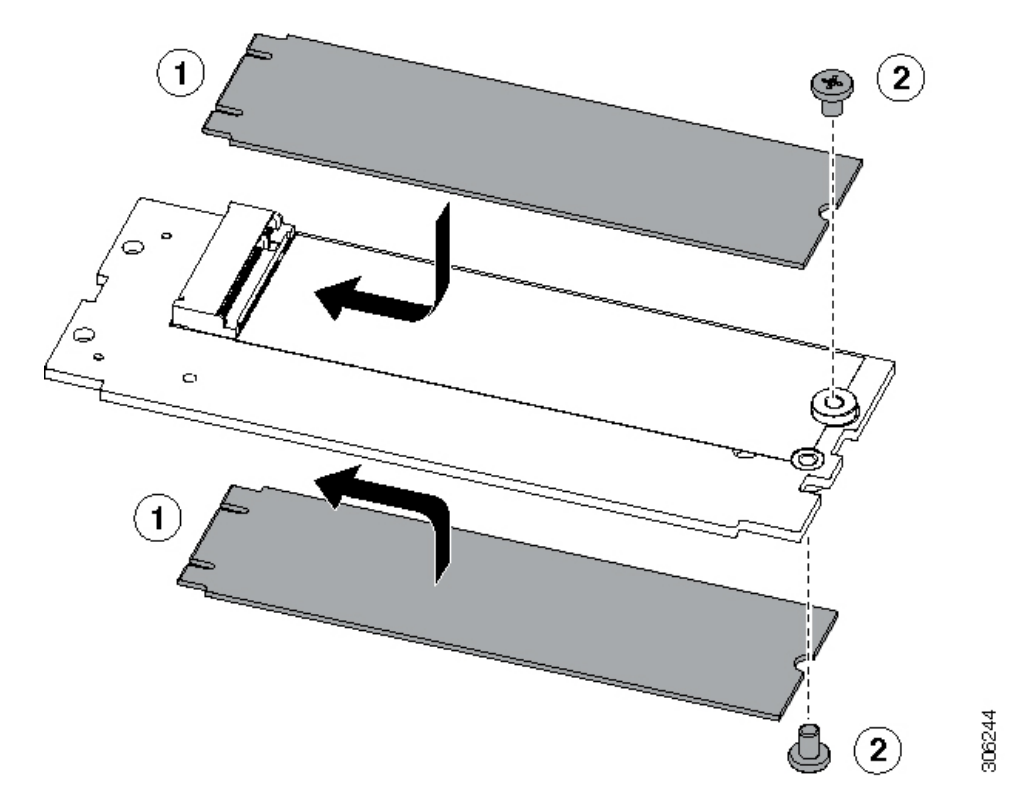

図 27: Cisco ブート最適化 M.2 RAID コントローラ (M.2 ドライブの取り付けの表示)

- **ステップ1** マザーボード上のソケットにコントローラを取り付けます。
  - a) コントローラのコネクタを下向きにし、マザーボードのソケットと同じ端で、コントローラをソケッ ト上に置きます。2つの配置ペグは、コントローラの2つの穴と一致する必要があります。
  - b) 2つのペグがコントローラの2つの穴を通過するように、コントローラのソケットの端をゆっくりと押 し下げます。
  - c) 固定クリップが両端でカチッと音がしてロックされるまで、コントローラを押し下げます。
- ステップ8 上部カバーをサーバに再度取り付けます。
- **ステップ9** サーバをラックの元の位置に戻し、ケーブルを再度接続したら、電源ボタンを押してサーバの電源を入れます。

# **Supercap**の交換(RAID バックアップ)

このサーバーは、Supercap ユニット(UCS-SCAP-M6)の取り付けをサポートしています。ユ ニットは、冷却ファン モジュール列の中央にあるブラケットに取り付けます。

ステップ1 次のようにして、サーバにコンポーネントを取り付ける準備をします。

a) サーバのシャットダウンと電源切断 (7ページ)の説明に従って、サーバをシャットダウンして電源 を切ります。

- b) 上部カバーを取り外せるように、サーバをラックの前方に引き出します。場合によっては、リアパネ ルからケーブルを取り外して隙間を空ける必要があります。
  - **注意** コンポーネントへの接触や確認作業を安全に行えない場合は、ラックからサーバを取り出してください。
- c) 上部カバーの取り外し (9ページ) の説明に従ってサーバから上部カバーを取り外します。
- ステップ2 既存の Supercap を取り外します。
  - a) フロントローディング ドライブの RAID カードの近くにある Supercap モジュールを見つけます。
  - b) RAID ケーブル コネクタから Supercap ケーブル コネクタを外します。

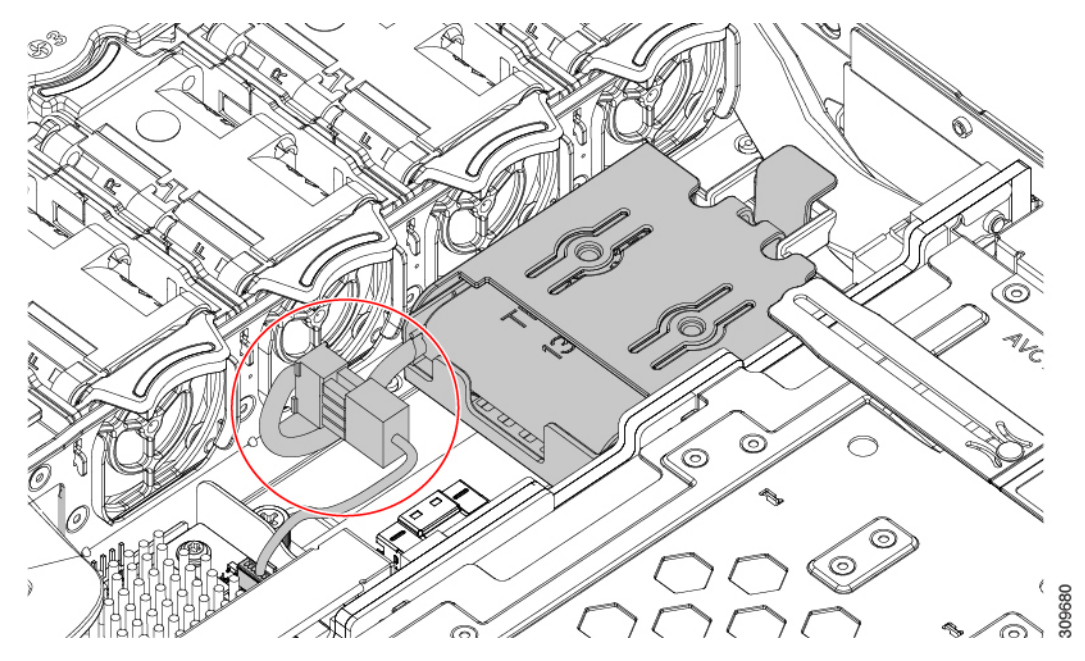

c) 固定タブを横に押し、Supercap をブラケットに固定しているヒンジ付きドアを開きます。

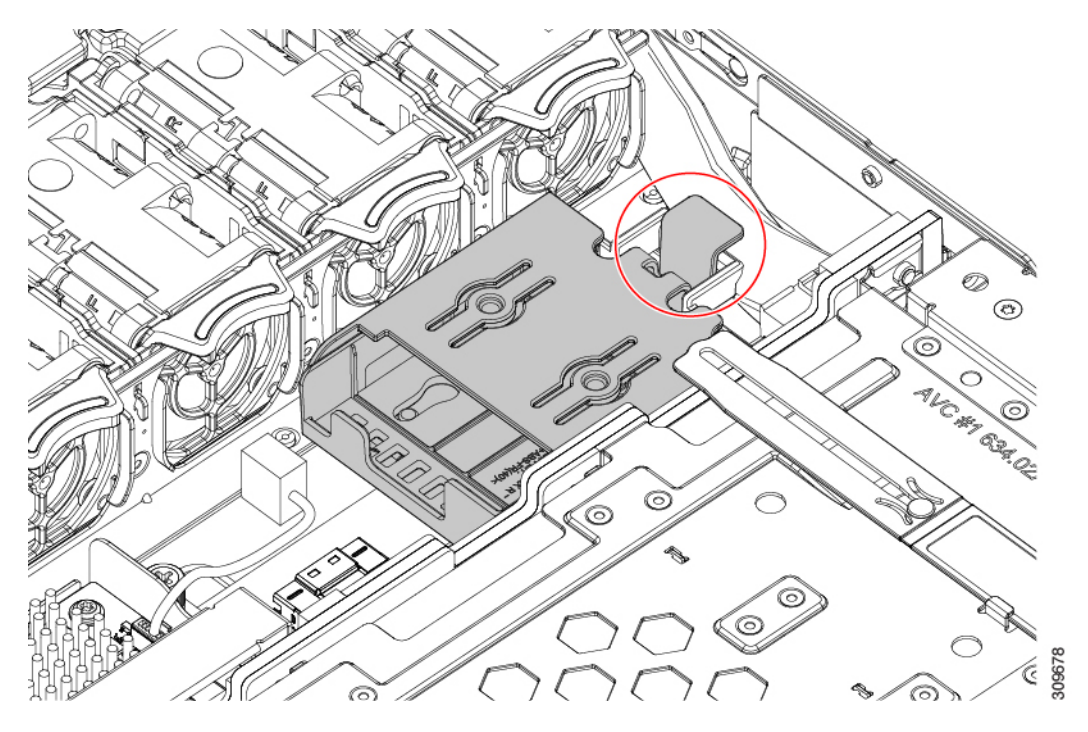

d) ブラケットから Supercap を持ち上げて外し、横に置きます。

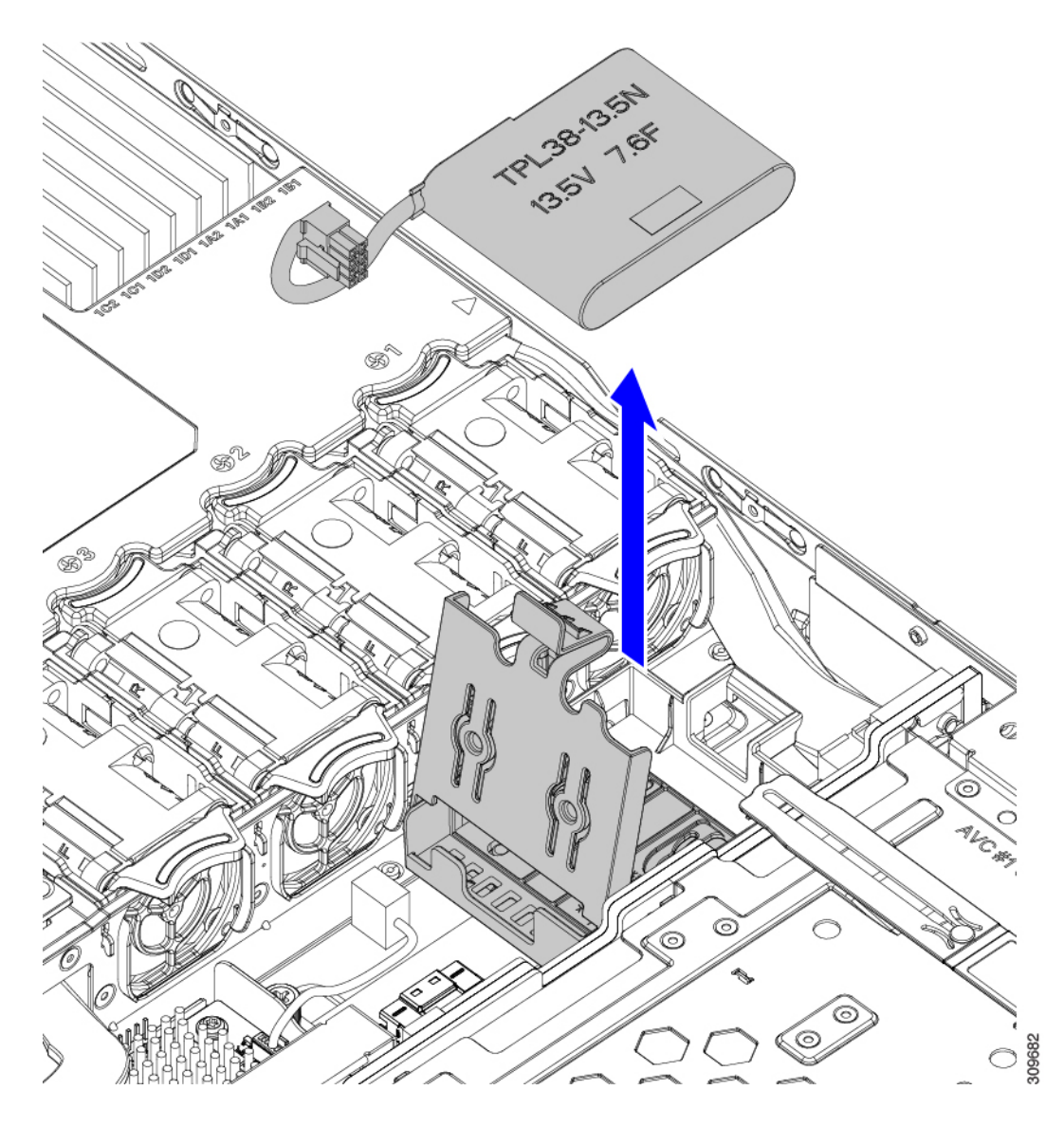

ステップ3 新しい Supercap を取り付けます。

- a) ケーブル コネクタが RAID ケーブル コネクタに面するように Supercap の向きを合わせます。
- b) RAID ケーブルが取り付けの邪魔にならないようにして、新しい Supercap を取り付けブラケットに挿入します。
  - (注) Supercap ケーブルを RAID ケーブルに接続できるように、Supercap ケーブルとコネクタを トレイの空きスペースに通す必要があります。

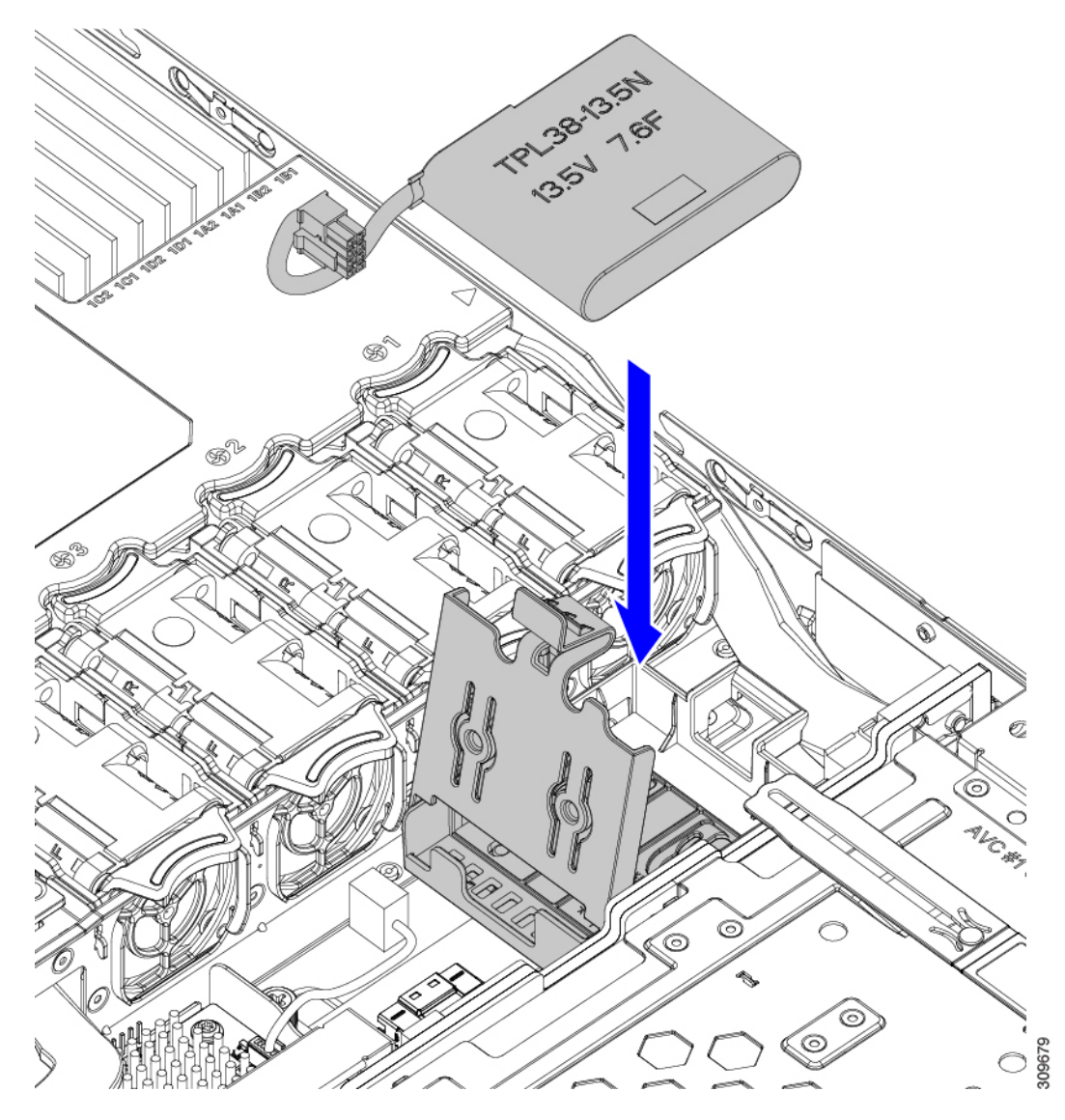

- c) RAID コントローラ カードからの Supercap ケーブルを、新しい Supercap ケーブルのコネクタに接続します。
- d) Supercap のヒンジ付きプラスチック製ブラケットを閉じます。カチッと音がするまで、固定タブを押 し下げます。

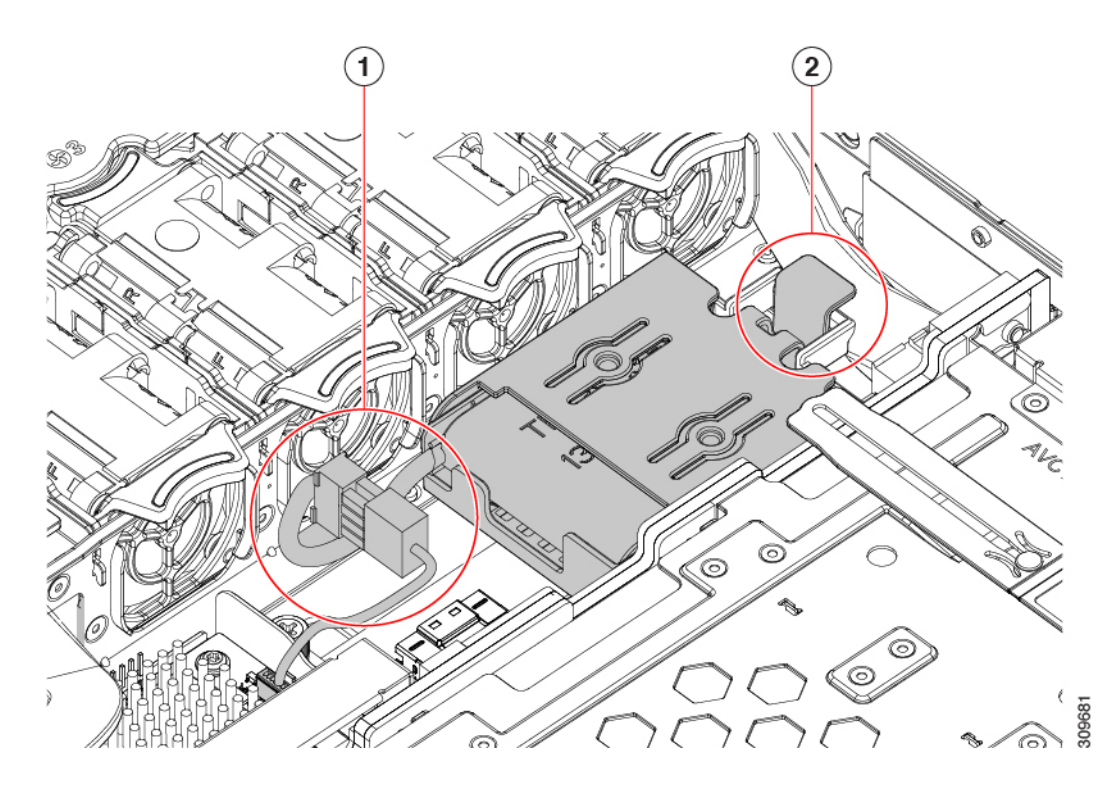

- ステップ4 上部カバーをサーバに再度取り付けます。
- **ステップ5** サーバをラックの元の位置に戻し、ケーブルを再度接続したら、電源ボタンを押してサーバの電源を入れます。

# SATA インタポーザ カードの交換

サーバの組み込み SATA コントローラを使用するソフトウェアベースのストレージ制御では、 サーバに、専用のmRAID ライザーの水平ソケットに差し込む SATA インタポーザ カードが必 要です。

SATA インターポーザカード(UCSC-SATAIN-220M6)は、デフォルトでAdvanced Host Control Interface (AHCI)をサポートします。AHCIは、SATAのみのドライブをサポートします。 AHCIでは最大8台のSATAドライブがサポートされます。この構成では、ドライブバックプ レーンに直接接続するSATAインタポーザカードが必要です。SATAインターポーザは、ス ロット1〜4および6〜9のドライブをサポートします。

- ステップ1 次のようにして、サーバにコンポーネントを取り付ける準備をします。
  - a) サーバのシャットダウンと電源切断 (7ページ)の説明に従って、サーバをシャットダウンして電源 を切ります。
  - b) 上部カバーを取り外せるように、サーバをラックの前方に引き出します。場合によっては、リアパネ ルからケーブルを取り外して隙間を空ける必要があります。

- **注意** コンポーネントへの接触や確認作業を安全に行えない場合は、ラックからサーバを取り出してください。
- c) 上部カバーの取り外し (9ページ) の説明に従ってサーバから上部カバーを取り外します。
- ステップ2 サーバから mRAID ライザーを取り外します。
  - a) 両手を使って、ライザーの背面の青い外部ハンドルとライザーの前面の青いつまみをつかみます。
  - b) ライザーをまっすぐ持ち上げて、マザーボードのソケットから外します。
  - c) ライザーを上下逆にして静電気防止シートの上に置きます。
- **ステップ3** ライザーから既存のカードを取り外します。
  - a) 既存のカードからケーブルを外します。
  - b) カードの背面にある青いカードイジェクトレバーを開き、ライザーのソケットから取り出します。
  - c) ライザーからカードを引き出し、横に置きます。
- ステップ4 新しいカードをライザーに取り付けます。
  - a) ライザーを上下逆にして、ライザー上にカードを設定します。
  - b) カードの両方の角を押して、コネクタをライザー ソケットに装着します。
  - c) カードのカードイジェクトレバーを閉じて、ライザーに固定します。
- ステップ5 サーバにライザーを戻します。
  - a) ライザーのコネクタをマザーボードのソケットの位置に合わせます。同時に、ブラケットの後ろにある2つのスロットを、内側シャーシ側面の2つのペグの位置に合わせます。
  - b) ライザーコネクタをゆっくりと押し下げて、マザーボードソケットに収納します。金属製ライザーブ ラケットは、内側シャーシの側面に固定する2つのペグも収納する必要があります。
- **ステップ6**新しいカードのコネクタにケーブルを再接続します。
- ステップ7 上部カバーをサーバに再度取り付けます。
- **ステップ8** サーバをラックの元の位置に戻し、ケーブルを再度接続したら、電源ボタンを押してサーバの電源を入れます。
図 28: mRAID ライザーの場所

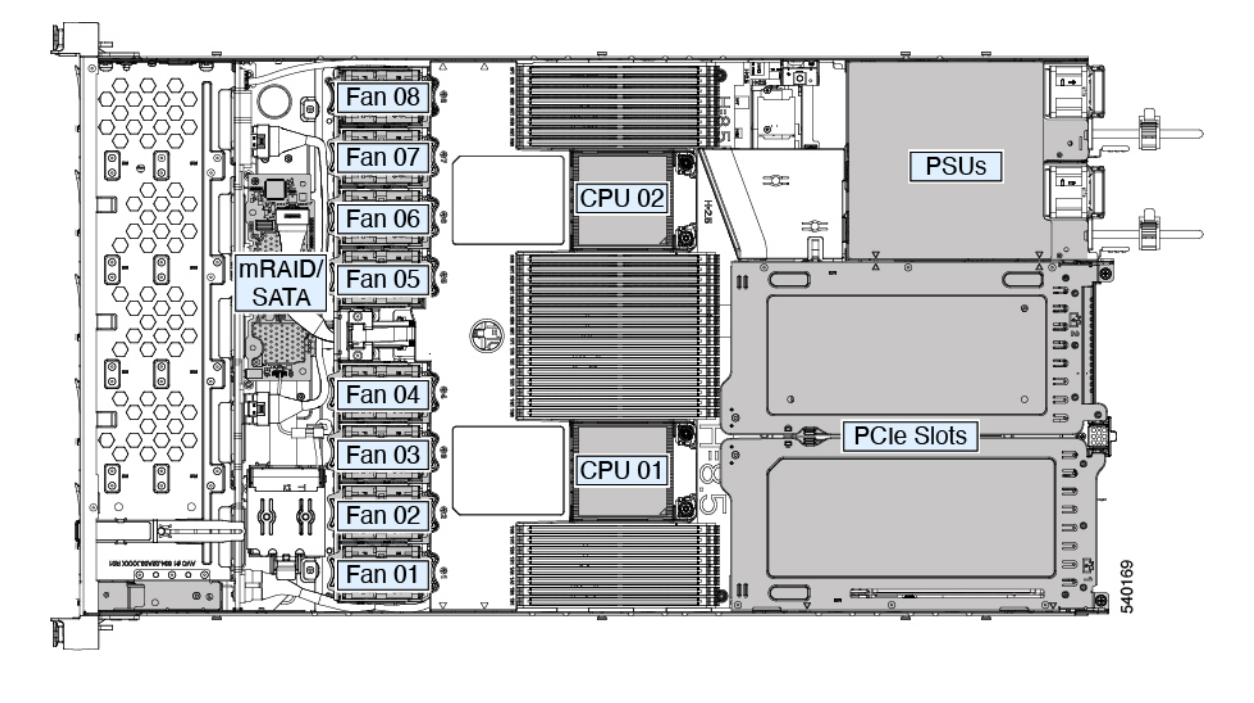

# シャーシ侵入スイッチの交換

シャーシ侵入スイッチは、シャーシからカバーが取り外されるたびにシステムイベントログ (SEL)にイベントを記録するセキュリティ機能(オプション)です。

ステップ1 次のようにして、サーバにコンポーネントを取り付ける準備をします。

- a) サーバのシャットダウンと電源切断 (7ページ)の説明に従って、サーバをシャットダウンして電源 を切ります。
- b) 上部カバーを取り外せるように、サーバをラックの前方に引き出します。場合によっては、リアパネ ルからケーブルを取り外して隙間を空ける必要があります。
  - **注意** コンポーネントへの接触や確認作業を安全に行えない場合は、ラックからサーバを取り出してください。
- c) 上部カバーの取り外し (9ページ)の説明に従ってサーバから上部カバーを取り外します。
- **ステップ2** 次のようにして、既存の侵入スイッチを取り外します。
  - a) マザーボードのソケットから侵入スイッチケーブルを外します。
  - b) #1 プラス ドライバを使用して、スイッチ機構をシャーシ側面に固定している1本のネジを緩めて取り 外します。
  - c) スイッチ機構をまっすぐ上にスライドさせて、シャーシのクリップから外します。

ステップ3 次のようにして、新しい侵入スイッチを取り付けます。

- a) スイッチ機構を下へスライドさせ、ネジ穴が合うようにシャーシ側面のクリップにはめ込みます。
- b) #1 プラスドライバを使用して、スイッチ機構をシャーシ側面に固定する1本のネジを取り付けます。
- c) マザーボードのソケットにスイッチ ケーブルを接続します。
- ステップ4 カバーをサーバに再度取り付けます。
- ステップ5 サーバをラックの元の位置に戻し、ケーブルを再度接続したら、電源ボタンを押してサーバの電源を入れ ます。

# トラステッドプラットフォームモジュール(**TPM**)の取 り付け

トラステッドプラットフォームモジュール(TPM)は、プラットフォーム(サーバ)の認証 に使用される情報を安全に格納できるコンピュータチップ(マイクロコントローラ)です。こ れらのアーティファクトには、パスワード、証明書、または暗号キーを収録できます。プラッ トフォームが信頼性を維持していることを確認するうえで効果的なプラットフォームの尺度の 保存でも、TPMを使用できます。すべての環境で安全なコンピューティングを実現するうえ で、認証(プラットフォームがその表明どおりのものであることを証明すること)および立証 (プラットフォームが信頼でき、セキュリティを維持していることを証明するプロセス)は必 須の手順です。

信頼されたプラットフォームモジュール(TPM)は、マザーボードのソケットに取り付けて 一方向ネジで固定します。

### TPMに関する考慮事項

- このサーバーは、Trusted Computing Group (TCG) によって定義されているように、TPM バージョン 1.2 または TPM バージョン 2.0 (UCSX-TPM-002C) のいずれかをサポートし ます。TPM は SPI にも準拠しています。
- TPM の現場交換はサポートされていません。サーバに TPM が取り付けられていない場合 にのみ、工場出荷後に TPM を取り付けることができます。
- ・サーバに既に TPM 1.2 が取り付けられている場合、TPM 2.0 にアップグレードすることはできません。サーバに既存の TPM がない場合、TPM 2.0 を取り付けることができます。
- TPM を取り付けたサーバを返却する場合は、交換用サーバを新しい TPM とともにオー ダーする必要があります。
- •TPM 2.0 が応答不能になった場合、サーバを再起動します。

# TPM の取り付けおよび有効化

(注) TPM の現場交換はサポートされていません。サーバに TPM が取り付けられていない場合にのみ、工場出荷後に TPM を取り付けることができます。

ここでは、TPM を取り付けて有効化するときの手順について説明します。この手順は、ここで示す順序で実行する必要があります。

- 1. TPM ハードウェアの取り付け
- 2. BIOS での TPM サポートの有効化
- 3. BIOS での Intel TXT 機能の有効化

TPM ハードウェアの取り付け

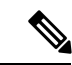

- (注) 安全確保のために、TPM は一方向ネジを使用して取り付けます。このネジは一般的なドライ バでは取り外せません。
- ステップ1 次のようにして、サーバにコンポーネントを取り付ける準備をします。
  - a) サーバのシャットダウンと電源切断 (7ページ)の説明に従って、サーバをシャットダウンして電源 を切ります。
  - b) 上部カバーを取り外せるように、サーバをラックの前方に引き出します。場合によっては、リアパネ ルからケーブルを取り外して隙間を空ける必要があります。
    - **注意** コンポーネントへの接触や確認作業を安全に行えない場合は、ラックからサーバを取り出してください。
  - c) 上部カバーの取り外し(9ページ)の説明に従ってサーバから上部カバーを取り外します。
- **ステップ2** PCIe ライザー2にカードが取り付けられているかどうかを確認します。
  - PCIe ライザー2にカードが取り付けられていない場合は、TPM ソケットにアクセスできます。次のス テップに進みます。
  - PCIe ライザー2にカードが取り付けられている場合は、シャーシからPCIe ライザーアセンブリを取り外してスペースを空け、次のステップに進みます。PCIe ライザーを取り外す方法については、PCIe カードの交換(72ページ)を参照してください。

ステップ3 次のようにして、TPM を取り付けます。

- a) 以下に示されているように、マザーボード上の TPM ソケットを確認します。
- b) TPM 回路基板の下部にあるコネクタとマザーボードの TPM ソケットの位置を合わせます。TPM ボー ドのネジ穴を TPM ソケットに隣接するネジ穴の位置を合わせます。

- c) TPM を均等に押し下げて、マザーボード ソケットにしっかりと装着します。
- d) 一方向ネジを1本取り付けて、TPM をマザーボードに固定します。
- e) PCIe ライザーアセンブリを取り外してスペースを空けた場合は、ここでサーバに戻します。
- ステップ4 カバーをサーバに再度取り付けます。
- **ステップ5** サーバをラックの元の位置に戻し、ケーブルを再度接続したら、電源ボタンを押してサーバの電源を入れます。
- ステップ6 BIOS での TPM サポートの有効化 (112 ページ) に進みます。

### BIOS での TPM サポートの有効化

ハードウェアを取り付けたら、BIOS で TPM のサポートを有効にする必要があります。

(注) この手順を実行する前に、BIOS 管理者パスワードを設定する必要があります。このパスワードを設定するには、システムブート中にプロンプトが表示されたときに F2 キーを押して、BIOS セットアップユーティリティを開始します。[Security]>[Set Administrator Password] に移動し、プロンプトに従って新しいパスワードを2回入力します。

### ステップ1 TPM サポートを有効にします。

- a) ブートアップ中に F2 プロンプトが表示されたら、F2 を押して BIOS セットアップに入ります。
- b) BIOS 管理者パスワードを使用して、BIOS Setup ユーティリティにログインします。
- c) [BIOS Setup Utility] ウィンドウで、[Advanced] タブを選択します。
- d) [Trusted Computing] を選択し、[TPM Security Device Configuration] ウィンドウを開きます。
- e) [TPM SUPPORT] を [Enabled] に変更します。
- f) F10 を押して設定を保存し、サーバをリブートします。
- ステップ2 TPM のサポートがイネーブルになっていることを確認します。
  - a) ブートアップ中に F2 プロンプトが表示されたら、F2 を押して BIOS セットアップに入ります。
  - b) BIOS 管理者パスワードを使用して、BIOS Setup ユーティリティにログインします。
  - c) [詳細 (Advanced)] タブを選択します。
  - d) [Trusted Computing] を選択し、[TPM Security Device Configuration] ウィンドウを開きます。
  - e) [TPM SUPPORT] と [TPM State] が [Enabled] であることを確認します。

ステップ3 BIOS での Intel TXT 機能の有効化 (112ページ) に進みます。

### BIOS での Intel TXT 機能の有効化

Intel Trusted Execution Technology (TXT)を使用すると、ビジネスサーバ上で使用および保管 される情報の保護機能が強化されます。この保護の主要な特徴は、隔離された実行環境および 付随メモリ領域の提供にあり、機密データに対する操作をシステムの他の部分から見えない状 態で実行することが可能になります。Intel TXT は、暗号キーなどの機密データを保管できる 封印されたストレージ領域を提供し、悪意のあるコードからの攻撃時に機密データが漏洩する のを防ぐために利用できます。

- ステップ1 サーバをリブートし、F2を押すように求めるプロンプトが表示されるのを待ちます。
- ステップ2 プロンプトが表示されたら F2 キーを押し、BIOS セットアップ ユーティリティを起動します。
- ステップ3 前提条件の BIOS 値が有効になっていることを確認します。
  - a) [詳細(Advanced)]タブを選択します。
  - b) [Intel TXT (LT-SX) Configuration] を選択して、[Intel TXT (LT-SX) Hardware Support] ウィンドウを開きま す。
  - c) 次の項目が [Enabled] としてリストされていることを確認します。
    - [VT-d Support] (デフォルトは [Enabled])
    - [VT-d Support] (デフォルトは [Enabled])
    - TPM Support
    - [TPM State]
  - d) 次のいずれかを実行します。
    - [VT-d Support] および [VT Support] がすでに [Enabled] の場合、ステップ4に進みます。
    - [VT-d Support] および [VT Support] の両方が [Enabled] でない場合、次のステップに進み、有効にします。
  - e) Escape キーを押して、BIOS セットアップ ユーティリティの [Advanced] タブに戻ります。
  - f) [Advanced] タブで、[Processor Configuration] を選択し、[Processor Configuration] ウィンドウを開きます。
  - g) [Intel (R) VT] および [Intel (R) VT-d] を [Enabled] に設定します。
- ステップ4 Intel Trusted Execution Technology (TXT)機能を有効にします。
  - a) [Intel TXT(LT-SX) Hardware Support] ウィンドウに戻ります(別のウィンドウを表示している場合)。
  - b) [TXT Support] を [Enabled] に設定します。
- ステップ5 F10 を押して変更内容を保存し、BIOS セットアップ ユーティリティを終了します。

# トラステッド プラットフォーム モジュール (TPM) の交換

TPM モジュールは、プリント基板アセンブリ (PCBA) に取り付けられています。PCBA をリサ イクルする前に、PCBA から TPM モジュールを取り外す必要があります。TPM モジュールは、 タンパー耐性ねじでスレッドスタンドオフに固定されています。ねじに適切なツールがない場 合、ペンチを使用してねじを取り外すことができます。 始める前に

(注) リサイクル業者のみ。この手順は、標準のフィールドサービスオプションではありません。この手順は適切な処分のための電子機器を要求するリサイクル業者ためのものであり、エコデザインとe廃棄物規制に準拠しています。

TPM を取り外すには、サーバの次の要件を満たしている必要があります。

- ・施設の電源から取り外します。
- サーバを機器ラックから取り外します。
- ・上部カバーを取り外す必要があります。上部カバーを取り外す場合は、上部カバーの取り 外し (9ページ) を参照してください。
- ステップ1 TPM モジュールを回転させます。

次の図では、TPM モジュールのねじの位置を示しています。

図 29: TPM モジュールを取り外すためのねじの位置

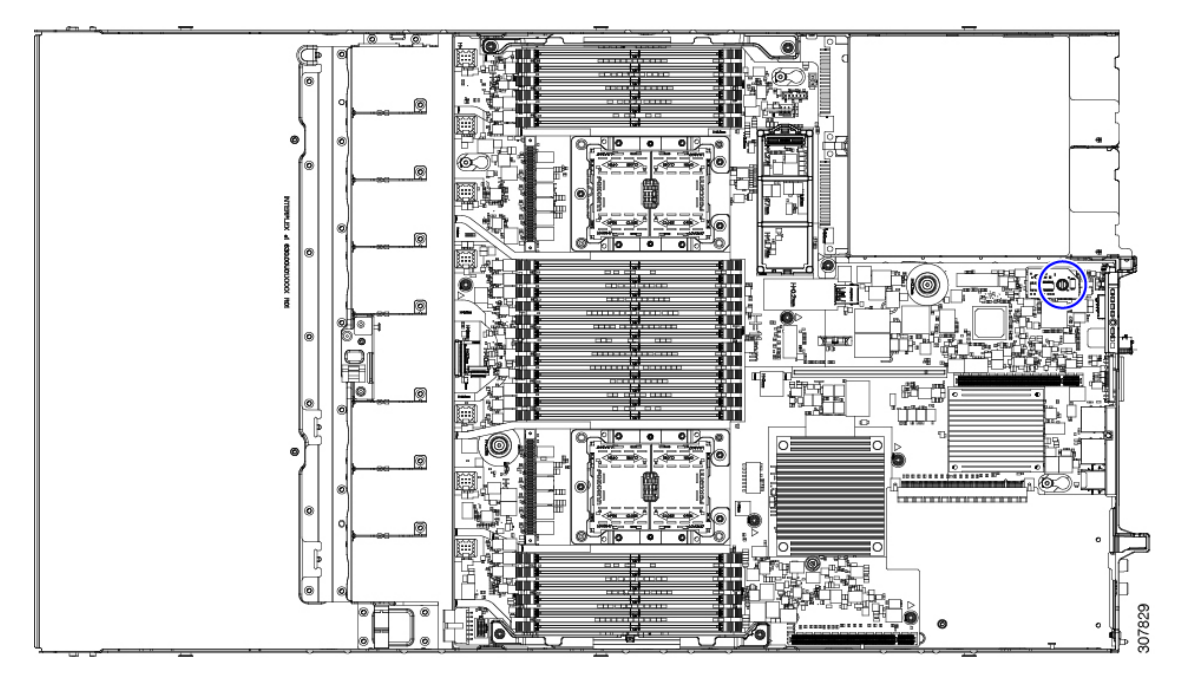

**ステップ2** ペンチを使用してねじの頭をつかみ、ねじが外れるまで反時計回りに回転させます。 ステップ3 TPM モジュールを取り外し、適切に廃棄します。

### 次のタスク

PCBA を取り外します。「PCB アセンブリ (PCBA) のリサイクル (115 ページ)」を参照して ください。

# PCB アセンブリ (PCBA) のリサイクル

PCBA は以下でサーバーのシート メタルに固定されています。

- •13 M3.5 x 0.6mm トルクスネジ。
- •2 M3.5 x 0.6mm トルクス蝶ネジ。

PCBA をリサイクルする前に、トレイから PCBA を取り外す必要があります。

#### 始める前に

(注) リサイクル業者のみ。この手順は、標準のフィールドサービスオプションではありません。この手順は適切な処分のための電子機器を要求するリサイクル業者ためのものであり、エコデザ インと e 廃棄物規制に準拠しています。

プリント基板アセンブリ (PCBA) を取り外すには、次の要件を満たしている必要があります。

- サーバを施設の電源から取り外す必要があります。
- ・サーバを機器ラックから取り外す必要があります。
- ・サーバの上部カバーを取り外す必要があります。上部カバーの取り外し (9ページ) を 参照してください。
- この手順を開始する前に、次のツールを収集します。
  - ・プライヤー
  - •T10 トルクス ドライバ
- ステップ1 TPM モジュールを取り外していない場合は、ここで実行してください。
- ステップ2 TPM モジュールが取り外されたら、PCBA のネジを見つけます。

次の図は、ネジ穴の取り付け位置を示します。

#### 図 30: PCBA を取り外すためのネジの位置

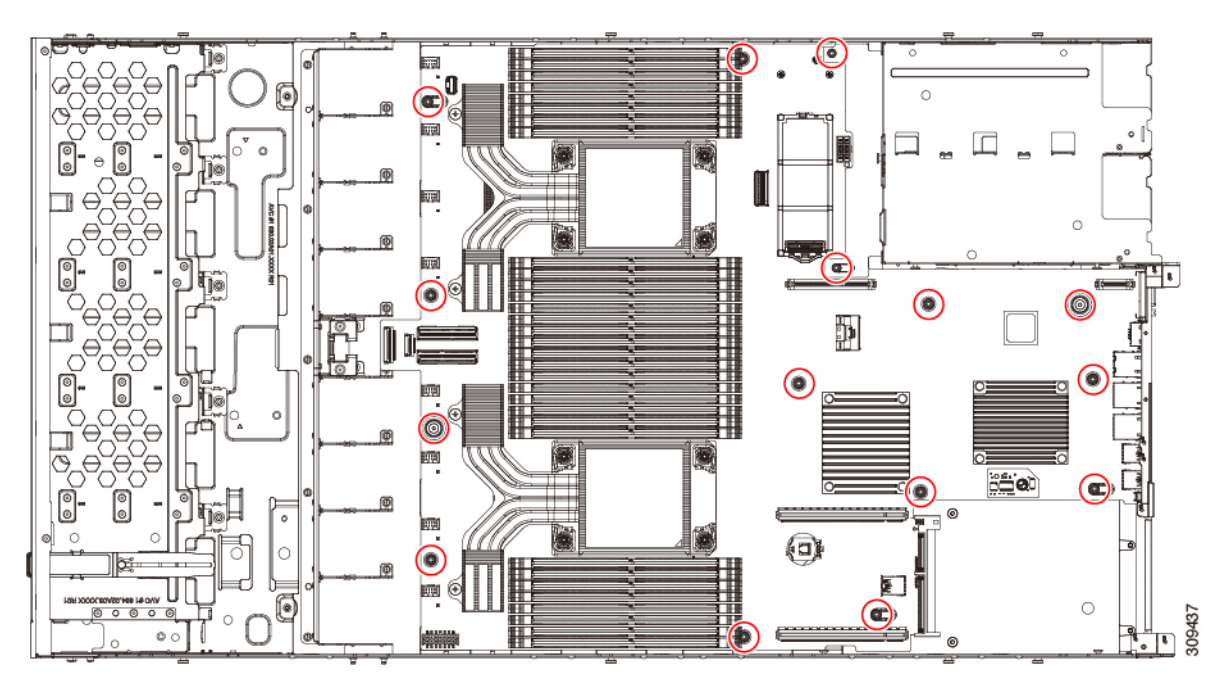

**ステップ3** T10 トルクスドライバを使用して、示されているネジをすべて取り外します。 ステップ4 PCBA を取り外し、適切に廃棄します。

# サービス ヘッダーおよびジャンパ

このサーバは、特定のサービスおよびデバッグ機能のジャンパを設定できる2つのヘッダーブ ロック(J38、J39)を備えています。

ここでは、次の内容について説明します。

- クリア CMOS スイッチ (SW12、スイッチ 9)の使用 (118 ページ)
- •BIOS リカバリ ヘッダー (SW12、スイッチ 5) (119 ページ)
- クリア BIOS パスワードスイッチ (SW12、スイッチ 6)の使用 (119ページ)
- Cisco IMC 代替イメージ起動ヘッダー (CN3、ピン1~2)の使用 (120ページ)
- ・システムファームウェアのセキュア消去ヘッダー(CN3、ピン 3~4)の使用(121 ページ)

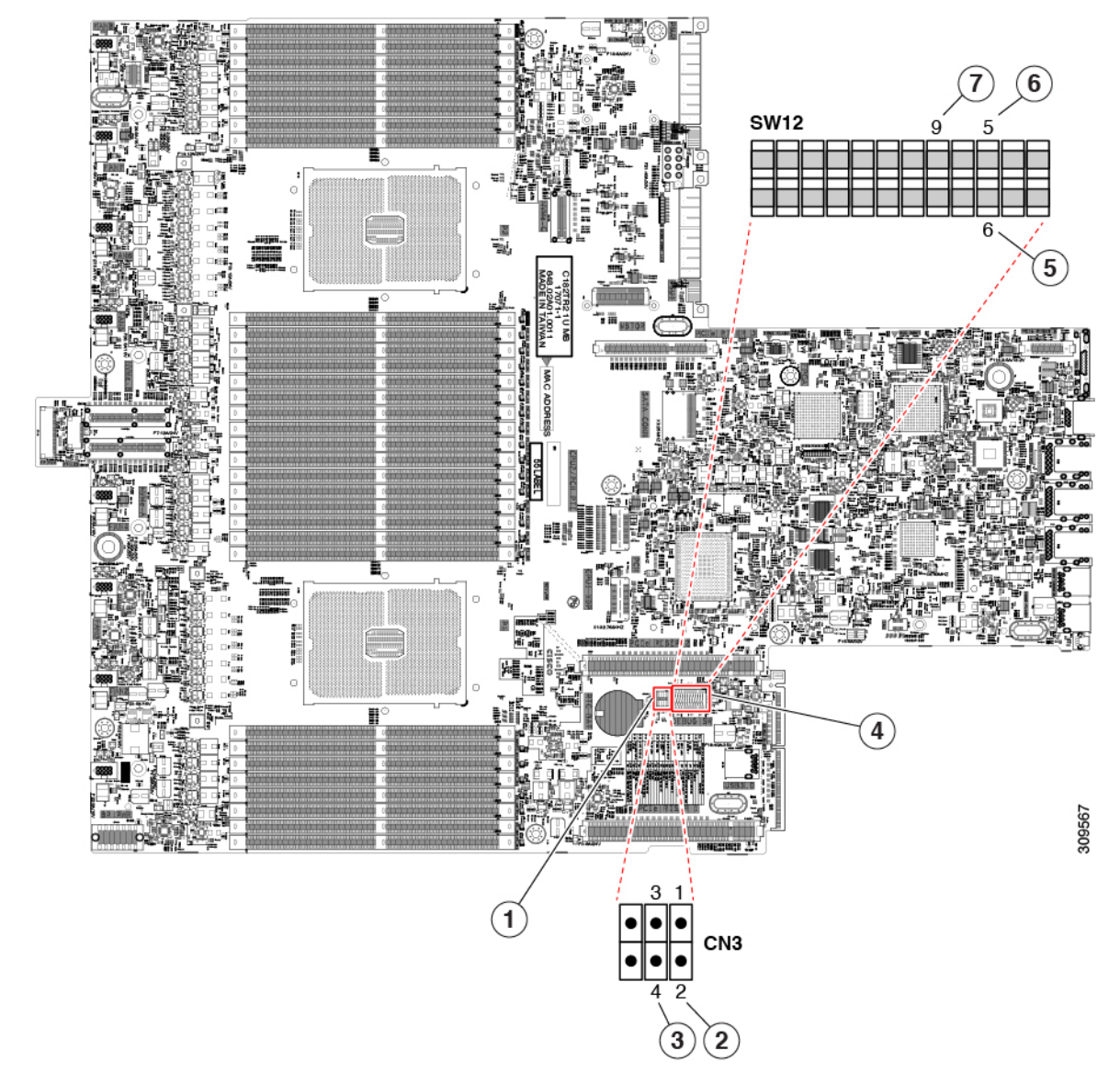

#### 図 31: サービス ヘッダー ブロック SW12 および CN3 の場所

| 1 | ヘッダーブロック CN3 の場所                          | 5 | BIOS リカバリ スイッチ (SW12 スイッチ 5)     |
|---|-------------------------------------------|---|----------------------------------|
| 2 | ブート代替 Cisco IMC ヘッダー : CN3 ピン 1 ~ 2       | 6 | BIOS パスワード スイッチのクリア(SW12 スイッチ 6) |
| 3 | システムファームウェアのセキュア消去ヘッダー<br>(CN3、ピン 3〜4)の使用 | 7 | CMOS スイッチのクリア(SW1q2 スイッチ 9)      |
| 4 | SW 12 DIP スイッチの場所                         | - |                                  |

### クリア CMOS スイッチ(SW12、スイッチ 9)の使用

このスイッチで、システムがハングアップしたときにサーバのCMOS設定をクリアできます。 たとえば、設定が正しくないためにサーバがハングアップしてブートしなくなった場合に、こ のスイッチを使って設定を無効化し、デフォルト設定を使って再起動できます。

CN3 ヘッダーの場所を参照すると役立ちます。サービス ヘッダーおよびジャンパ (116 ページ)を参照してください。

⚠

- 注意 CMOSをクリアすることによってカスタマイズされた設定が削除されるため、データが失われ ることがあります。このCMOSのクリア手順を使用する前にBIOSに必要なカスタマイズされ た設定を書き留めます。
- **ステップ1** サーバのシャットダウンと電源切断 (7ページ)の説明に従って、サーバをシャットダウンして電源を 切ります。
- **ステップ2** 上部カバーを取り外せるように、サーバをラックの前方に引き出します。場合によっては、リアパネル からケーブルを取り外して隙間を空ける必要があります。
  - **注意** コンポーネントへの接触や確認作業を安全に行えない場合は、ラックからサーバを取り出し てください。
- ステップ3 上部カバーの取り外し (9ページ)の説明に従ってサーバから上部カバーを取り外します。
- **ステップ4** 指を使用して、SW12 スイッチ9を ON のマークが付いている側にゆっくりと押します。
- **ステップ5** 上部カバーと AC 電源コードをもう一度サーバに取り付けます。サーバの電源がスタンバイ電源モード になり、前面パネルの電源 LED がオレンジ色に点灯します。
- **ステップ6** 前面パネルの電源ボタンを押して、サーバを主電源モードに戻します。電源LEDが緑色になれば、サーバは主電源モードです。
  - (注) リセットを完了するには、サーバ全体が再起動して主電源モードになるようにする必要があ ります。ホスト CPU が実行されていないと、スイッチの状態は判別できません。
- **ステップ7** 電源ボタンを押し、サーバをシャットダウンしてスタンバイ電源モードにし、電流が流れないようにす るために AC 電源コードを抜きます。
- **ステップ8** サーバーの上部カバーを外します。
- **ステップ9** スイッチ9を指でゆっくりと元の位置(OFF)に押します。
  - (注) スイッチを元の位置に戻さない場合、サーバの電源を再投入するたびに CMOS 設定がデフォ ルトにリセットされます。
- **ステップ10** 上部カバーを再度取り付け、サーバをラックに元どおりに配置し、電源コードおよびその他のケーブル を再度接続したら、電源ボタンを押してサーバの電源をオンにします。

# BIOS リカバリ ヘッダー (SW12、スイッチ 5)

BIOS が破損すると、どのステージで破損しているかにより、さまざまな動作が発生すること があります。

・BIOS BootBlock が破損すると、システムが次のメッセージで停止する場合もあります。

Initializing and configuring memory/hardware

• BootBlock の破損ではない場合、次のようなメッセージが表示されます。

\*\*\*\*BIOS FLASH IMAGE CORRUPTED\*\*\*\*
Flash a valid BIOS capsule file using Cisco IMC WebGUI or CLI interface.
IF Cisco IMC INTERFACE IS NOT AVAILABLE, FOLLOW THE STEPS MENTIONED BELOW.
1. Connect the USB stick with bios.cap file in root folder.
2. Reset the host.
IF THESE STEPS DO NOT RECOVER THE BIOS
1. Power off the system.
2. Mount recovery jumper.
3. Connect the USB stick with bios.cap file in root folder.
4. Power on the system.
Wait for a few seconds if already plugged in the USB stick.
REFER TO SYSTEM MANUAL FOR ANY ISSUES.

(注) 上記のメッセージに示されているように、BIOS を回復する方法は2種類あります。まず、手順1を試行します。この手順でBIOS が回復しない場合は、手順2を使用します。

# クリア BIOS パスワードスイッチ(SW12、スイッチ 6)の使用

このスイッチを使用すると、BIOS パスワードをクリアできます。

CN3 ヘッダーの場所を参照すると役立ちます。サービス ヘッダーおよびジャンパ (116 ページ)を参照してください。

- **ステップ1** サーバのシャットダウンと電源切断 (7ページ)の説明に従って、サーバをシャットダウンして電源を 切ります。すべての電源装置から電源コードを外します。
- ステップ2 上部カバーを取り外せるように、サーバをラックの前方に引き出します。場合によっては、リアパネルからケーブルを取り外して隙間を空ける必要があります。
  - **注意** コンポーネントへの接触や確認作業を安全に行えない場合は、ラックからサーバを取り出し てください。
- **ステップ3** 上部カバーの取り外し(9ページ)の説明に従ってサーバから上部カバーを取り外します。
- **ステップ4** 指で SW12 スイッチ6をゆっくりとオンの位置にスライドさせます。
- **ステップ5** 上部カバーと AC 電源コードをもう一度サーバに取り付けます。サーバの電源がスタンバイ電源モード になり、前面パネルの電源 LED がオレンジ色に点灯します。
- **ステップ6** 前面パネルの電源ボタンを押して、サーバを主電源モードに戻します。電源 LED が緑色になれば、サーバは主電源モードです。

- (注) リセットを完了するには、サーバ全体が再起動して主電源モードになるようにする必要があ ります。ホスト CPU が実行されていないと、スイッチの状態は判別できません。
- **ステップ7** 電源ボタンを押し、サーバをシャットダウンしてスタンバイ電源モードにし、電流が流れないようにす るために AC 電源コードを抜きます。
- **ステップ8** サーバーの上部カバーを外します。
- **ステップ9** スイッチを元の位置(OFF)にリセットします。
  - (注) スイッチを元の位置に戻さないと、サーバの電源を入れ直すたびに BIOS パスワードがクリ アされます。
- **ステップ10** 上部カバーを再度取り付け、サーバをラックに元どおりに配置し、電源コードおよびその他のケーブル を再度接続したら、電源ボタンを押してサーバの電源をオンにします。

### Cisco IMC 代替イメージ起動ヘッダー(CN3、ピン1~2)の使用

この Cisco IMC デバッグ ヘッダーを使用して、Cisco IMC 代替イメージからシステムを強制的 に起動することができます。

CN3 ヘッダーの場所を参照すると役立ちます。サービス ヘッダーおよびジャンパ (116 ページ)を参照してください。

- **ステップ1** サーバのシャットダウンと電源切断 (7ページ)の説明に従って、サーバをシャットダウンして電源を 切ります。すべての電源装置から電源コードを外します。
- **ステップ2** 上部カバーを取り外せるように、サーバをラックの前方に引き出します。場合によっては、リアパネル からケーブルを取り外して隙間を空ける必要があります。
  - **注意** コンポーネントへの接触や確認作業を安全に行えない場合は、ラックからサーバを取り出し てください。
- ステップ3 上部カバーの取り外し (9ページ)の説明に従ってサーバから上部カバーを取り外します。
- **ステップ4** CN3 ピン1および2に2ピン ジャンパを取り付けます。
- **ステップ5** 上部カバーと AC 電源コードをもう一度サーバに取り付けます。サーバの電源がスタンバイ電源モード になり、前面パネルの電源 LED がオレンジ色に点灯します。
- ステップ6 前面パネルの電源ボタンを押して、サーバを主電源モードに戻します。電源LEDが緑色になれば、サーバは主電源モードです。
  - (注) 次回 Cisco IMC にログインすると、次のようなメッセージが表示されます。

'Boot from alternate image' debug functionality is enabled. CIMC will boot from alternate image on next reboot or input power cycle.

(注) このジャンパを取り外さないと、サーバの電源を再投入するとき、またはCisco IMCをリブー トするときに、サーバは常に代替 Cisco IMC イメージからブートします。

- **ステップ7** ジャンパを取り外すには、電源ボタンを押しサーバをシャットダウンしてスタンバイ電源モードにし、 電流がまったく流れないようにするために AC 電源コードを抜きます。
- **ステップ8** サーバーの上部カバーを外します。
- ステップ9 取り付けたジャンパを取り外します。
- **ステップ10** 上部カバーを再度取り付け、サーバをラックに元どおりに配置し、電源コードおよびその他のケーブル を再度接続したら、電源ボタンを押してサーバの電源をオンにします。

# システムファームウェアのセキュア消去ヘッダー(CN3、ピン3~4) の使用

このヘッダーを使用して、サーバからシステムファームウェアを安全に消去できます。

CN3 ヘッダーの場所を参照すると役立ちます。サービス ヘッダーおよびジャンパ (116 ページ)を参照してください。

- **ステップ1** サーバのシャットダウンと電源切断 (7ページ)の説明に従って、サーバをシャットダウンして電源を 切ります。すべての電源装置から電源コードを外します。
- **ステップ2** 上部カバーを取り外せるように、サーバをラックの前方に引き出します。場合によっては、リアパネル からケーブルを取り外して隙間を空ける必要があります。
  - **注意** コンポーネントへの接触や確認作業を安全に行えない場合は、ラックからサーバを取り出し てください。
- **ステップ3** 上部カバーの取り外し(9ページ)の説明に従ってサーバから上部カバーを取り外します。
- **ステップ4** CN3 ピン3および4に2 ピンジャンパを取り付けます。
- **ステップ5** 上部カバーと AC 電源コードをもう一度サーバに取り付けます。サーバの電源がスタンバイ電源モード になり、前面パネルの電源 LED がオレンジ色に点灯します。
- **ステップ6** 前面パネルの電源ボタンを押して、サーバを主電源モードに戻します。電源LED が緑色になれば、サーバは主電源モードです。
  - (注) リセットを完了するには、サーバ全体が再起動して主電源モードになるようにする必要があ ります。ホスト CPU が実行されていないと、ジャンパの状態は判別できません。
- **ステップ7** 電源ボタンを押し、サーバをシャットダウンしてスタンバイ電源モードにし、電流が流れないようにす るために AC 電源コードを抜きます。
- **ステップ8** サーバーの上部カバーを外します。
- **ステップ9** 取り付けたジャンパを取り外します。
  - (注) ジャンパを取り外さないと、サーバーの電源を入れ直すたびにパスワードがクリアされます。
- **ステップ10** 上部カバーを再度取り付け、サーバをラックに元どおりに配置し、電源コードおよびその他のケーブル を再度接続したら、電源ボタンを押してサーバの電源をオンにします。

I

サーバの保守

翻訳について

このドキュメントは、米国シスコ発行ドキュメントの参考和訳です。リンク情報につきましては 、日本語版掲載時点で、英語版にアップデートがあり、リンク先のページが移動/変更されている 場合がありますことをご了承ください。あくまでも参考和訳となりますので、正式な内容につい ては米国サイトのドキュメントを参照ください。